CALLZONE平台用户操作手册

## 轻松了解CALLZONE

#### CALLZONE概述

CALLZONE是为现代服务业企业量身打造的数字化平台,主要面向现代服务业中信息咨询和技术服务型 机构提供的产业互联网平台,帮助服务企业构建业务管理、团队协同、产业链接等解决方案,助力服务 业企业数字化转型升级。在 CALLZONE平台企业可以享受到商机一站式业务管控和服务功能,从商机立 项到项目成果,各个环节紧密关联,客户服务直接触达,促进企业从业务开发到过程管控到最后的成果 运营,都能更高效达成。通过横向的联系和纵向的沟通的管理模式,平衡企业运营中权利,使各个部门 的工作目标统一,打破部门之间的壁垒,更加有效地实施企业的战略目标,同时业务、项目、产品、客 户的多样化给日常事务带来交叉影响,对任务智能化,提高企业工作效率。在平台中的互相协作,让各 个参与者之间互相关联起来,更好的管理企业之间相互依存的关系。链接智慧企业,把价值最大化,达 到共赢的合作效果。

#### 我们服务的客户

主要面向现代服务业中信息咨询和技术服务型机构提供平台服务,细分领域包括:知识产权、法律事务 所、会计审计、教育培训、管理咨询、广告设计、展会服务、科学研究、技术外包、质量检测、创业服 务、工程技术、情报信息、行业协会、科技招标、新型创新等领域。

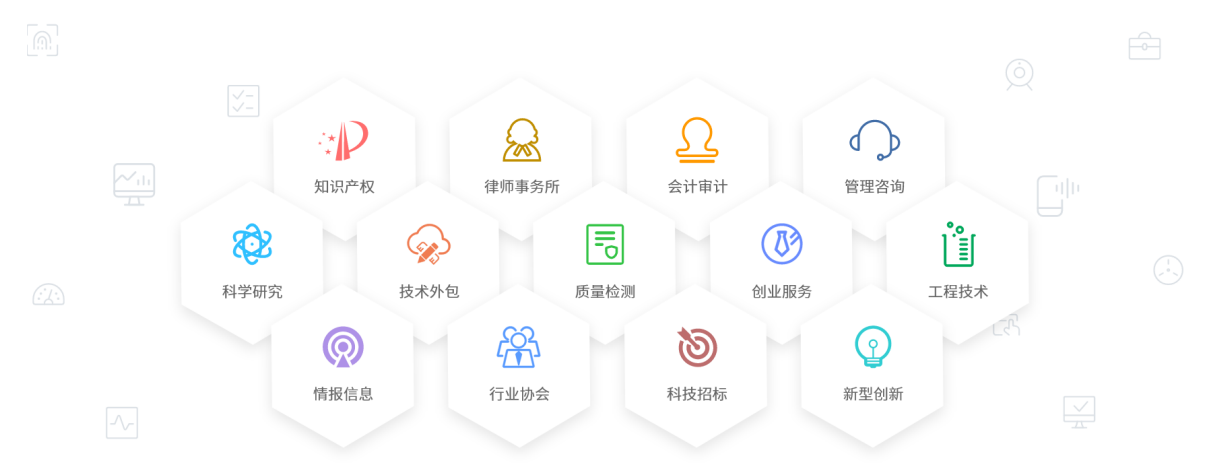

#### 现代服务业的发展之困

1、企业规模小、管理混乱,把握机会能力不足

现代服务业企业普遍为中小企业甚至微小企业,规模以上企业相对较小,很多企业均采取"手工作坊"的 形式运作,管理往往以企业老板为核心,管理模式粗放,同一人员往往身兼多职,职权分工不清。面对 潜在的商业机会,把握机会的能力严重不足,让其白白浪费。

2、服务流程冗长、故障率高,客户满意度差

现代服务企业在业务流程上因为信息化不够,欠缺技术系统的支撑,还存在过程复杂繁琐、应答不及时、审核延迟等问题,造成不应当发生的业务故障,引起客户的投诉,导致客户满意度较低。

#### 3、信息化程度低, 业务存在瓶颈, 生产效率低

现代服务业企业的信息化则主要停留在办公自动化阶段,稍微小一点的企业信息化严重依赖EXCEL电子 表格,服务商品的生产制造严重依赖专职的流程人员控制并驱动不同生产环节的衔接和协同,人为造成 瓶颈,严重制约生产规模的扩大化和生产效率。

4、专业人员培养成本高、人力资源使用不合理

现代服务业企业人才的培养大多还是采取"师徒"形式,通过言传身教进行经验传承,缺乏知识积累和传承的载体。现代服务业人力资源使用更多采取资源池的形式,往往存在人力资源使用不公平、不合理现象。

#### CALLZONE的优势

#### 1、助力企业技术改造和效能提升

现代服务业的提升需要不断提高企业的"科技量",加大研发投入发展科技创新型服务业,通过技术应用 创新和借助先行互联网平台的优势推动服务业改造和发展。

2、创新商业模式提高企业竞争力

现代服务业发展空间大,越来越多的企业涌入这个行业,在竞争激烈的大环境下,商业模式创新、服务 质量提升、客户满意度提升将成为现代服务业企业竞争力的重要体现。

3、加强产业连接,构建企业间的互动发展机制

整合现代服务业资源,加强领域间合作。着眼于现代服务业市场开放的竞争格局,积极盘活现代服务业资源,鼓励企业"强强联合"资源互换合作,立足于自身优势加强与其他区域多途径、多渠道的合作,强化规模经济效应。

#### CALLZONE的服务和解决方案

CALLZONE覆盖业务流程的每一个环节,业务开发、服务供应和成果运营环环相扣,紧密连接,完成业务的链条式管理,帮助传统企业完成BPR(业务流程重组business process re-engineering),快速促进转型,实现一站式数字化管理,关注企业每一个商机的发展和转化都能有成果,提升项目成果有效率,奠定企业在行业的竞争力。

#### 业务解决方案简介

#### 客户关系

全力激活客户、充分了解客户、悉心关怀客户全方面服务客户。以客户为中心360°信息汇聚,实现每一 个客户过往订单、服务过程以及服务结果动态且全面的掌握;客户归属与协作、客户认证与查重、公海 掉落与认领等机制,促进客户激活与发展,提高企业对客户的管理和运营能力,提升客户成交率。通过 数据分析与推荐,驱动主动式客户拜访和关怀,激发客户的归属感、提高客户的信任感,从而帮助增强 客户粘性,实现新客户的拓展和老客户的经营。

#### 商机立项

实现商机全流程动态记录,以最直观的方式跟踪整个商机挖掘和立项过程,高效完成立项每一步,促进 立项成功率。可以关联服务账单,支持标准与自定义两种合同在线申请,以及合同的用印签署与存档过 程管控。实现收款计划的动态跟踪,账单及付款方式可直接通过微信等渠道触达客户,确保每一笔收款 按期实现。

#### 渠道营销

搭建代理商线上管理和运营体系,通过系统推送商机到服务供应商,支持商机专人专办、商机立项和服务过程的全程共享。归属代理商的客户可以共享给供应商,实现共享客户的专属保护。每一笔商机报价的服务成本精准核算,多类型多梯度奖励分成机制,让代理商分成和奖励费用的实时计算和双边共享。

日常办公

实现跨部门构建业务专属的实施团队,支持技术向部门负责人汇报、业务向团队牵头人负责的矩阵式团 队管理模式。支持总体工作目标的自定义动态划分和多层次子母任务的工作成果分级汇聚,支持工作成 果的审慎评估和对工作工程的全程回溯。支持老板专属的语音任务交办,实现快速任务部署与语音交办 留痕的需求平衡,并实现了交办任务到具体业务应用的访问直达。

#### 行业解决方案简介

知识产权

知识产权在线撰写功能可以根据不同类型的知识产权申请进行细节的在线撰写,同时还可以根据填写的 细节智能生成委托书、客户确认书,减少客户等待时间,提升客户满意度。实现对整体案件流程的管 控,实时了解案件进度,适当做出修改,指定分派任务到案件团队成员手上,并时时监督案件进度,加 速企业办公效率。通过工作任务的分配,完成报件与资料的索要。避免索要任务分配不均匀导致的报 件、资料索要遗漏或重复索要。

#### 会计审计

CALLZONE特有的工作底稿模板管理可以完成对审计工作底稿与完成文件的下载与上传,并对其进行归 类与存档。传统的电脑保存或纸质文档的保存方式非常容易造成遗失,造成不可挽回的损失。 CALLZONE的审计档案的保存帮助企业更好的保存审计工作的文档,并在线生成二维码完成线上线下的 协同管理。审计文件办公时的共享,可以记录共享审计文档的操作人更新时间等记录,确保出现问题有 线索可查,有责任可追。

#### 科研管理

通过新增任务帮助主管/主审给每位员工合理均匀的分配任务,确保企业人力资源不会被浪费的同时也 可以保证审计速度的提升缩短委托方的等待时间。科研管理应用可以进行成果管理,保证数据安全不被 盗窃,清晰的分类整个科研过程中产生的文档,也是为科研成果进行了一次完整的备份,查找比私人电 脑中更方便,并打通科研数据的沟通壁垒,可以实时上传下载科研数据,保证研究人员阶段性成果得到 分享并被记录。

## 1.1 下载和使用CALLZONE的方法

CALLZONE平台有三种使用渠道,1、CALLZONE官网;2、安卓下载CALLZONE应用;3、微信小程序 CALLZONE;

企业/组织可以根据不同场景的使用需要,选择其中任何一种渠道使用平台。

### 1.2 如何创建企业账号

三步启用CALLZONE平台: 1、创建企业组织 2、购买应用服务 3、邀请员工加入

进入CALLZONE官网,或者CALLZONE安卓应用、微信小程序CALLZONE,注册账户。

| 注册/激活账户                        |
|--------------------------------|
| □ 请输入正确的手机号                    |
| ☑ 验证码 获取验证码                    |
| ✔ 已阅读并同意《易伙科技服务条款》和《隐私政策》      |
| 注册/激活                          |
| 已有账号?登录                        |
| 受邀用户请在本页面激活账号,其他用户可以使用本页面注册新账号 |
|                                |
|                                |
|                                |

### 1.2.1 修改账号基本信息

创建账号后,需要优化账号信息,账号设置可以对本账号头像、性别、工号、生日、证件、联系方式等 进行修改设置。

| 島 个人信息 | 个人信息                   |  |
|--------|------------------------|--|
| 修改登录账号 | *姓名: 张三 2/20 编辑头像      |  |
| ▲ 修改密码 | *性别:  ● 男 ② 女 派三 读》    |  |
|        | *手机号码: 1800000021 修改   |  |
|        | *邮箱: 请填写邮箱 0/50 🧖 🧖    |  |
|        | <b>证件:</b> 请选择证件类型 >   |  |
|        | 生日: 1994-05-18         |  |
|        | <b>微信:</b> 请填写微信号 0/20 |  |
|        | <b>QQ:</b> 请填写QQ号 0/20 |  |
|        | 确定修改                   |  |
|        | 企业/组织信息                |  |
|        | 企业/组织: 🗔 深圳易伙科技有限责任公司  |  |
|        | 部门: 产品部                |  |
|        | <b>工</b> 号: 1001       |  |
|        |                        |  |

操作路径: 左边菜单项"用户信息"——"账号设置"

## 1.2.2 修改登陆手机号和密码

用户账号登陆手机号如发生变更,也可以在此页面修改本账号的手机登陆信息。修改后的手机号必须是 未在本系统注册过的手机号,如已绑定或注册过是无法修改的。

| <b>\$</b> 个人信息 | 修改登录账号                                 |
|----------------|----------------------------------------|
| ■ 修改登录账号       | 当前登录手机号: 13562423565                   |
| ● 修改密码         | <b>新手机号:</b> 请填写新手机号 0/11 <b>获取验证码</b> |
|                | <b>验证码:</b> 请填写验证码                     |
|                | 确定修改                                   |
|                |                                        |
|                |                                        |
|                |                                        |
|                |                                        |
|                |                                        |
|                |                                        |
|                |                                        |
|                |                                        |

修改密码: 重置密码的长度是6-16位, 数字、字母、字符至少包含两种, 才能符合密码规则。

| <b>島</b> 个人信息 | 修改密码                       |
|---------------|----------------------------|
| □ 修改登录账号      | 当前登录手机号: 13562423565 获取验证码 |
| ▲ 修改密码        | <b>*验证码:</b> 请填写验证码        |
|               | *新密码: 请填写密码                |
|               | * <b>重复密码:</b> 请填写密码       |
|               | 密码长度6-16位,数字、字母、字符至少包含两种   |
|               | 痛定修改                       |
|               |                            |
|               |                            |
|               |                            |
|               |                            |
|               |                            |
|               |                            |
|               |                            |

## 1.3 如何创建企业组织

注册成功后,进入欢迎首页,用户可以开始创建企业或组织信息。

| ■ 张三,欢迎使用CALLZONE! CALLZONE平台快速驱动服务业数字化转型,<br>三步启用CALLZONE平台: 1、创建企业组织 | ,助力企业连接客户渠道共赢!<br>R 2、购买应用服务 3、邀请员工加入 |                                 |                                        |
|------------------------------------------------------------------------|---------------------------------------|---------------------------------|----------------------------------------|
| 日常办公<br>关注工作目标设定与完<br>成过程规划,支持按…                                       | 客户关系<br>智能化客户录入,精细<br>化服务,提高客户管       | 商机立项<br>关注商机挖掘与立项过<br>程管理,提升回款效 | 知识产权<br>关注商机挖掘与立项过<br>程管理,提升回款效…       |
|                                                                        |                                       |                                 |                                        |
| 会计审计<br>审计过程线上全流程,<br>形成电子工作底稿,                                        | 法律法务<br>多种查验任务与核查要<br>点支持,电子化传承       | 科研管理<br>细分项目阶段,明确科<br>研活动,规划科研任 | <b>渠道营销</b><br>构建服务型企业供应链<br>体系,实现商机共享 |
|                                                                        |                                       |                                 | 了解CALLZONE >>                          |
|                                                                        | 创建企业/组织                               | 加入企业/组织                         |                                        |
|                                                                        |                                       |                                 |                                        |
|                                                                        |                                       |                                 |                                        |
| 更多合作需求请联系:XXXX-XXXXXXXX                                                |                                       |                                 |                                        |

填写创建的企业信息后,企业账号创建成功。

| 创建企业/组织    |            |            | ×  |
|------------|------------|------------|----|
| * 企业/组织名称: | 请输入企业或组织名称 | 0/50       |    |
| * 行业:      | 请选择企业归属行业  | V          |    |
| * 企业规模:    | 请选择企业规模    | V          |    |
| * 所在地区:    | 请选择省市区     | $\vee$     |    |
|            |            | 已有企业/组织?加入 |    |
|            |            | ą          | 角定 |

## 1.3.1如何加入企业组织

如果您不是企业创建者,是企业成员中的一位,需要加入企业或组织,有2种方式加入。

① 企业创建者在员工设置中,将您的信息添加为员工信息,您再从CALLZONE平台首页注册激活账号, 设置账号密码,填入性别、姓名信息,正式成为企业员工。 ② 企业创建者发送邀请码给您,您在注册成功后,点击"加入企业/组织"填写邀请码即可成为企业员工。

| 2 张三,欢迎使用CALLZONE!<br>CALLZONE平台快速驱动服务业数字化转型<br>三步启用CALLZONE平台: 1、创建企业组织 | 2,助力企业连接客户渠道共赢!<br>织 2、购买应用服务 3、邀请员工加入 |                                        |                                        |
|--------------------------------------------------------------------------|----------------------------------------|----------------------------------------|----------------------------------------|
| 日常办公<br>关注工作目标设定与完成过程规划,支持按                                              | 客户关系<br>智能化客户录入,精细<br>化服务,提高客户管        | <b>商机立项</b><br>关注商机挖掘与立项过<br>程管理,提升回款效 | 知识产权<br>关注商机挖掘与立项过<br>程管理,提升回款效        |
| 会计审计<br>审计过程线上全流程,<br>形成电子工作底稿,                                          | 法律法务<br>多种查验任务与核查要<br>点支持,电子化传承        | 科研管理<br>细分项目阶段,明确科<br>研活动,规划科研任        | <b>渠道营销</b><br>构建服务型企业供应链<br>体系,实现商机共享 |
|                                                                          | 创建企业/组织                                | 加入企业/组织                                | 了解CALLZONE≫                            |
| 更多合作需求请联系:XXXX-XXXXXXXX                                                  |                                        |                                        |                                        |

在加入企业/组织页面,输入创建者发给您的邀请码,点击"确定",发出员工审核需求,创建者会在员工 审核列表当中进行操作,审核通过后,加入企业成功。

| 加入企业/组织                    | Х |
|----------------------------|---|
| 填写8位邀请码                    |   |
|                            |   |
| 如何获取邀请码?                   |   |
| 请联系您所在的的企业/组织管理员索要8位数的邀请码。 |   |

## 1.4 购买基础服务和应用

创建企业组织后,会进入基础服务和应用的订购页面。租户可以根据企业实际需要选择基础服务和相应 的解决方案进行结算,购买成功的应用会在"我的应用"菜单查看到,也会在左边的菜单栏展示出来。

| 某某某,欢迎订阅CALLZONE的基础服                                                | 务和解决方案                                                                      |                    |                                                  |                                                    |
|---------------------------------------------------------------------|-----------------------------------------------------------------------------|--------------------|--------------------------------------------------|----------------------------------------------------|
| 基础服务                                                                |                                                                             |                    |                                                  |                                                    |
| 限时免费<br>¥12000/年         ¥5000 /年           ▲ 10个用户         ▲ 30个用户 | ¥8000/年                                                                     | ¥15000/年<br>100个用户 | ¥20000 /年<br>¥30000 /年<br>≩ 200个用户               |                                                    |
| 解决方案                                                                |                                                                             |                    |                                                  |                                                    |
| 日常办公           关注工作目标设定与完成过程规划,支持按           免费                     | <ul> <li>客户关系</li> <li>智能化客户录入,精细</li> <li>化服务,提高客户管</li> <li>免费</li> </ul> |                    | 商机立项<br>关注商机挖掘与立项过<br>程管理,提升回款效<br>免费            | 知识产权<br>支持商标、版权与专利<br>等内部立案、在线办…<br>¥12000 ✓       |
| 会计审计<br>审计过程线上全流程,<br>形成电子工作底稿,<br>¥8000                            | 科研管理<br>細分項目阶段,明确料<br>研活动,規划科研任<br>¥12000                                   | 2                  | <b>法律法务</b><br>多种查验任务与核查要<br>点支持,电子化传承<br>¥12000 | <b>渠道营销</b><br>构建服务型企业供应链<br>体系,实现意机共享<br>¥12000   |
| 订阅时长 1年 2年 3年                                                       |                                                                             |                    |                                                  |                                                    |
|                                                                     |                                                                             |                    | 提交                                               | 订单金额(元): ¥12000.00<br>臺萬貳仟圈<br>订单后可由语会同,付款完成后可由语发票 |
|                                                                     |                                                                             |                    | <b>顶</b> , X                                     | テロウェルは同時、1990年1997年以上は女子は                          |
|                                                                     |                                                                             |                    |                                                  | 我已阅读并同意《易伙科技服务条款》 提 <b>交</b>                       |

## 1.5 购买订单查询

租户已支付订单和待支付订单都能在系统订单页面查询到。

操作步骤:应用与资源——系统订单

| 我的 | 订 | 单 |
|----|---|---|
|----|---|---|

| 待支付订单 月              | 历史订单              |                  |            |                   |    |                    |               |                             |                      |
|----------------------|-------------------|------------------|------------|-------------------|----|--------------------|---------------|-----------------------------|----------------------|
| <b>订阅清单</b> 订单号: 123 | 34567890123456789 | 订单创建时间:20        | 20-12-12 1 | 12:12:12          |    |                    |               | Ē                           | 己支付                  |
| 2 50个用户              | E F               | 常任务<br>12000.00  | R          | 客户关系<br>¥0.00     | \$ | 商机立项<br>¥0.00      |               | 知识产权<br>¥12000.00           |                      |
| ¥8000 /年             | ₩ #               | 3计审计<br>12000.00 | <b>1</b> ° | 科研管理<br>¥12000.00 | *  | 法律法务<br>¥12000.00  | •             | 渠道营销<br>¥12000.00           |                      |
| 订单详情 <b>申请合同</b>     | 申请发票              |                  |            |                   |    | X 3年 <sup>订1</sup> | 单金额(元)<br>壹亿玖 | : ¥123,123,12<br>仟玖佰玖拾萬壹仟叁佰 | . <b>3.00</b><br>肆拾圆 |
|                      |                   |                  |            |                   |    |                    |               |                             |                      |

## 1.6 你想知道的CALLZONE术语

公海客户

还没有确定业务人员跟进的客户,但仍有成为客户的潜力,即成为公海客户。

联系人

即与企业直接联系的客户方相关人员。如果是企业客户,联系人是您与企业联系沟通的人。如果是个人客户,联系人可以是与客户有关系的沟通联系人。

#### 拜访记录

业务人员到客户处拜访时,按公司预制的拜访动作模块填写内容,引导销售员正确的进行客户拜访,结构化收集拜访数据用于分析行为。

开票申请

发票开具是指法律、法规的规定在何种情况下开具发票,基于证明商品和资金所有权转移的需要、进行 会计核算的需要和进行税收管理的需要,发票应在发生经营业务确认营业收入时由收款方向付款方开 具,特殊情况下,由付款方向收款方开具。

回款

回款是企业营销活动重要环节,针对特定销售订单,记录实际收到的款项。

回款计划

回款计划是企业在针对回款周期较长、且分多次回款,所建立的回款计划,并根据回款计划给出提醒, 方便追款。

报价

报价单是企业在销售过程当中,向客户提供的产品报价清单,也为销售订单提供了一个基本的价格信息。

审批流

客户企业内部,为了保障诸多规章制度的顺利进行,往往会设置各种审批规则,对数据和操作进行核准,需要各级领导和相关职能部门进行审批操作,每个企业可以根据自身企业实际需要设置相应的审批流程。

# 2. 企业初始化设置

企业初始化设置流程图

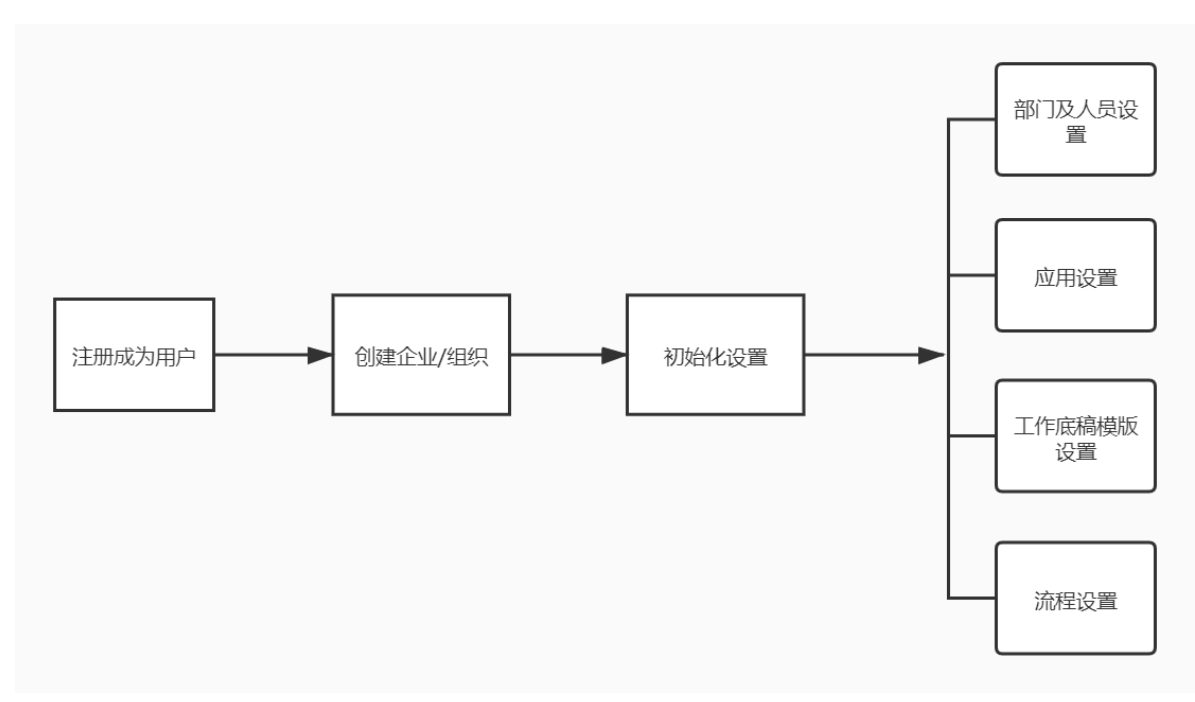

## 2.1 企业组织设置

## 2.1.1 企业认证

在CALLZONE系统中企业/组织众多,其中企业信息的真实有效性是平台看重的一个企业属性,租户可以通过认证操作,成为CALLZONE平台的"认证企业"。企业通过认证后将会享有更多的优惠和福利。

认证路径:选择系统左边菜单栏"组织管理"——"企业信息",进入企业信息页面,租户可以选择"立即认证"填写企业认证信息,提交审核。

企业用户将在24小时内得到认证确认回复。

| ① 未认证!<br><sub>立即以征</sub> |
|---------------------------|
|---------------------------|

#### 平台审核通过后企业认证成功页面

| 认证成功!<br>你所提交的认证<br>修改信息,重新 | I 信息已经申载通过。如有修改信息的需求,请修改后<br>ft认证                                                                                   | 写次提交认证。                                                                                             |           |  |
|-----------------------------|----------------------------------------------------------------------------------------------------|----------------------------------------------------------------------------------------------------|-----------|--|
| 基本信息                        |                                                                                                    |                                                                                                    |           |  |
| 名称:                         | 深圳易伙科技有限责任贵公司                                                                                                    |                                                                                                    | Logo:     |  |
| 联系人:                        | 张三                                                                                                    |                                                                                                    | 18 RkLogo |  |
| 联系电话:                       | 123456789                                                                                                    |                                                                                                    |           |  |
| 邮箱:                         | 1234567895@123.com                                                                                                  |                                                                                                    |           |  |
| 工商资料                        |                                                                                                    |                                                                                                    |           |  |
| 法定代表人:                      | 张三宝 注册                                                                                                    | 资本: 2000万                                                                                           | 营业执照:     |  |
| 成立日期:                       | 1998-02-28                                                                                                    |                                                                                                    | +         |  |
| 统一社会信用代码:                   | 12345123MA1EH12345 人员                                                                                               | 规模: 无                                                                                               |           |  |
| 行业:                         | 无                                                                                                    |                                                                                                    | 未上传宫业巩固   |  |
| 省市区:                        | 无                                                                                                    |                                                                                                    |           |  |
| 注册地址:                       | Æ                                                                                                    |                                                                                                    |           |  |
| 经营范围:                       | 一般经营项目是:从事网络技术及计算机技术领域/<br>计算机系统集成;网络工程;动港设计;创造设计器<br>(除计算机信息系统安全专用产品)的销售(以上注<br>制的项目溴版符可方方可经尝)。,许可经营项目<br>虚拟货币发行)。 | 的技术开发、技术转让、技术咨询、技术服务;<br>伤; 假艾说计别听; 计算机、软件及幅的设备<br>律: 行政法规、国务院决定禁止的项目给外,F<br>是: 利用信息网络经营游戏产品(不合网络游开 |           |  |
|                             |                                                                                                    |                                                                                                    |           |  |

### 2.1.2 部门设置

企业/组织可以根据企业组织架构设置各部门内容,包括部门名称、部门的员工、部门的负责人等。

应用新增场景:企业新增部门。

应用变更场景:企业部门名称发生变更、负责人发生变更。

操作路径:菜单"组织管理"——"部门管理"——新增/编辑部门

#### 上下级部门设置

新建下级部门:新建部门时,可以先建一级部门,再建一级部门下面的二级部门。在一级部门的右边操 作栏目里点击"新增"可以增加二级部门。

调整上级部门:上级部门发生变更,可以在此部门右边的操作栏选择"编辑"以设置这个部门的上级部门,灵活设置。

| 首页 / 组织管理 / 部门管理 |           |         |                     |                |      |
|------------------|-----------|---------|---------------------|----------------|------|
| 部门管理             | 新増部门      |         | ×                   |                |      |
| 深圳市信威咨询有限公司      | * 部门名称:   | 请填写部门名称 | 0/30                |                | 新增部门 |
| 部门各称             | * 上级部门: [ | 业务部     |                     | 操作             |      |
| - 深圳市信威咨询有限公司    |           |         | 取消 确定               | 新增一设置负责人       |      |
| 业务部              | 2         |         | 2020-07-01 11:49:58 | 編輯 新增 设置负责人 删除 |      |
| + 财务部            |           |         | 2020-07-06 10:22:54 | 编辑 新增 设置负责人 删除 |      |
|                  |           |         |                     |                |      |

### 2.1.3 设置负责人业务标签

每个部门设置负责人,"负责人的业务标签"是指负责人对此业务范围流程的审核权限,点击"生效"便开 通此项权限。

| 首页 / 组织管理 / | / 部门管理 / 设置部门负责人 |                     |    |                     |       |  |  |  |
|-------------|------------------|---------------------|----|---------------------|-------|--|--|--|
| 设置部门负责人     |                  |                     |    |                     |       |  |  |  |
|             |                  |                     |    |                     |       |  |  |  |
| 深圳市信威咨      | 词有限公司            |                     |    |                     | 新增负责人 |  |  |  |
|             |                  |                     |    |                     |       |  |  |  |
| 序号          | 姓名               | 负责人业务标签             | 生效 | 更新时间                | 更多操作  |  |  |  |
| 1           | 李惠明 美任           | □ 行政 □ 财务 □ 研发 ☑ 人事 |    | 2020-08-05 17:42:59 | 移出    |  |  |  |
|             |                  |                     |    |                     |       |  |  |  |

### 2.1.4 员工设置

进入员工管理页面,会显示全部员工列表。用户可以新增员工,编辑员工信息、员工状态变更等操作。

操作路径:菜单"组织管理"——"员工管理"

操作项:员工详情、编辑、离职、停用

员工详情:员工的详细信息,仅有查看权限。

编辑:可以编辑员工的详细信息

离职:填写员工离职原因后,此员工信息将被删除,进入离职中心。

停用:暂停此用户在系统的所有操作,后续可以再开启。

#### 首页 / 组织管理 / 员工管理 员工管理

| 请输入员工姓名进行搜索 •                                                | 1 | 全部员工   | ₿ 3     |             |     |      |      | ◎ 员工审核              | 該 國 离职中( |
|--------------------------------------------------------------|---|--------|---------|-------------|-----|------|------|---------------------|----------|
| <ul> <li>         ·  深圳市信威咨询有限公司<br/>财务部         </li> </ul> | × | 状态: 全部 | 正常(停用); | 未激活         |     |      |      | 新                   | 增邀请      |
| 业务部                                                          |   | 序号     | 姓名      | 手机          | 部门  | 聘用形式 | 状态   | 加入时间                | ≑ 操作     |
|                                                              |   | 1      | 李惠明     | 15986689450 | 业务部 | 实习生  | ❷ 正常 | 2020-06-19 10:42:48 |          |
|                                                              |   | 2      | 云小娜     | 13794494925 | 财务部 | 试用期  | 🔮 正常 | 2020-07-06 10:23:46 |          |
|                                                              |   | 3      | 2 刘小苗   | 13794494927 | 财务部 | 正式员工 |      | 2020-07-08 18:00:45 |          |
|                                                              |   |        |         |             |     |      |      |                     | 10条/页 >> |

#### 2.1.4.1 新增员工

新增员工有2种方式,"新增"员工和"邀请"员工。新增员工信息包括姓名、性别、手机号码、部门、聘用 形式,还有角色的设置。角色的设置决定了员工所能使用的解决方案应用范围。被新增的员工用手机号 码登陆平台选择"注册/激活"即可。

操作路径:菜单"组织管理"——"人员管理"——新增

| 添加      |                                                                                                    | Х |
|---------|----------------------------------------------------------------------------------------------------|---|
| * 姓名:   | 请填写姓名 0/30                                                                                                    |   |
| * 性别:   | ✔ 男 ○ 女                                                                                                    |   |
| * 手机号码: | 请填写手机号码 0/11                                                                                                    |   |
| * 音阶门:  | 请选择归属部门                                                                                                    |   |
| * 聘用形式: | 请选择聘用形式 >>                                                                                                    |   |
| 工号:     | 请输入工号 0/20                                                                                                    |   |
| 邮箱:     | 请输入邮箱 0/50                                                                                                    |   |
| 角色:     | <ul> <li>全选按钮</li> <li>应用-商品管理</li> <li>应用-和研成果</li> <li>应用-我的客户</li> <li>基础角色</li> <li>租户管理员</li> <li>财务</li> <li>应用-客户关系</li> <li>应用-经销商</li> <li>应用-老板交办</li> <li>应用-T作目标</li> <li>应用-同标库</li> <li>应用-商标库</li> <li>应用-商标库</li> <li>应用-商标库</li> <li>应用-商标库</li> <li>应用-我研活动</li> <li>应用-专利申请</li> <li>应用-我的案件</li> <li>应用-我的案件</li> <li>应用-投杂案件</li> <li>应用-否标申请</li> <li>应用-开票</li> <li>应用-商机立项</li> <li>应用-我的复杂案件</li> <li>应用-公海客户</li> <li>应用-软苔库</li> <li>应用-客户归属查询</li> <li>应用-软苔申请</li> <li>应用-审计立案</li> </ul> |   |

#### 2.1.4.2 邀请员工加入

当新增员工较多时,可以使用"邀请"员工方式,用户可以发送邀请码给到员工,被邀请员工注册成功后,选择"加入企业/组织"输入邀请码,即可成为企业员工。

操作路径:在"组织管理"——"人员管理"列表,点击"邀请",会弹出邀请码。

| 全部员工   | <b>∾ 2</b>   |             |    |      |       | ⑧ 员                 | 工审核   處 离职中心 |  |
|--------|--------------|-------------|----|------|-------|---------------------|--------------|--|
| 状态: 全部 | 正常    停用  未激 | 的活          |    |      |       |                     | 新增邀请         |  |
| 序号     | 姓名           | 手机          | 部门 | 聘用形式 | 状态    | 加入时间                | \$ 操作        |  |
| 1      | and 李惠明      | 15986689450 |    | 实习生  | ✔ 正常  | 2020-06-19 10:42:48 |              |  |
| 2      | 名 刘小苗        | 13794494927 |    | 正式员工 | 1 未激活 | 2020-07-08 18:00:45 |              |  |
|        |              |             |    |      |       | < 1                 | > 10条/页 >    |  |

用户将邀请码发送给员工,邀请员工注册加入。

| 邀请同事加入                                                                 | Х |
|------------------------------------------------------------------------|---|
| 邀请码       W     D     4     V     J     P     2     O       同事可輸入邀请码加入 |   |
| 取消確                                                                    | 定 |

被邀请人员注册后,进入欢迎首页,点击"加入企业/组织",输入邀请码,确定加入。(请注意,填写字母是大写)

| 加入企业/组织                                | Х |
|----------------------------------------|---|
|                                        |   |
| 确定                                     |   |
| 如何获取邀请码?<br>请联系您所在的的企业/组织管理员素要8位数的邀请码。 |   |

被邀请人填写邀请码申请加入,管理员可以在"员工审核"列表,审核通过,此员工加入成功。

| 首页 / 组织管理 | 1 / 员工管理 / 员工审核    |             |     |                         |                     |    |               |
|-----------|--------------------|-------------|-----|-------------------------|---------------------|----|---------------|
| 员工审核      |                    |             |     |                         |                     |    |               |
|           |                    |             |     |                         |                     |    |               |
| 邀请状态:     | 待审核    同意加入    已拒結 | έ.          |     |                         |                     |    |               |
|           |                    |             |     |                         |                     |    |               |
| 序号        | 姓名                 | 手机号码        | 邀请人 | 状态                      | 操作时间                | \$ | 操作            |
| 1         | 云小娜                | 13794494925 | 李惠明 | <ul> <li>待审核</li> </ul> | 2020-08-11 11:08:14 |    | 同意 拒绝         |
|           |                    |             |     |                         |                     | /  | < 1 > 10条/页 > |
|           |                    |             |     |                         |                     |    |               |

#### 2.1.4.3 员工离职和停用

企业员工离职或者有一段时间需要停用,可以在这个页面进行离职和停用操作。

离职:填写员工离职原因后,此员工信息在员工列表中将被删除,进入离职中心。

停用:暂停此用户在系统的所有操作,后续可以再开启。

操作路径:菜单"组织管理"——"人员管理"——选择员工——操作"离职"

| 全部员工 | 兴 3               |             |     |      |       | ⑧ 员                 | 工审核  | 國 离职中心      |
|------|-------------------|-------------|-----|------|-------|---------------------|------|-------------|
| 态:全部 | 正常 停用 ::          | 未激活         |     |      |       |                     | 新增   | 邀请          |
| 序号   | 姓名                | 手机          | 部门  | 聘用形式 | 状态    | 加入时间                | \$   | 操作          |
| 1    | <b>8</b> 刘小苗      | 13794494927 | 财务部 | 正式员工 | - 未激活 | 2020-07-08 18:00:45 |      |             |
| 2    | 云小娜               | 13794494925 | 财务部 | 试用期  | ♥ 正常  | 2020-07-06 10:23:46 |      |             |
| 3    | <b>yearse</b> 李惠明 | 15986689450 | 业务部 | 实习生  | ♥ 正常  | 2020-06-19 10:42:48 |      | 宣有)<br>编辑   |
|      |                   |             |     |      |       | < 1                 | > 10 | 停用<br>条/ 离职 |

| 首页 / 组织管理 / 员工管理                                                                           |         |                                                                                                   |       |       |
|--------------------------------------------------------------------------------------------|---------|---------------------------------------------------------------------------------------------------|-------|-------|
| 员工管理                                                                                       | 操作离职    |                                                                                                   | ×     |       |
| 用户管理 (3/10)                                                                                | 姓名:     | 云小郷                                                                                               |       |       |
|                                                                                            | * 离职日期: | 2020-07-08                                                                                        |       |       |
| 请输入员工姓名进行搜索 <ul> <li>深圳市信威咨询有限公司 <ul> <li>业务部</li> <li>业务部</li> <li></li></ul> </li> </ul> | * 离职原因: | <ul> <li>家庭原因 ✓ 个人原因 □ 发展原因</li> <li>合同到期不续签 □ 协议解除 □ 无法胜任工作</li> <li>优化裁员 □ 违法违纪 □ 其他</li> </ul> |       |       |
| 财务部                                                                                        | 离职原因补充: | 请填写离职原因补充                                                                                         |       | 状态    |
|                                                                                            |         | 0/200                                                                                             |       | 4 未激活 |
|                                                                                            |         |                                                                                                   | 9     | ❷ 正常  |
|                                                                                            |         |                                                                                                   | 取消 保存 | ● 正常  |
|                                                                                            |         |                                                                                                   |       |       |
|                                                                                            |         |                                                                                                   |       |       |

#### 2.1.4.4 员工角色和权限

在企业中,每个人的角色都不一样:你可能是业务部门的负责人;其他人角色可能是财务部门的出纳, 也可能是一个业务员。我们需要对角色进行划分并决定其不同角色拥有的权限。企业创建者可以帮助其 他员工做角色和应用权限的设置和修改。

操作路径:菜单"组织管理"——"人员管理"——编辑

| 编辑      |                                                                                                    | Х |
|---------|----------------------------------------------------------------------------------------------------|---|
| 加入时间:   | 2020-06-19 10:42:48 🛛 🕑 正常                                                                                                    |   |
| * 姓名:   | 李惠明 3/30                                                                                                    |   |
| * 性别:   | ✔ 男 ○ 女                                                                                                    |   |
| * 手机号码: | 15986689450 11/11                                                                                                    |   |
| * 部门:   | 业务部 🗸                                                                                                    |   |
| * 聘用形式: | 实习生 ~                                                                                                    |   |
| 工号:     | 请输入工号 0/20                                                                                                    |   |
| 邮箱:     | 请输入邮箱 0/50                                                                                                    |   |
| 角色:     | <ul> <li>              全选按钮      </li> <li>             应用-商品管理             应用-审计报告         </li> <li>             应用-科研成果             应用-我的客户             基础角色         </li> <li>             和户管理员         </li> <li>             如子             で用-客户关系         </li> <li>             应用-经销商         </li> <li>             应用-经销商         </li> <li>             应用-近代目标         </li> <li>             应用-市市机池         </li> <li>             应用-和研活动         </li> <li>             œ用-我的案件         </li> <li>             œ用-我的案件         </li> <li>             œ用-我的案件         </li> <li>             œп用-我的复杂案件         </li> <li>             œп用-我的复杂案件         </li> <li>             œп用-我的复杂案件         </li> <li>             œп用-我的复杂案件         </li> </ul> |   |

## 2.2 企业应用设置

### 2.2.1 如何购买应用

用户创建好企业账号后,可以根据企业业务所需购入应用。业务应用:客户关系、商机立项、日常办 公、渠道营销;行业应用:会计审计、知识产权、科研管理;现代服务业在选择应用时,应考虑到所购 入的应用须满足企业业务基础流程开展所需,再根据所属企业所属行业选择相应的行业应用。以达到各 应用相互关联,整体提高企业工作效率的作用。

应用新增场景:企业/组织在使用CALLZONE过程当中,因业务扩展需要发展了渠道代理,可以继续购入"渠道营销"应用承接此项业务线上落地。

应用续购场景:购买应用使用时间到期后,可以在此页面继续购入。

购买路径:"应用与资源"——"应用市场"选择应用,点击"订阅"

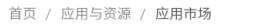

应用市场

#### 日常办公 客户关系 商机立项 会计审计 关注工作目标设定与完成过程规划,支持 智能化客户录入,精细化客户管理,贴心 关注商机挖掘与立项过程管理,提升回款 审计过程线上全流程,形成电子工作底稿, 按汇报关系实现目标完成审核确认。 化客户服务,提高客户管理质量,提升客 效率; 合理规划企业开票计划, 降低企业 累计审计过程中的经验和文档。 户满意度。 运营成本 🗄 订阅 知识产权 科研管理 法律法务 渠道营销 细分项目阶段,明确科研活动,规划科研 审计过程线上全流程,形成电子工作底稿, 支持商标、版权与专利等内部立案、在线 多种杳验任务与核杳要点支持,电子化传 办案及案件审核等过程管理,确保知识产 任务,形成科研成果。 承法律法律经验,支撑经办律师快速成长。 累计审计过程中的经验和文档。 权信息及时、案件清晰,成果无误。

在应用详情页,填写购买时长,点击提交订单,支付即可。支付方式仅限支付宝。

| 首页 / 应用与资源 / 应用市场详情                                                                           |    |    |      |  |  |         |
|-----------------------------------------------------------------------------------------------|----|----|------|--|--|---------|
| 应用市场详情                                                                                        |    |    |      |  |  |         |
|                                                                                               |    |    |      |  |  |         |
| <b>c0</b> ] <b>渠道营销</b><br><sup>澳酒营物</sup>                                                    |    |    |      |  |  |         |
| 购买                                                                                            |    |    |      |  |  |         |
| 包含应用: 经销商                                                                                     |    |    |      |  |  |         |
| <i>雜价</i> : 12000.00元/年                                                                       |    |    |      |  |  |         |
| 购买时长: 1 年(按365天计)                                                                             |    |    |      |  |  |         |
| 实收总计:12000.00元/年                                                                              |    |    |      |  |  |         |
| 支付方式: ● 支付室<br>1. 当新仪支持支付宝支付,支付结束后如需开票清联系套据,联系方式: XXXX<br>2. 若需要银行转账或其他方式支付,请联系套额,联系方式: XXXXX |    |    |      |  |  |         |
|                                                                                               |    |    |      |  |  |         |
|                                                                                               | 首页 | 帮助 | 关于我们 |  |  |         |
|                                                                                               |    |    |      |  |  | 提交订单-支付 |

### 2.2.2 应用基础信息修改

每一个应用的展现样式和排序都可以根据企业业务特点进行变更,应用基础信息修改内容包括应用名称、应用排放的顺序、应用描述和应用ICON展现样式。

应用变更场景:用户希望应用名称能够更加直接便于业务员理解,将"客户关怀"更改为"客户礼品",排 序改在第1位,应用标志改为礼品的样式,都可以在此修改。

修改路径:菜单项"应用与资源"——"我的应用"——选择应用——应用设置

| 应用设置权限配置      | 流程设置 高级设置       |                 |
|---------------|-----------------|-----------------|
|               |                 |                 |
| 基本设置          |                 |                 |
| * 应用状态:       | ◉ 启用 ○ 停用       |                 |
| * 应用名称:       | 客户关怀            |                 |
| * 六田地合.       | 2               |                 |
| * 17714146134 |                 |                 |
|               | 吴与时奴子本小亚而非矛,奴子赵 | 人用于走路前1, 第44人为0 |
| 应用描述:         | 可在此处添加应用描述      |                 |
|               |                 | li li           |
| icon:         | ß               |                 |

#### 2.2.2 应用流程的设置

每一个应用都有相应的流程设置,不同的应用有不同的流程,进入流程设置后,先注意观察到最左边的 流程名称,选择所需要设置的流程,再进行流程内容设置。企业用户在首次使用系统应用时,需要根据 业务所需将所使用到的每一个应用做相应的流程设置,如果没有做设置,系统默认为无审批流程。

应用场景:业务员想给客户送公司礼品,因礼品库存是公司资产,使用时需要先提前申请。在客户关怀 应用当中,可以设置礼品申请流程,并选定流程审核人,设置成功后,业务员申请礼品时就会指派到此 员工审核。

设置路径:菜单项"应用与资源"——"我的应用"——选择应用——流程设置——选择最左边的流程名称

| 应用设置 权限 | 配置 流程设置 高级设置                                                 |
|---------|--------------------------------------------------------------|
|         |                                                              |
| 礼品申请    | 礼品申请                                                         |
|         | 流程开关:                                                        |
|         | 流程: 礼品申请(系统默认) 🗸                                             |
|         | 礼品申请: <ul> <li>选择审核人(多选)</li> <li>李惠明<sup>×</sup></li> </ul> |

#### 2.2.3 如何延长/更改基础服务

企业/组织因基础服务时间到期或者因人员数目发生变更,需要更改基础服务内容。

应用场景:企业因今年业务发展较好,企业员工数量扩充,从45人扩充到52人,则需要更改基础服务阶梯,使新进来的员工能正常使用系统。

更改路径:可以至菜单项"资源中心"——"基础账号服务",选择相应的用户数阶梯和购买时长,提交支付订单完成支付即可。

| 基础账号服务                                                                                                    | 基础账号服务                                                                                                    |                          |  |  |  |  |  |  |  |
|----------------------------------------------------------------------------------------------------|----------------------------------------------------------------------------------------------------|--------------------------|--|--|--|--|--|--|--|
|                                                                                                    |                                                                                                    |                          |  |  |  |  |  |  |  |
|                                                                                                    | 企业名称:深圳市信威咨询有限公司<br>注册时间:<br>用户数:NaN/                                                                                                  | 超级管理员账号:<br>有效期限:   剩余0天 |  |  |  |  |  |  |  |
| 更改基础账                                                                                                    | 号服务                                                                                                    |                          |  |  |  |  |  |  |  |
| 基础服务: @<br>C<br>C<br>C<br>C<br>C<br>C<br>C<br>C<br>C<br>C<br>C<br>C<br>C<br>C<br>C<br>C<br>C<br>C<br>C                                                                             | ¥免费/年 用户数: 10个<br>¥ 5000/年 用户数: 30个<br>¥ 8000/年 用户数: 50个<br>¥ 15000/年 用户数: 100个<br>¥ 20000/年 用户数: 200个<br>价: ¥ 0/年<br>买时长: 1 年(按365天计) |                          |  |  |  |  |  |  |  |
| 原基础服务所算金额 0.00元 实效总计: 0.00元<br>说明:原基础服务所算金额计算公式: (原基础服务价格/365天)* (购买时长*365天 — 已使用天数)<br>支付方式: ④ 支付宝<br>1、当前仅支持支付宝支付,支付语来后如扁开票请联系希疑,联系方式: XXXX<br>2、若需要很行标款或其他方式支付,请联系希疑,联系方式: XXXX |                                                                                                    |                          |  |  |  |  |  |  |  |
|                                                                                                    |                                                                                                    | 提交订单支付                   |  |  |  |  |  |  |  |

#### 2.2.4 查询信息发送情况

漆液 / 其秋鮮早期4

企业/组织在使用CALLZONE平台应用时,会根据业务流向对客户发生相应的信息触达,所有发送的信息都可以在发送信息列表查询。

应用场景1:当业务员发送给客户报价时,不知道客户是否接收到,可以来到消息服务列表,查看此报价信息是否发送成功,显示成功,报价已成功发送。

应用场景2:业务员已跟客户达成合作意向,需要走合同流程提交审核,不知道上级是否收到时,可以 来此消息列表查看,短信是否发送成功,发送成功,审核提醒已发送成功,合同上级已经收到,待审 批。

查询路径:菜单"应用与资源"——"资源中心"——"消息服务"进入信息服务列表页。

# 3. 客户关系

首页 / 应用与资源 / 资源中心

全力激活客户、充分了解客户、悉心关怀客户全方面服务客户。以客户为中心360°信息汇聚,实现每一 个客户过往订单、服务过程以及服务结果动态且全面的掌握;客户归属与协作、客户认证与查重、公海 掉落与认领等机制,促进客户激活与发展,提高企业对客户的管理和运营能力,提升客户成交率。通过 数据分析与推荐,驱动主动式客户拜访和关怀,激发客户的归属感、提高客户的信任感,从而帮助增强 客户粘性,实现新客户的拓展和老客户的经营。

请在使用"客户关系"应用前,先设置客户关系相应模块流程,以便更有效的进行客户业务审批工作

操作步骤:应用与资源——我的应用——客户关系

打开流程开关,选择审核人

| 客户关系                                                      |                              |                    |                    |  |  |  |  |  |
|-----------------------------------------------------------|------------------------------|--------------------|--------------------|--|--|--|--|--|
| 我的客户<br>剩余时长: 331天                                        | 客户拜访<br><sub>剩余时长:331天</sub> | 客户关怀<br>剩余时长: 331天 | 公海客户<br>剩余时长: 331天 |  |  |  |  |  |
| 10 去设置                                                    | 😥 去设置                        | 🔅 去设置              | (2) 去设置            |  |  |  |  |  |
| 客户归属查询         剩余时长: 331天         ③ 去设置                   |                              |                    |                    |  |  |  |  |  |
| 应用设置 权限配置 流程设置 高                                          | 级设置                          |                    |                    |  |  |  |  |  |
| 客户认证审核 <b>客户认证审核</b>                                      |                              |                    |                    |  |  |  |  |  |
| 源程开关:                                                     |                              |                    |                    |  |  |  |  |  |
| 流程: 客户以近审核(系统就认) イ                                        |                              |                    |                    |  |  |  |  |  |
| <ul> <li>         ・・・・・・・・・・・・・・・・・・・・・・・・・・・・・</li></ul> |                              |                    |                    |  |  |  |  |  |

## 3.1 我的客户

我的客户包含归属于我的客户、我协作的客户及我管理的客户。客户可以是与企业业务有往来的企业、 团体或个人。

操作路径:菜单"客户关系"——"我的客户"

客户类型:潜在客户、正式客户、四星客户、战略客户。其中潜在客户和正式客户在新增客户时可以定义,四星和战略客户需要完成升星认证。

**关联项**:客户有相应的商机项目,可以直接关联。以便工作人员可以快速看到此客户的商机和项目情况。

操作项:选择相应客户,点击"更多",会有其他四项操作。

添加拜访记录:对本客户拜访后填写拜访记录。

分配: 客户归属发生改变时, 可以分配给企业其他业务人员来跟进。

编辑:客户信息发展改变时,可以在此进行修改。

移入公海:近期无法跟进此客户,可以移入公海让其他人员来跟进,不浪费客户资源。

| 我的客户           包含日属于我的客户、我协作的客户及我管理的客户           全部客户         客户分析             |                                                                               |                                                                                  | 答户总数 企业客户 正式客户     4     4     3                          |
|--------------------------------------------------------------------------------|-------------------------------------------------------------------------------|----------------------------------------------------------------------------------|-----------------------------------------------------------|
|                                                                                |                                                                               |                                                                                  |                                                           |
| 请输入关键词搜索客户 Q                                                                   | 快速筛选:潜在客户 正式客户 四星客户 战略客户 更多.                                                  | -                                                                                | 1 1 1 1 1 1 1 1 1 1 1 1 1 1 1 1 1 1 1                     |
|                                                                                |                                                                               |                                                                                  |                                                           |
| 深圳明亮科技有限公司 日<br>2020-07-22 14:39:12 创建 潜在部户 (2量)<br>□ 0 个 & 0 へ そ ¥0<br>归属:李恵明 | 青岛市快乐前进科技有… 音<br>2020-07-10 15:16:24 創建 正式客户 (3里)<br>● 1个 & 1小 ● ¥0<br>回篇:李惠明 | 深圳市壹新软件有限公…<br>2020-06-30 17:53:32 创建 正式客户 (3量)<br>○ 1个 2.2个 多¥119200<br>旧属: 李憲明 | 深圳市国浩律师事务所 計<br>2020-05-29 09:51:36 创建 正式案户 (3屋)<br>□ 1 个 |
| 2 天前 更新 商机录入 更多                                                                | 14 天前 更新 商机录入 更多                                                              | 3 天前 更新 <b>商机录入 更多</b>                                                           | 25 天前 更新 商机录入 更多                                          |
| (清加)年4<br>分配<br>機構<br>移入公別                                                     | 91日获<br>19                                                                    |                                                                                  |                                                           |

### 3.1.1 新增客户

操作路径:"客户关系"——"我的客户"右上角的"新增客户"按钮

特别推荐:一键新增客户:将名片上传或拖拽入识别窗口,操作成功后,名片上的企业信息和联系人信息将会显示在客户的基本信息当中。

| 首页 / 客户关系 / 新 | 增客户                  |      |       |         |                   |     |    |  |
|---------------|----------------------|------|-------|---------|-------------------|-----|----|--|
| 新增客户          |                      |      |       |         |                   | ;   | 返回 |  |
|               |                      |      |       |         |                   |     |    |  |
| 基本信息          |                      |      |       |         |                   |     |    |  |
| * 春户类型:       | 🕗 企业 🕕 个人            |      |       |         |                   |     |    |  |
| * 客户名称:       | 请填写客户名称              |      | 0/5   | ) 简称:   |                   | 0/4 |    |  |
|               | 〇 県指載中臨称自动生成<br><br> |      |       |         |                   |     |    |  |
| ★ 客户状态:       | ✔ 潜在客户 🔵 正式客户        |      |       |         |                   |     |    |  |
|               | 填写更多信息∨              |      |       |         |                   |     |    |  |
| 联系人           |                      |      |       |         |                   |     |    |  |
| * 联系人姓名:      | 请输入联系人姓名             | 0/25 | 职位职务: | 请填写职位职务 | 0/10              |     |    |  |
| * 手机号码:       | 请输入手机号码              | 0/11 | 固定电话: | 请填写固定电话 | 0/20              |     |    |  |
| * 邮箱号码:       | 请填写邮箱号码              |      |       |         | 0/50              |     |    |  |
| 生日:           | 请选择日期                |      |       |         | ( <sup>1+</sup> ) |     |    |  |
| 备注:           | 请填写备注                |      |       |         |                   |     |    |  |
|               |                      |      |       |         |                   |     | 提交 |  |

### 3.1.2 一个客户设置多个联系人

在"新增客户"中,客户如果有多个联系人,可以注意在页面底部选择"新增联系人"按钮,添加多个联系人。

操作路径: "客户关系"——"我的客户"右上角的"新增客户"按钮

| 联系人02    |          |      |       |         |                   |        | 0   |
|----------|----------|------|-------|---------|-------------------|--------|-----|
| * 联系人姓名: | 请输入联系人姓名 | 0/25 | 职位职务: | 请填写职位职务 | 0/10              |        |     |
| * 手机号码:  | 请输入手机号码  | 0/11 | 固定电话: | 请填写固定电话 | 0/20              |        |     |
| *邮箱号码:   | 请填写邮箱号码  |      |       |         | 0/50              |        |     |
| 生日:      | 请选择日期    |      |       |         | <u>++</u>         |        |     |
| 备注:      | 请填写备注    |      |       |         |                   |        |     |
|          |          |      |       |         | 0/100             |        |     |
|          |          |      |       |         | ſ                 | 十新增联系人 |     |
|          |          |      |       |         |                   |        |     |
|          |          |      |       |         | 首贝<br>Copyright © | YEM    |     |
|          |          |      |       |         |                   | 軍      | 置提交 |

3.1.3 如何成为四星、战略客户

客户的状态有利于了解与客户合作的进展,状态的分类,也便于筛选寻找客户。客户有四种状态:潜在客户、正式客户、四星客户、战略客户。

应用场景:在众多合作客户当中,业务员发现有一个正式客户有其他商机合作的机会,希望重点跟进拜访,可以认证为四星客户,重点标记。

操作路径:"客户关系"——"我的客户"——选择客户——"去认证"——提交审核。企业名称旁边也会显示 "已认证"。

潜在客户:初步接洽,暂无正式的合作项目。

正式客户:已经有一个正式项目在合作的客户。

- 四星客户: 有多个合作项目的客户。
- 战略客户:企业级重点合作大客户。

| 8     | 深圳市壹新软件有限公司 副 企业事件 ジ ∉由以近<br>創織時間: 2020-06-30 17:53:32 更新时间: 3 天前<br>「商机業入 源加洋坊 源加关桥 建立供应关系 更多 ∨ | 正式客户<br>★ ★ ★ |
|-------|--------------------------------------------------------------------------------------------------|---------------|
|       |                                                                                                  |               |
| * 认订  |                                                                                                  |               |
| 补充身份信 |                                                                                                  |               |
| * 证作  | <b>件关型:</b> 请选择证件关型 ∨ 请单写证件号码 0/30                                                               |               |
|       | <ul> <li>国籍: 満造経営業</li> <li>・所在地区 満造経営市</li> </ul>                                               |               |
| * 详细  | <b>细地址</b> : 请填写详细地址                                                                             |               |
|       | 0.1500                                                                                           |               |
|       | 0/100 /2                                                                                         |               |
| * iE  | (件服):                                                                                            |               |
|       | +                                                                                                |               |
|       | 上传                                                                                               |               |

取消 下一步

### 3.1.4 如何与同事协作服务客户

一个客户可以多名同事协作服务,以达到提高客户满意度的目的。一起协作服务的同事,在他的客户列表当中也能查看到此客户。

应用场景:当客户是重点合作客户,项目任务多,需要同事一起来协助你服务客户时,可以邀请同事一 起协作。

操作路径:"客户关系"——"我的客户"——进入客户详情页——右上角"客户归属"会出现协作人员添加按钮,点击添加选择协作人员即可。

|                                                                     | 深圳市壹新软件有限公司 創建时间: 2020-06-30 17:53:32 更新时间 面UIの入 添加年近 添加失び 商切/项目 合同、收款和发票 | <ul> <li>● 企业客户 ② 点击认证</li> <li>3 天前</li> <li>建立供应关系</li> <li>更多 ∨</li> <li>添加协作</li> <li>分配条户</li> <li>移入公海</li> </ul> | 专利 审计报告 |                    | 正式客户<br>★ ★ ★<br> |
|---------------------------------------------------------------------|---------------------------------------------------------------------------|----------------------------------------------------------------------------------------------------|---------|--------------------|-------------------|
| 潜在<br>★                                                             | ±客户<br>★                                                                  | 正式离户<br>★ ★ ★                                                                                                    |         | ●<br>四星客户<br>/#击队证 | ●<br>战略答户<br>流布升级 |
| 详细信息                                                                | L                                                                         |                                                                                                    |         |                    | <u>/</u>          |
| 企业简称:<br>成立日期:<br>有效证件:<br>好度行业:<br>管户官网:<br>国籍:-<br>所在地区:<br>详细地址: | 软件<br>-<br>-(证件号码: -)<br>-<br>-<br>-                                      |                                                                                                    |         | +<br>-<br>         |                   |

## 3.2 客户分析

特定时间内所跟进的客户情况概览,通过分析可以清晰了解到我的客户总数及各类客户占比,客户的增长趋势、行业分布和客户构成的数据,从而制定更精准的客户营销策略。

客户总数:归属于此客户的所有客户数量。

本月新增客户数:本自然月度新增的客户总数。

企业客户占比:企业客户的数量百分占比。

认证客户:已经通过认证的企业客户数量。

全部客户:查询近7天、近30天、近60天客户的新增趋势。

客户行业分布:因为客户行业分布较广,系统只记录客户数量前5的客户行业分布。

客户构成:潜在客户、正式客户、战略客户、四星客户的构成占比。

所属客户数量排名:企业/组织所有业务同事的所属客户数量的排名。可以了解到所有业务员管理客户 数量的情况。

本月新增客户数量排名:企业/组织所有业务同事的本月度新增客户数量排名。可以了解到本月度所有业务员所新开发的客户数量情况。

客户跟进次数排名:企业/组织所有业务同事的客户跟进次数排名。可以了解所有业务员的客户跟进频率状态。

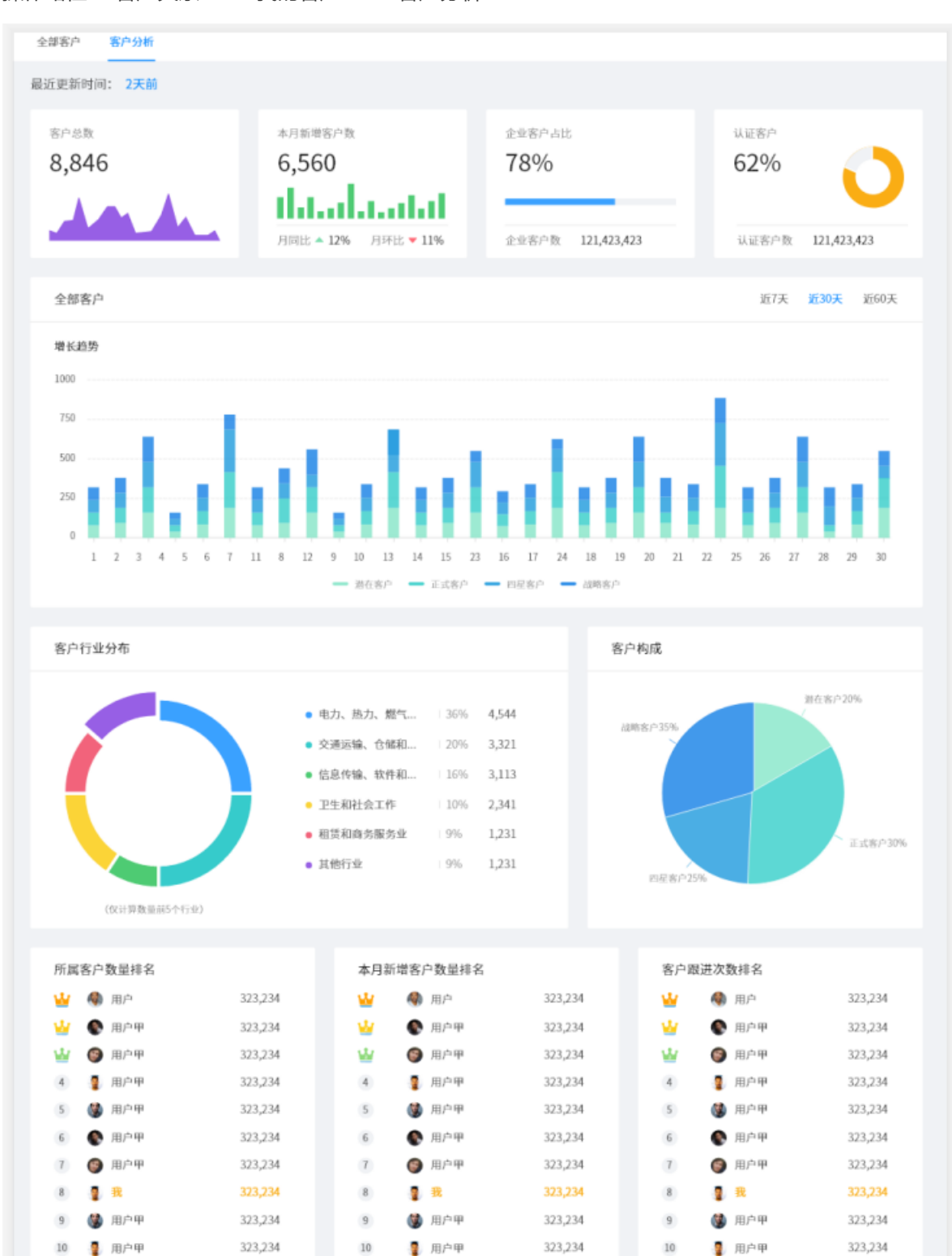

操作路径:"客户关系"——"我的客户"——"客户分析"

## 3.3 公海客户

公海客户是指无归属的潜在客户资源。在公海客户当中,发现有意向跟进的客户,可以通过认领,成为 此客户的归属方。

应用场景1:公司某一个业务员跟进客户较多,跟不过来,抓在手里会漏失机会,又不知道哪位同事有时间跟进,不如将客户放入公海,给有需要的业务员跟进,不要浪费公司资源。

应用场景2:没有客户跟进的业务员,可以进入公海查找有意向的客户,领取为自己的客户,重点跟进。

操作路径:"客户关系"——"我的客户"——"公海客户"

| e+4 \ .  | 4.643310 |              |    | · 技艺八次四· 2020 01 02 | 2020 02 20   |                  |    |
|----------|----------|--------------|----|---------------------|--------------|------------------|----|
| 前一人;     | 天涯问损     | [宗音]/        | Q  | 择洛公海时间: 2020-01-02  | ~ 2020-03-20 | 新选               |    |
| 你找到      | 21 条相    | I关结果 ×       |    |                     |              |                  |    |
|          | 序号       | 客户名称         | 类型 | 联系人姓名               | 原归属          | 掉落公海时间           | 操作 |
| <u>~</u> | 1        | 苏州朗动网络科技有限公司 | 企业 | 张三                  | 张三           | 2018-06-25 09:11 | 领取 |
|          | 2        | 苏州朗动网络科技有限公司 | 企业 | 张三                  | 张三           | 2018-06-25 08:22 | 领取 |
|          | 3        | 苏州朗动网络科技有限公司 | 企业 | 张三                  | 张三           | 2018-06-25 08:22 | 领取 |
|          | 4        | 苏州朗动网络科技有限公司 | 企业 | 张三                  | 张三           | 2018-06-25 08:22 | 领取 |
|          | 5        | 苏州朗动网络科技有限公司 | 企业 | 张三                  | 张三           | 2018-06-25 08:22 | 领取 |
|          | 6        | 苏州朗动网络科技有限公司 | 个人 | 张三                  | 张三           | 2018-06-25 08:22 | 领取 |
|          | 7        | 苏州朗动网络科技有限公司 | 个人 | 张三                  | 张三           | 2018-06-25 08:22 | 领取 |
|          | 8        | 苏州朗动网络科技有限公司 | 企业 | 张三                  | 张三           | 2018-06-25 08:22 | 领取 |
|          | 9        | 苏州朗动网络科技有限公司 | 企业 | 张三                  | 张三           | 2018-06-25 08:22 | 領取 |
|          | 10       | 苏州朗动网络科技有限公司 | 企业 | 张三                  | 张三           | 2018-06-25 08:22 | 領取 |
|          |          |              |    |                     |              |                  |    |

### 3.3.1 如何将客户移入公海

用户没有时间跟进的客户可以移入公海,让其他有时间的同事跟进。

操作路径:"客户关系"——"我的客户"——"移入公海"

| 深圳市壹新软件有限公司 卧 企业每户 ⊙ 点击以还<br>创趣时间: 2020-06-30 17:53:32 更新时间: 3 天前 |                                                                                               |                                                              |      |               |                   |  |
|-------------------------------------------------------------------|-----------------------------------------------------------------------------------------------|--------------------------------------------------------------|------|---------------|-------------------|--|
| 基本信息                                                              | 前期以多入         添加样坊         添加关係         建立供应关系           商机/项目         合同、收款和发票         拜访和关係 | 更多 >           添加协作           分配客户         专利           移入公海 | 审计报告 |               | -                 |  |
| 潜<br>•                                                            | 在盔户                                                                                           | 正式客户<br>★ ★ ★                                                |      | □ 里客户<br>点击认证 | ●<br>战略客户<br>点击升级 |  |

### 3.3.2 如何认领客户

在公海客户当中,有想跟进的客户,可以通过认领的方式,拣选客户归属自己。

操作路径1: (单个客户领取)"客户关系"——"我的客户"——"公海客户"——在意向客户后面点击"认领"

操作路径1: (批量客户领取)"客户关系"——"我的客户"——"公海客户"——选择多位客户客户点击右 上角"领取客户"

| 1属的潜     | 替在客户  | 资源           |    |                    |              | 99,999           | 99,999 99,999 |
|----------|-------|--------------|----|--------------------|--------------|------------------|---------------|
| 前入关      | 关键词接  | 索客户          | Q  | 掉落公海时间: 2020-01-02 | ~ 2020-03-20 | 第选               |               |
| 你找到      | 21 条相 | 送结果 ×        |    |                    |              |                  |               |
|          | 序号    | 客户名称         | 类型 | 联系人姓名              | 原归属          | 掉落公海时间           | 操作            |
| <u>~</u> | 1     | 苏州朗动网络科技有限公司 | 企业 | 张三                 | 张三           | 2018-06-25 09:11 | 领取            |
|          | 2     | 苏州朗动网络科技有限公司 | 企业 | 张三                 | 张三           | 2018-06-25 08:22 | 领取            |
|          | 3     | 苏州朗动网络科技有限公司 | 企业 | 张三                 | 张三           | 2018-06-25 08:22 | 领取            |
|          | 4     | 苏州朗动网络科技有限公司 | 企业 | 张三                 | 张三           | 2018-06-25 08:22 | 領取            |
|          | 5     | 苏州朗动网络科技有限公司 | 企业 | 张三                 | 张三           | 2018-06-25 08:22 | 领取            |
|          | 6     | 苏州朗动网络科技有限公司 | 个人 | 张三                 | 张三           | 2018-06-25 08:22 | 领取            |
|          | 7     | 苏州朗动网络科技有限公司 | 个人 | 张三                 | 张三           | 2018-06-25 08:22 | 領取            |
|          | 8     | 苏州朗动网络科技有限公司 | 企业 | 张三                 | 张三           | 2018-06-25 08:22 | 领取            |
|          | 9     | 苏州朗动网络科技有限公司 | 企业 | 张三                 | 张三           | 2018-06-25 08:22 | 领取            |
|          | 10    | 苏州朗动网络科技有限公司 | 企业 | 张三                 | 张三           | 2018-06-25 08:22 | 領取            |
|          |       |              |    |                    |              |                  |               |
|          |       |              |    |                    |              |                  |               |

### 3.3.3 如何查询客户归属

在不了解客户的归属情况下,可以通过客户归属查询功能,查询到该客户的归属情况。 操作路径:菜单"客户关系"——"客户归属"

| 首页 / 客户关系客户关系 / 客户归属 |                     |                      |
|----------------------|---------------------|----------------------|
| 客户归属查询               |                     |                      |
|                      |                     |                      |
|                      |                     |                      |
|                      |                     |                      |
|                      | 关键字: 科              | 查询                   |
|                      |                     |                      |
|                      |                     |                      |
| 共为你找到 3条结果           |                     |                      |
| 深圳市流星雨科技有限 0         | 青岛市快乐前进科技有 📑        | 深圳明亮科技有限公司 📑         |
|                      | 归属 : 李惠明            | 归属: — 李惠明            |
| 🖪 未认证 潜在客户 🚖 🚖 🚖 🚖   |                     | 🖪 未认证 潜在客户 🊖 🚖 🚖 🚖 🛣 |
| 2020-07-07 16:53:50  | 2020-07-10 15:16:24 | 2020-07-22 14:39:12  |

## 3.4 客户拜访

客户拜访是业务员与客户跟进服务过程中的活动记录,它可以是与客户一次交谈的内容备注,可以是拜 访客户时客户反馈记录,可以是商机跟进过程中遇到的问题记录,可以是销售订单发货时的物流备注信 息等,拜访记录的内容非常灵活,你可以随时添加。

应用场景1:每周工作计划,可以先将本周准备拜访的客户计划录入进来,做好跟进客户的节奏,有条 不紊拜访客户。

应用场景2:业务员拜访完客户后,可以及时记录客户拜访情况,客户的跟进状况信息一目了然。

操作路径:"客户关系"——"我的客户"——"客户拜访"

| 首页 / 春户关系 / 春户拜访<br>客户拜访 |    |          |                   |                   |               |                                    |                     |
|--------------------------|----|----------|-------------------|-------------------|---------------|------------------------------------|---------------------|
| ◎ 今天拜访计划 0 记得不要忘记拜访老客户~  |    | ⊘ 今天已拜访  | 0                 | ⑧ 明天拜访计划 0        | 添加拜访记录 添加拜访计划 | <b>0</b> 9                         | 拜访日历 ▲<br>农历五月十九    |
|                          | 29 | <u> </u> | 三<br>01<br>已拜坊: 1 | 四<br>02<br>已拜坊: 1 | 표<br>03       | <b>查看全部拜访记录</b> 2020年 ∨<br>六<br>04 | 7月 V 月 年<br>日<br>05 |
|                          | 06 | 07       | 08                | 09                | 10            | 11<br>已拜访: 1                       | 12                  |
|                          | 13 | 14       | 15                | 16                | 17            | 18                                 | 19                  |

### 3.4.1 如何查看客户全部拜访记录

在拜访记录页面展示此用户所有记录的客户拜访列表。

应用场景:业务员跟进多个客户,一段时间后需要对拜访情况做一个阶段性梳理和分析,可以查看全部 拜访记录。

操作路径:"客户关系"——"我的客户"——"客户拜访"——查看全部拜访记录

| 序号 | 賓/ <b>户</b> | 拜访方式   | 拜访时间             | 状态                      | 创建人 | 创建时间                | 操作    |
|----|-------------|--------|------------------|-------------------------|-----|---------------------|-------|
| 1  | 深圳市网新新思软件有  | 微信     | 2020-07-11 19:15 | <ul> <li>已拜访</li> </ul> | 李惠明 | 2020-07-09 17:17:40 | 查看详情  |
| 2  | 深圳市国浩律师事务所  | ◎ 销售上门 | 2020-07-02 01:15 | <ul> <li>已拜访</li> </ul> | 李惠明 | 2020-07-02 11:12:16 | 查看详情  |
| 3  | 深圳市国浩律师事务所  | ◎ 销售上门 | 2020-06-30 01:00 | • 已拜访                   | 李惠明 | 2020-07-01 16:22:42 | 查看详情  |
| 4  | 深圳市网新新思软件有  | 电话     | 2020-07-01 19:15 | <ul> <li>已拜访</li> </ul> | 李惠明 | 2020-07-01 16:21:02 | 查看详情  |
|    |             |        |                  |                         |     |                     | < 1 > |

## 3.5 客户关怀

客户关怀是对企业老客户支持的回馈,在客户重要时刻、重要节庆日赠送礼品,表达企业对客户的感谢 之心。

应用场景1:公司店庆日

应用场景2: 主要联系人的生日

应用场景3:节假日的问候

应用场景4:项目阶段性进展的庆祝关怀

操作路径:"客户关系"——"我的客户"——"客户关怀"

## 3.5.1 首次关怀申请设置流程

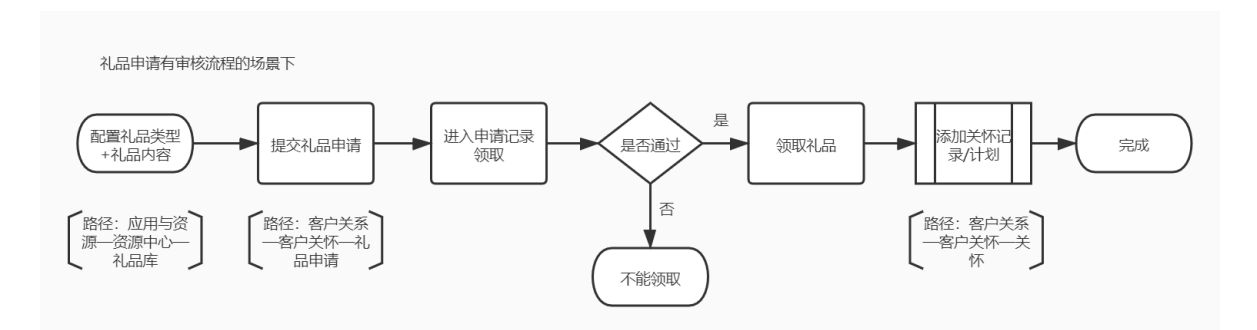

## 3.5.2 新增礼品类型和礼品

将公司想赠送的礼品录入到礼品库中,对客户赠送关怀礼品时可以选择礼品。

操作路径1: "应用与资源"——"资源中心"——进入礼品库

操作路径2:进入礼品库——添加礼品类型——增加礼品

操作路径3: 增加礼品——填写礼品信息

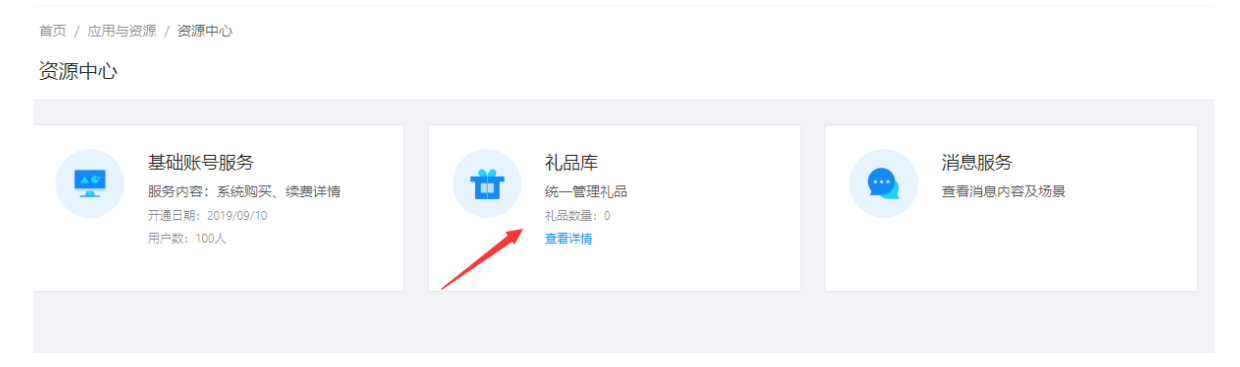

| 0.0721 77                            |         |        |        |      |      |    |      |      |      |     |      |        |
|--------------------------------------|---------|--------|--------|------|------|----|------|------|------|-----|------|--------|
| 生命化品                                 |         | 添加礼品分词 | 类      |      |      |    |      |      | ×    |     |      |        |
| 新花                                   |         | * 类    | 型名称: 清 | 镇写名称 |      |    |      | 0/30 |      | 创建人 | 创建时间 | 操作     |
| 開発                                   |         |        |        |      |      |    |      |      |      |     |      |        |
| 购物卡                                  |         |        |        |      |      |    |      | 取消   | 确定   |     |      |        |
| 十 添加礼品类                              | を思      |        |        |      |      |    |      |      |      |     |      |        |
|                                      |         |        |        |      |      |    |      |      |      |     |      |        |
|                                      |         |        |        |      |      |    |      |      |      |     |      |        |
| 全部注目                                 |         |        |        |      |      |    |      |      |      |     |      |        |
|                                      | :       | + 新    | 增礼品    |      |      |    |      |      |      |     |      | 自删除    |
| 鮮花                                   |         | *      | 化品类型   | 礼    | ,品名称 | 价格 | 单位   | 库存数量 | 锁定数量 | 创建人 | 创建时间 | 操作     |
| 聚縣                                   | :       |        |        |      |      |    |      |      |      |     |      |        |
| 购物卡                                  | :       |        |        |      |      |    |      |      |      |     |      |        |
| 十 添加礼品类                              | 裡       |        |        |      |      |    |      | 智无数据 |      |     |      |        |
|                                      |         |        |        |      |      |    |      |      |      |     |      |        |
|                                      |         |        |        |      |      |    |      |      |      |     |      |        |
|                                      |         |        |        |      |      |    |      |      |      |     |      |        |
|                                      |         |        |        |      |      |    |      |      |      |     |      |        |
|                                      |         |        |        |      |      |    |      |      |      |     |      |        |
|                                      |         |        |        |      |      |    |      |      |      |     |      |        |
|                                      |         |        |        |      |      |    |      |      |      |     |      |        |
|                                      |         |        |        |      |      |    |      |      |      |     |      |        |
| 首页 / 应用与资源 / 新<br><b> 文に100 21 ロ</b> | 所增礼品    |        |        |      |      |    |      |      |      |     |      | 返回     |
| ポル自个しロロ                              |         |        |        |      |      |    |      |      |      |     |      | 102000 |
|                                      |         | Di     |        |      |      |    |      |      |      |     |      |        |
| * 化脑类型:                              | 这时年代前来日 |        |        |      |      |    |      |      |      |     |      |        |
| * 礼品名称:                              | 请输入礼品名  | 呂称     |        |      |      |    | 0/30 |      |      |     |      |        |
| * 价格:                                | 请输入价格   |        |        |      |      |    |      |      |      |     |      |        |
|                                      |         |        |        |      |      |    |      |      |      |     |      |        |
| * 化品甲位:                              | · 南铜八化品 |        |        |      |      |    |      |      |      |     |      |        |
| * 库存数量:                              | 请输入库存到  | 改量     |        |      |      |    |      |      |      |     |      |        |

| 礼品图片:    | +  |        |       |      |                        |                    |      |     |                     |      |       |
|----------|----|--------|-------|------|------------------------|--------------------|------|-----|---------------------|------|-------|
|          | 上传 |        |       |      |                        |                    |      |     |                     |      |       |
|          |    |        |       |      |                        |                    |      |     |                     |      |       |
|          |    |        |       |      |                        |                    |      |     |                     |      |       |
|          |    |        |       |      |                        |                    |      |     |                     |      |       |
|          |    |        |       |      |                        |                    |      |     |                     |      |       |
|          |    |        |       | Сору | 首页 有<br>right © 2020 注 | P助 关于我们 采圳易伙科技有限责任 | 任公司  |     |                     |      |       |
|          |    |        |       |      |                        |                    |      |     |                     | 取消   | 提交    |
|          |    |        |       |      |                        |                    |      |     |                     |      |       |
| 全部礼品     |    | + 新增礼品 |       |      |                        |                    |      |     |                     |      | 自删除   |
| 水晶框      |    | 礼品类型   | 礼品名称  | 价格   | 单位                     | 库存数量               | 锁定数量 | 创建人 | 创建时间                | 操作   |       |
| 花卉       |    | 花卉     | 鮮花    | 300  | 盦                      | 298                | 0    | 李惠明 | 2020-07-01 16:30:25 | 查看详情 | 编辑    |
| 十 添加礼品类型 | 텦  | 水果     | 盛夏水果蓝 | 200  | 盦                      | 196                | 0    | 李惠明 | 2020-06-30 18:30:46 | 查看详情 | 编辑    |
|          |    |        |       |      |                        |                    |      |     |                     |      | < 1 > |
|          |    |        |       |      |                        |                    |      |     |                     |      |       |

## 3.5.3 申请礼品流程设置

根据公司业务需要设置礼品申请流程,业务员在申请礼品时需要相关人员审批,可以在此设置。 操作路径:"应用与资源"——"应用设置"——"客户关系"——"流程设置"

| 首页 / 应用与资源 / 应用设置   |                      |          |
|---------------------|----------------------|----------|
| 应用设置                |                      |          |
|                     |                      |          |
| 解决方案: 客户关系          | 购买: 2020-01-10 12:50 | 已付金额: -元 |
| 包含应用:               | 剩余时长: 4201天          |          |
| 客户关怀                |                      |          |
|                     |                      |          |
| 应用设置 权限配置 流程设置 高级设置 |                      |          |
|                     |                      |          |
| 礼品申请 礼品申请           |                      |          |
| 滴程开关:               |                      |          |
| 流程: 社局申请 (系统就认)     | $\checkmark$         |          |
| 礼品申请: ④ 选择指定人       |                      |          |
| 选择审核人(多选)           |                      |          |

## 3.5.4 如何申请礼品

在企业的礼品库,申请需要赠送给客户的礼品,并说明事由,提交审核,审核通过后,需进入"申请记录"页面,领取礼品。

操作路径:"客户关系"——"客户关怀"——"申请礼品"——提交审核——领取礼品

|                                    | 关怀                                                                                               |       |         |                      | 我的关怀                      |            | 申请礼品         | 申请礼品   |            |            |
|------------------------------------|--------------------------------------------------------------------------------------------------|-------|---------|----------------------|---------------------------|------------|--------------|--------|------------|------------|
| 选择礼品                               |                                                                                                  |       |         |                      |                           |            |              |        | 查看申请       | 記录         |
| で<br>夏日決約世界<br>200/50 町中満300 200/1 | 5<br>5<br>5<br>5<br>5<br>5<br>5<br>5<br>5<br>5<br>5<br>5<br>5<br>5<br>5<br>7<br>5<br>7<br>5<br>7 |       |         |                      |                           |            |              |        |            |            |
|                                    |                                                                                                  |       |         |                      | 到底了                       |            |              |        |            |            |
| 申请事由                               |                                                                                                  |       |         |                      |                           |            |              |        |            |            |
| 请填写备注                              |                                                                                                  |       |         |                      |                           | )/100      |              |        |            |            |
|                                    |                                                                                                  |       |         | 首页<br>Copyright ⓒ 20 | 帮助 关于我们<br>20 深圳易伙科技有限责任2 | 2 <b>司</b> |              |        |            |            |
| 申请记录                               |                                                                                                  |       |         |                      |                           |            |              |        | 取消         | 提交         |
| 请输入礼品名称搜索                          | م                                                                                                | 快速筛选: | 待审核 申请中 | 9 审核通过 1             | 审核不通过                     |            |              |        |            |            |
| 礼品名称                               | 申请数量                                                                                             | 单位    | 价格      | 状态                   | 已领取                       | (1)<br>1   | 重时间          | 申请事由   | 操          | 作          |
| 鮮花                                 | 2                                                                                                | 盦     | ¥ 300   | • 审核通过               | 0                         | 2020-07-   | -10 11:14:56 | 送给客户   | <b>(</b> ) | 取          |
| 盛夏水果蓝                              | 1                                                                                                | 龠     | ¥ 200   | • 审核通过               | 1                         | 2020-07    | 09 16:35:52  | 送给客户使用 | BR         | <b>预</b> 完 |
| 盛夏水果蓝                              | 1                                                                                                | 盒     | ¥ 200   | • 审核通过               | 2                         | 2020-07-   | -02 11:14:56 |        | B          | 预完         |
|                                    |                                                                                                  |       |         |                      |                           |            |              |        | <          | 1 >        |

## 3.5.5 增加客户关怀计划/记录

增加客户关怀计划:添加一个还未执行的客户关怀计划。本次客户关怀还未执行,是计划去做的客户关怀。

增加客户关怀记录:添加一个已经执行的客户关怀记录。本次客户关怀已经执行,需要记录执行的内容。

| 首页 / 客户关系 / 添加关怀                                                                                                    |                                                                 |
|----------------------------------------------------------------------------------------------------|-----------------------------------------------------------------|
| 添加关怀记录                                                                                                    |                                                                 |
|                                                                                                    |                                                                 |
| 选择礼品<br>¥ 69.0/箱 可用: 5箱 Y 88.0/盒 可用: 12盒 ¥ 18.0/张 可用: 50张<br>特仑苏牛奶 铁观音茶叶 贺卡                                                                                                    |                                                                 |
| 选择对象                                                                                                    | + 添加客户                                                          |
| 张三丰       苏宁易购       广东省深圳市南山区某某某某某地址       特仑苏牛奶     -       1     +       铁观音茶叶     -                                                                                                    | <u>10</u>                                                       |
| <b>范冰冰</b><br>客户1名称<br>广东省深圳市南山区某某某某某地址<br><b>特仑苏牛奶 – 1 + 铁观音茶叶 – 1 +</b>                                                                                                    | 8                                                               |
|                                                                                                    | <ul> <li>合计: 特仑苏牛奶: 2 箱 铁观音茶叶: 2 盒</li> <li>总价: ¥314</li> </ul> |
|                                                                                                    |                                                                 |
| 发放方式: 💿 邮寄 💦 当面发送                                                                                                    |                                                                 |
| 关怀原因: 🗹 节日关怀 🗌 项目关怀 🗌 事件关怀 🗌 拜访顺便关怀 🗌 其他                                                                                                    |                                                                 |
| <b>实际关怀时间:</b> 请选择日期                                                                                                    |                                                                 |
| <b>备注:</b><br>语语写卷注                                                                                                    |                                                                 |
| an the second second se |                                                                 |
|                                                                                                    |                                                                 |
|                                                                                                    |                                                                 |

操作路径:"客户关系"——"客户关怀"——"增加客户关怀计划/记录"

## 3.5.6 如何送生日和公司庆典关怀

操作路径: "客户关系"——"客户关怀"——生日关怀\司庆关怀

温馨提示:此项关怀需要用户先设置好客户的公司成立时间和身份证号码,以便系统能获取时间,形成 关怀计划。 新增客户

| <ul> <li>基本信息</li> <li>* 各户类型:</li> <li>* 各户关型:</li> </ul> | ◆ 企业 ○ 个人<br>講道可容户名称 0/50 箇称:                                                                      | 0/4                                |                                     |                                                |
|------------------------------------------------------------|----------------------------------------------------------------------------------------------------|------------------------------------|-------------------------------------|------------------------------------------------|
| * 客户状态:                                                    | 〇 根据客户简称目初生成       ⑦ 樹在客户       ① 正式客户                                                             |                                    |                                     | 将击击路将名片拖腾到这里进行识别<br>支持推击为jpg.jpg.gd.png大小不能过4M |
| 工商资料<br>成立日期;<br>证件关型;<br>所履行业;<br>经营地址;<br>客户官网;          | 適遇等日期     白 <b>居民身份证</b> ><br>道填写证件号码             请填写经意地址             请填写经意地址             ·请填写会方面向 | 0/30<br>V<br>0/100<br>0/100        |                                     |                                                |
|                                                            |                                                                                                    |                                    |                                     |                                                |
|                                                            | 关杯                                                                                                 | 我的关怀                               |                                     | 申请礼品                                           |
| ⑤ 近30天关怀计:       记得不要句记关怀者                                 |                                                                                                    | 我的关怀<br>• 海加米特130<br>演加米特记录<br>ひ关怀 | 关怀计划<br>深圳市国浩律师事务所<br>深圳市网新新恩软件有限公司 | 申请礼品<br>关係<br>登録                               |

返回

# 4. 商机立项

实现商机全流程动态记录,以最直观的方式跟踪整个商机挖掘和立项过程,高效完成立项每一步,促进 立项成功率。可以关联服务账单,支持标准与自定义两种合同在线申请,以及合同的用印签署与存档过 程管控。实现收款计划的动态跟踪,账单及付款方式可直接通过微信等渠道触达客户,确保每一笔收款 按期实现。

请在使用"商机立项"应用前,先设置商机立项相应模块流程,以便更有效的进行商机项目业务审批工作

操作步骤:应用与资源——我的应用——商机立项

商机立项 **長** 長 振 (1061天 合同 剩余时长: 1061天 **收款** 剩余时长: 1061天 商机立项 Ē 剩余时长: 1061天 **论** 去设置 **②** 去设置 **②** 去设置 **②** 去设置 开票 剩余时长: 1061天 商品管理 剩余时长: 1061天 **商机池** <sub>剩余时长</sub>: 1061天 <u>(</u>)-🕼 去设置 **诊** 去设置 🕼 去设置

打开流程开关,选择审核人

| 应用设置 | 权限配置 流程设置 | 高级设置                                             |
|------|-----------|--------------------------------------------------|
|      |           |                                                  |
| 商机立项 | 商机立项      |                                                  |
| 删除项目 |           | _                                                |
|      | 流程开关      |                                                  |
|      | 流租        | 1: 隣切立頃 (系統献认) 🗸                                 |
|      | 立项审核      | 2: • 选择描定人                                       |
|      |           | 选择审核人(多选) —— —— —— —— —— —— —— —— —— —— —— —— —— |
|      |           |                                                  |

## 4.1 商机管理流程

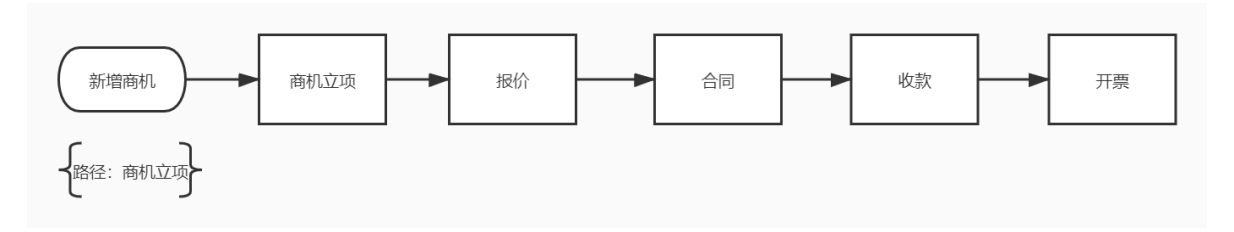

## 4.1.1 新增商机

场景1:新增到我的商机。

场景2:发现有好的商机,没有时间跟进,可以先将商机放到商机池。

场景3:商机交予同事跟进。

关联项:已增加的客户

操作路径:商机立项——商机立项——商机录入

| 首页 / 商机立项 / 商机录入 |                                      |         |    |
|------------------|--------------------------------------|---------|----|
| 商机录入             |                                      |         | 返回 |
|                  |                                      |         |    |
| * 商机去向:          | ✓ 我的商机                               |         |    |
|                  | () 爾机池                               |         |    |
|                  | ○ 交予同事 (+) 请选择同事                     |         |    |
|                  |                                      |         |    |
| * 簡机名称:          | 请填写商机名称                              | 0/50    |    |
| 商机内容:            | 请输入商机内容                              |         |    |
|                  |                                      | 7/100,/ |    |
|                  |                                      |         |    |
| 客户:              | 搜索容户                                 | 高级搜索    |    |
|                  |                                      |         |    |
|                  | ▲ 新僧垣公                               |         |    |
|                  | <ul> <li>ovi - muloc. 0 1</li> </ul> |         |    |
|                  |                                      |         |    |

#### 4.1.2 商机池

很多企业在实际业务过程中,对商机共享、商机重分配的需求较大。商机池就是专门为企业商机共享, 商机循环管理而生的。在商机池中的商机,业务员可以进行申请认领,得到更多的商机机会。一旦商机 被某个业务员认领跟进,其他业务员不能再跟进此商机。所以对于自己久攻不下的商机,业务员可以直 接转移给其他同事,让其他人去继续跟进。

操作路径:商机立项——商机池

操作项:录入、领取

| 首页 / 商机 | 首页 / 简仍边页 / 简仍地 |        |       |        |                     |          |  |  |  |  |  |
|---------|-----------------|--------|-------|--------|---------------------|----------|--|--|--|--|--|
| 商机池     |                 |        |       |        |                     |          |  |  |  |  |  |
|         |                 |        |       |        |                     |          |  |  |  |  |  |
|         |                 |        |       |        |                     | + 商机录入   |  |  |  |  |  |
|         |                 |        |       |        |                     |          |  |  |  |  |  |
|         | 序号              | 商机名称   | 商机来源  | 商机内容   | 录入时间                | 操作       |  |  |  |  |  |
|         | 1               | 汽车租凭合作 | 李惠明录入 | 汽车租凭合同 | 2020-07-10 15:25:38 | 领取       |  |  |  |  |  |
|         |                 |        |       |        | < 1 >               | 10 条/页 ∨ |  |  |  |  |  |

### 4.1.3 无用商机的处理

对于无意向或者无用的商机,一直放在商机池会影响商机质量,也会增加筛选查找有效商机的困难。所 以对于此类商机,建议做无效处理,标记无效原因,便于后续管理。

操作路径:商机立项——我的商机——标记无效

| ! 标记<br>标记后,该<br>还要继续吗 | 无效<br>商机状态为无效<br>? | 攻, 不可继续跟进国 | X<br><mark>X商机或立</mark> 项, 您确定 |
|------------------------|--------------------|------------|--------------------------------|
| 无效原因:                  | 客户无意向              | 客户联系不上     | 竞争对手原因                         |
| 报价过高                   | 客户不接受              | 其他同事已签单    | 其他                             |
|                        |                    |            |                                |
|                        |                    |            | 取消 确定                          |

还有一些商机已经不存在,或者已经与其他业务签单合作,此商机可以及时删除,删除后无法再找回。 操作路径:商机立项——我的商机——删除

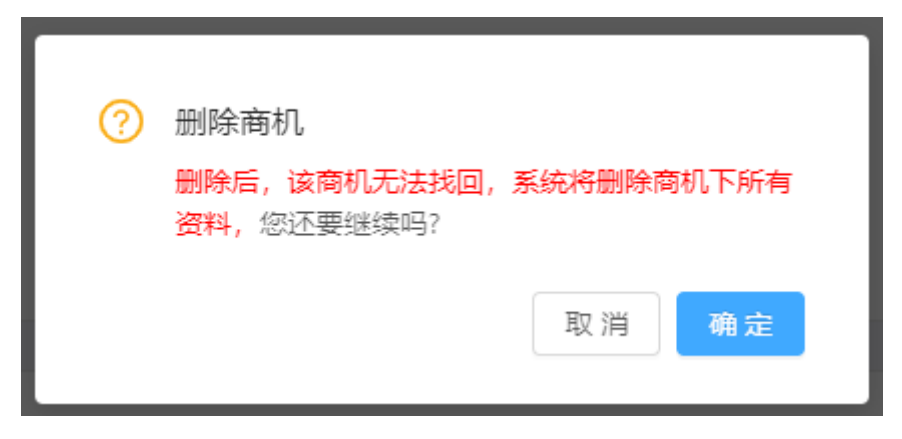

## 4.1.4 商机动态的跟进

在商机详情页,可以看到此商机的每一个动态步骤,业务可以更好了解商机在跟进过程当中的情况及现 在所处的状态。

操作路径:操作路径:商机立项——我的商机——商机详情

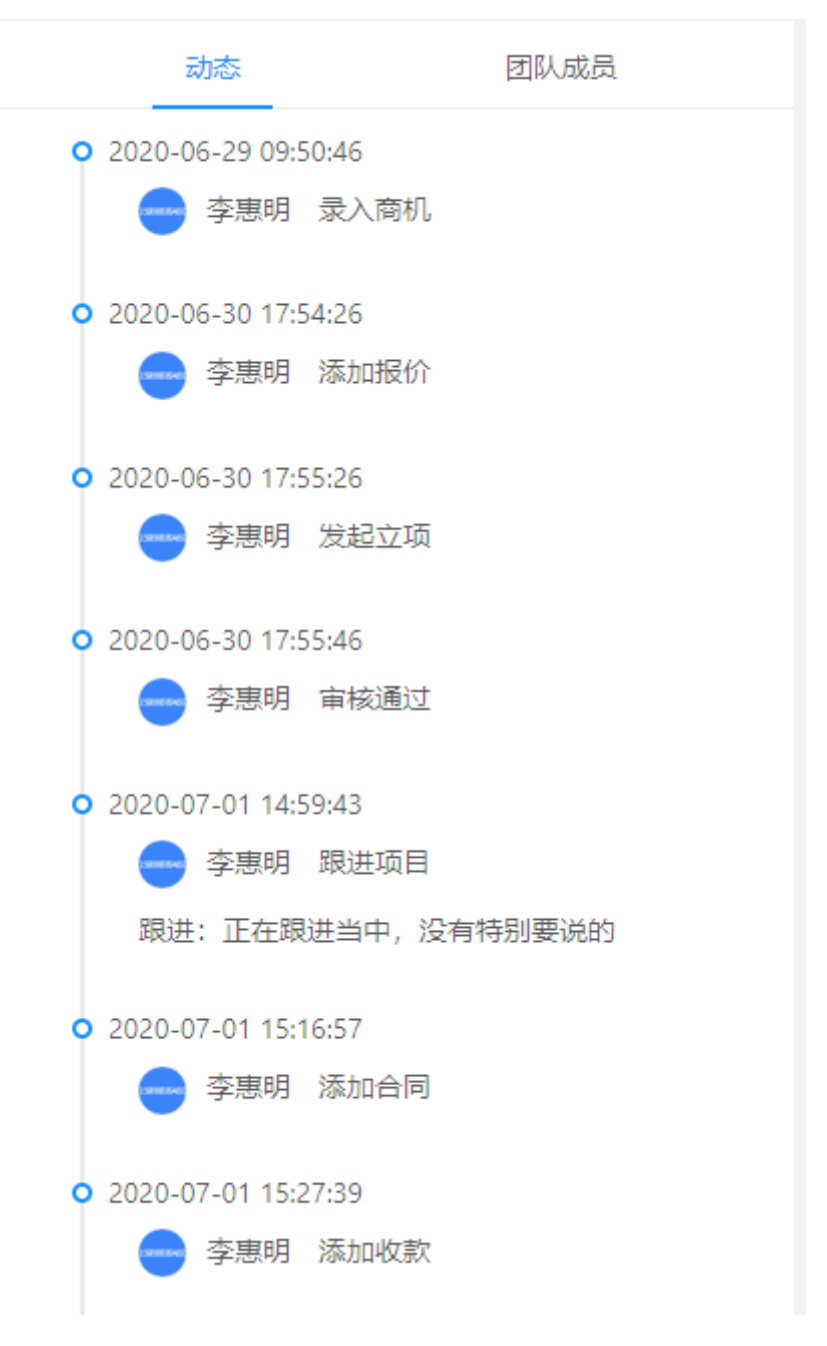

## 4.2 商机立项

商机立项为已申请立项的业务销售机会(商机),只有"有效"报价的商机,才能申请立项。立项成功 后,会在"我的项目"中查看到此商机,项目状态已变成"已立项"。

| 普页 / 南印立项 / 南印立项<br><b>商机立项</b><br>乳約兩町 (2) 我的项目 (2) 项目分析                                                                       |                                                                                 |                                 |
|----------------------------------------------------------------------------------------------------|---------------------------------------------------------------------------------|---------------------------------|
| 議論入時机会務建築                                                                                                    | 快速防造: 职业中 审核中 审核不通过 无效 更多。                                                      | £ 68 ≣: روستها + معرفها على الم |
| 星期中的期待         •无效           未关联告户         ●无效           第天車品         ●           ●¥0         ●           4 小时前更新         ● 李思明 | 汽车租凭合作 ● 南极中<br>有局估使示则监持技有指公司<br>等天理<br>量 ¥ 6<br>3 天朝<br>() 发起立项失败<br>该同机未有效报价! |                                 |
|                                                                                                    | 取 399 <b>4</b> 9 22                                                             |                                 |

操作路径:商机立项——我的商机——立项——立项审核流程——立项成功

| <mark>鳥</mark> 报价记录                                                                                                    |                                                                                                    |                                  |                   | + 新増报价         | 动态团队成员                                                                                                    |
|----------------------------------------------------------------------------------------------------|----------------------------------------------------------------------------------------------------|----------------------------------|-------------------|----------------|----------------------------------------------------------------------------------------------------|
| ◆ 300,00      ● 有效     ▲品名綱1245      松園从町    牧著    →     ●     ☆    深圳局伏科技有限责任公司    失效日期:    长期有分     ④    宣看    更多    > | r<br>K                                                                                                    |                                  |                   |                | <ul> <li>2019-08-26 19:00</li> <li>         ・          ・          ・</li></ul>                                                                                           |
| 6. 合同清单                                                                                                    |                                                                                                    |                                  |                   | + 合同中请         | 2019-08-26 19:00<br>                                                                                                    |
| 序号         合同名称         合同編号           1         合問名称         編号1           2         合問名称         編号1                   | 승同金額 승同状态<br>¥3,600 • 申请中<br>¥3,600 • 申请中                                                                                                    | 更新时间<br>2019-11-11<br>2019-11-11 | 操作人<br>用户甲<br>用户甲 | 操作<br>查看<br>查看 | <ul> <li>現法:合作意向明确</li> <li>2019-08-26 19:00</li> <li>         ・ ラ小庆 发起立項         ・ 2019-08-26 19:00         ・ 2019-08-26 19:00         ・         ・         ・</li></ul> |
| <mark>♣ 收款情況</mark> ¥3,600 / ¥7,200                                                                                      |                                                                                                    |                                  |                   | + 新蜡收款         | 马小庆 立项带核<br>市核结果:同意<br>路注:这里是希注格注这里是希注格注这里是希注格<br>注这里是希注格注这里是希注格注这里是希注格含注<br>法这里是希注格注意是希注格注述是希注格注述是希注格注述是希注格注述是希注格注述是希注格注述是希注格注述是希注格注述是希注格注述。                           |
| 序号 收款金额<br>1 ¥3,600                                                                                                    | <ul> <li>、</li> <li>、</li> <li></li> <li></li></ul> | 收款时间<br>2019-11-11               | 操作人               | 操作             |                                                                                                    |
| 2 ¥3,600<br>善页 / 商机立项 / 商机立项<br>商机立项                                                                                     | <ul> <li>待收款</li> </ul>                                                                                                    | 2019-11-11                       | 用产甲               | <b>☆</b> 看     |                                                                                                    |
| 我的简初(2)                                                                                                    |                                                                                                    |                                  |                   |                |                                                                                                    |
| 请输入项目名称搜索 C                                                                                                    | A.                                                                                                    |                                  |                   |                | ₩ 1≣ <b>88</b>   ≣:                                                                                                    |
| 法建项目合作     ・ 已立項       深い市内新新想软件有限公司        留 英島の     ② 1个       ③ 关約のの     ③ 1个       ● ¥2400                           | <ul> <li>国浩律师(深圳)事务所商机合作<br/>深川市国活律师母务所<br/>若完唱<br/>ご ¥0 2.2个 ④¥669<br/>13 天前 更新 ● 李思明</li> </ul>                                                                                                    | ····• 已立项<br>0                   |                   |                |                                                                                                    |

## 4.3 报价

报价主要是指商机报价,有明确合作意向的客户商机,开始询价,是商机立项的一个重要环节。商机报 价有两个申请入口。一个在商机录入时,有商机报价的窗口;一个是报价菜单,直接申请报价,提交审 核。

操作路径:商机立项——报价——新增报价

关联项: 商机、客户

| 首页 / 商机立项 / 新增<br>新増报价 |                                              | 我的报价 |
|------------------------|----------------------------------------------|------|
|                        |                                              |      |
| * 客户:                  | 深圳市国法律师事务所 <sup>9</sup> 高级搜索                 |      |
| 南机/项目:                 | 国语律师 (深圳) 尊务所简机合作 V 项目报价记录                   |      |
| * 报价类型:                | 一口价 提成的 分格得定 III 打开很价计算器                     |      |
| ★ 报价总额:                | 50000 人民市(CNY) V 提応 50 %<br>实际限价: ¥ 25000.00 |      |
| * 有效期至:                | 2020-07-23 日<br>決 1周 10天 15天 1个月             |      |
| 报价内容:                  | 規制市園浩律师專务所提成价2500.00                         |      |
|                        | 21/100                                       |      |
|                        | 業業                                           | 提交   |

### 4.3.1 报价状态跟进

提交报价申请后,会根据报价的审核状态和报价的有效期限,将报价划分几个状态,在后续跟进中注意 查看报价的流向和状态变更,及时查看。

| 首页 / 南切立页 / 报价                                                                                                    |                         |                        |            |                         |                   |                        |                   |                        |  |  |
|----------------------------------------------------------------------------------------------------|-------------------------|------------------------|------------|-------------------------|-------------------|------------------------|-------------------|------------------------|--|--|
| 报价                                                                                                    |                         |                        |            |                         |                   |                        |                   |                        |  |  |
| 全部 (6) 待审                                                                                                    | 核(2)   审核中(0)           | 有效 (4)                 | 无效 (0)     | 过期 (0)                  |                   |                        |                   |                        |  |  |
|                                                                                                    |                         |                        |            |                         |                   |                        |                   |                        |  |  |
| 違論人會戶名称優親最价             は、人會戶名称優親最价             は、人會戶名称優親最价             は、人會戶名称優親最价             は、人會戶名称優親最价                 は、人會戶名称優親最价                 は、人會戶名称優親最低 |                         |                        |            |                         |                   |                        |                   |                        |  |  |
|                                                                                                    |                         |                        |            |                         |                   |                        |                   |                        |  |  |
| ¥ 5,000,000.00 #f100%                                                                                                    | • 有效                    | ¥ 30.00 摄100%          |            | • 有效                    | ¥ 8,000.00 #f100% | <ul> <li>有效</li> </ul> | ¥ 6,000.00 #f100% | <ul> <li>有效</li> </ul> |  |  |
| 智无商品                                                                                                    |                         | 苹果 梨子                  |            |                         | 智无商品              |                        | 智无商品              |                        |  |  |
| 👩 深圳市网新新                                                                                                    | 有效期至:长期有效               | ** 青岛市快乐前              | 有效期至:长期4   | 有效                      | 🔗 深圳市网新新          | 有效期至:长期有效              | ** 青岛市快乐前         | 有效期至:长期有效              |  |  |
| ◎ 查看                                                                                                    | ∨ 更多                    | ◎ 査香                   | ~ 更        | 19                      | © 查看              | ∨ 更多                   | ◎ 査香              | ~ 更多                   |  |  |
|                                                                                                    |                         |                        |            |                         |                   |                        |                   |                        |  |  |
| 价格待定 折100%                                                                                                    | <ul> <li>待审核</li> </ul> | 价格待定 提100%             |            | <ul> <li>待审核</li> </ul> |                   |                        |                   |                        |  |  |
| 暂无商品                                                                                                    |                         | 暂无商品                   |            |                         |                   |                        |                   |                        |  |  |
| 👩 深圳市网新新                                                                                                    | 有效期至:2020-07-13         | 👩 深圳市网新新               | 有效期至:2020- | -07-17                  |                   |                        |                   |                        |  |  |
| <ul> <li>查看</li> </ul>                                                                                                    | ∨ 更多                    | <ul> <li>查看</li> </ul> | ✓ <u>■</u> | 18                      |                   |                        |                   |                        |  |  |

## 4.3.2 报价计算器

报价类型分为一口价和提成报价两种类型。在报价涉及到不同的商品报价时,可以打开报价计算器来核 算价格。这个计算方式,首先需要设置合同中的商品,包括商品名称、单价、报价、销量数量,最终形 成此份合同报价,详见商品管理。

操作路径:商机立项——报价——打开报价计算器

| 新增报价                                                     |               |          |     |        |           |       |      |       |  |  | 我的报价 |
|----------------------------------------------------------|---------------|----------|-----|--------|-----------|-------|------|-------|--|--|------|
|                                                          |               |          |     |        |           |       |      |       |  |  |      |
| * 客户:                                                    | 搜索客户          |          |     |        | 育级搜索      |       |      |       |  |  |      |
| 商机/项目:                                                   | 请选择关联商机/项目    |          |     |        | ◇ 项目报价记录  |       |      |       |  |  |      |
| <ul> <li>・ 銀坊 类型: -口崎 提成) □ 6/1倍待定 ■ 17开銀の計算器</li> </ul> |               |          |     |        |           |       |      |       |  |  |      |
| * 报价总额:                                                  | 0             | 全部       |     | 商品名称   | 商品单价      | 实际报价  | 商品单位 | 销售数量  |  |  |      |
|                                                          | 折后总额: ¥ 0.00  | 水果       |     | 苹果     | 20~200    | 20    | 箱    | 1     |  |  |      |
| * 有效期至:                                                  | 请选择日期         | 饮品<br>干粮 |     | 梨子     | 10~100    | 10    | 箱    | 1     |  |  |      |
| 报价内容:                                                    | 3天 1周 10天 15天 |          |     |        |           |       |      | < 1 > |  |  |      |
|                                                          |               |          | 已选择 | 0个商品 含 | nt: ¥0.00 |       |      | 取消 确定 |  |  |      |
|                                                          |               |          |     |        |           | 7/100 |      |       |  |  |      |

#### 重置 提交

## 4.3.3 商品管理

合同的报价涉及到不同商品时,需要将商品单价提前入库,方便后续在报价计算器中使用。

操作路径:商机立项——商品管理——新增商品

首次设置商品,需要先增加"添加商品分类"然后选择商品类别,在类别下面"新增商品"

| 商品管理     |   |     |      |      |      |          |      |                         |      |     |                     |        | 返回      |
|----------|---|-----|------|------|------|----------|------|-------------------------|------|-----|---------------------|--------|---------|
| 全部商品     |   | + 8 | 新增商品 |      |      |          |      |                         |      |     |                     |        | 自删除     |
| 水果       | : |     | 序号   | 商品名称 | 商品分类 | 价格       | 销售单位 | 商品状态                    | 商品描述 | 操作人 | 创建时间                | 4<br>V | 操作      |
| 干粮       | : |     | 1    | 苹果   | 水果   | ¥20~¥200 | 箱    | • 已上架                   | -    | 李惠明 | 2020-07-01 03:43:10 |        | 查看详情    |
| 十 添加商品分类 |   |     | 2    | 梨子   | 水果   | ¥10~¥100 | 箱    | <ul> <li>已上架</li> </ul> |      | 李惠明 | 2020-07-01 03:45:02 |        | 查看详情    |
|          |   |     | 3    | 水蜜桃汁 | 饮品   | ¥5~¥20   | 瓶    | • 待审核                   |      | 李惠明 | 2020-07-24 10:01:49 |        | 查看详情    |
|          |   |     | 4    | 苹果汁  | 饮品   | ¥6~¥25   | 瓶    | • 已上架                   | -    | 李惠明 | 2020-07-24 10:02:51 |        | 查看详情    |
|          |   |     |      |      |      |          |      |                         |      |     | < 1                 |        | 10条/页 > |

新增商品时,注意商品名称不能重名。标准价格是常规价格,必须高于或等于最低价格。

| 新增商品    |         |            | Х        |
|---------|---------|------------|----------|
| * 商品名称: | 请填写商品名称 | 0/30       |          |
| * 商品分类: | 请选择商品分类 | ~          |          |
| * 标准价格: | 0.00    | 人民币(CNY) V |          |
| * 最低价格: | 0.00    | 人民币(CNY) V |          |
| * 销售单位: | 请输入销售单位 | 0/20       |          |
| 商品描述:   | 请填写商品描述 |            |          |
|         |         | 0/200      |          |
|         |         | 保          | 存保存并发起审核 |

## 4.4 合同

## 4.4.1 我的合同

在我的合同页面,可以查看所有申请合同现在的状态。通过合同数据,可以了解到总的合同数、合同签约数、签约率、存档数、存档率、合同总额和待收金额。

| <sup>首页 / 商机立</sup><br>我的合同 | 项 / 台同                   |            |                  |                                            |           |        |                                                             |              |                        |                                                                                                    |                         |                             |              |
|-----------------------------|--------------------------|------------|------------------|--------------------------------------------|-----------|--------|-------------------------------------------------------------|--------------|------------------------|----------------------------------------------------------------------------------------------------|-------------------------|-----------------------------|--------------|
| 我创建的 4                      | 合同总数 ①<br>4 我创建的 4       |            |                  | 签约率<br>25%<br>月珠比 0% 、 周环比 100% *<br>签约数 1 |           |        | <ul> <li>○ 存極</li> <li>25</li> <li>存極</li> <li>1</li> </ul> |              | 存指率<br>25%<br>存指数<br>1 |                                                                                                    | 合同总<br>¥3<br>待收金<br>¥32 | 额<br>325,242<br>额<br>25,242 | 0            |
| 全部(4)<br><u> </u>           | 拟定申请(0) 待签署(3)           | 待归         | 3档(0)            | 已归档(1)                                     | 锁定(0)     | 已废弃(0) |                                                             |              |                        |                                                                                                    |                         |                             | + 会同由法       |
| 1-110 (440-10)              |                          |            |                  |                                            |           |        |                                                             |              |                        |                                                                                                    |                         |                             |              |
| 序号<br>1                     | 合同名称 深圳市网新新思软件有限公司       | 客户<br>深圳r  | 市网新新思敏           | 件有限公司                                      | 合同编号<br>- |        |                                                             | 合同类型<br>标准合同 | 合同总额<br>¥45222         | <ul> <li>1.1</li> <li>1.1</li></ul> | 创建人                     | 更新时间<br>2020-07-13 15:33:35 | 操作<br>查看详情   |
| 2                           | 违建项目合作<br>深圳市国浩律师事务所国浩律… | 深圳市<br>深圳市 | も网新新思め<br>も国浩律师専 | (件有限公司<br>)务所                              | 456132    |        |                                                             | 标准合同         | ¥ 80000<br>¥ 20        | <ul> <li>· 签署驳回</li> <li>· 通过/待签署</li> </ul>                                                                                                    | 李惠明<br>李惠明              | 2020-07-13 15:07:35         | 查看详情<br>查看详情 |
| 4                           | 圖浩律师(深圳)事务所2020          | 深圳市        | 5国浩律师事           | 勞所                                         | -         |        |                                                             | 标准合同         | ¥ 200000               | ■通过/待签署                                                                                                    | 李惠明                     | 2020-07-01 15:16:57         | 查看详情         |

## 4.4.2 合同流程和状态

合同分为申请、签署、归档、锁定、废弃几个状态。每一个状态到下一个状态的审核过程当中,通过审核会进入下一步,申请如果被驳回,那合同会回到前一个状态列表中。

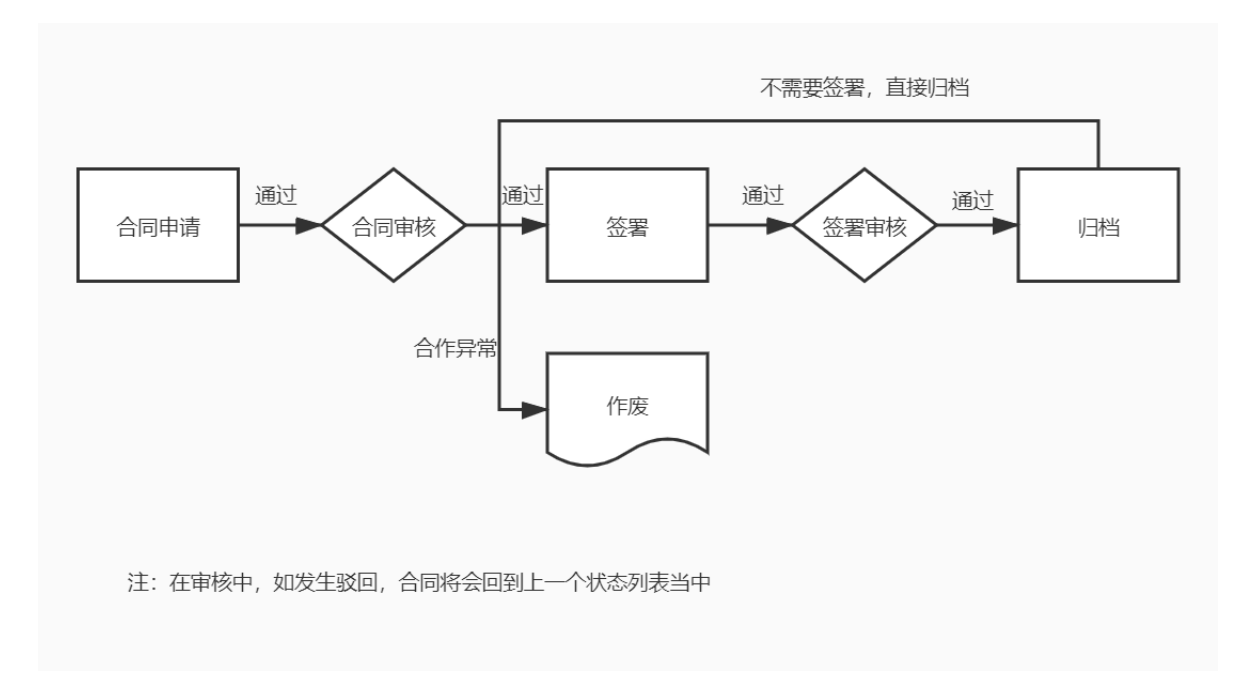

### 4.4.3 合同申请

业务与客户合作意向已经成熟,可以签署合同把合作事项定下来。申请合同时需要关联项目并选择相应的报价,如果合同金额不在项目的报价范围内,可以手动输入合同金额。

| 操作路径: | 商机立项 | 合同 | —合同申请 |
|-------|------|----|-------|
|-------|------|----|-------|

| 合同申请                                                                                                  |                                                                   | 园 我的合同 |
|----------------------------------------------------------------------------------------------------|-------------------------------------------------------------------|--------|
|                                                                                                    | 200期市住蔵皆海有限公司<br>A 返電<br>S 15986689450<br>乙方 □ 15986689450<br>② - |        |
| <ul> <li>● 南印/項目: 汽车租項合作 ● 高級換素</li> <li>一 投約1</li> <li>         折后応題: ¥ 6000 (新100%)     </li> </ul> |                                                                   |        |
| 合同信息                                                                                                  |                                                                   |        |
|                                                                                                    |                                                                   |        |
| <ul> <li>合同名称: 青岛市快乐航进科技有限公司汽车组结合作</li> </ul>                                                         | 19/50                                                             |        |
| <b>台阅读号:</b> 请输入台同编号                                                                                  | 0/50                                                              |        |
|                                                                                                    |                                                                   | 田吉 提交  |

#### 4.4.4 合同文本如何设置

在合同申请当中,对于经常需要使用的合同文本,可以将其设置为标准合同文本,可以在应用当中进行 上传设置,设置成功后,用户可以直接选择。

操作路径: "我的应用"——"合同"——"高级流程设置"——更新

| 合同信                   | 息                                                                                                    |                                 |                                      |                                                                                  |             |   |                                                     |        |
|-----------------------|----------------------------------------------------------------------------------------------------|---------------------------------|--------------------------------------|----------------------------------------------------------------------------------|-------------|---|-----------------------------------------------------|--------|
|                       | * 合同类型:                                                                                                    | 标准合同                            | 自定义合同                                |                                                                                  |             |   |                                                     |        |
|                       | * 合同名称:                                                                                                    | 请输入合同名                          | 称                                    |                                                                                  |             |   | 0/50                                                | D      |
|                       | 合同编号:                                                                                                    | 请输入合同编                          | 5                                    |                                                                                  |             |   | 0/50                                                | D      |
|                       | * 合同文本:                                                                                                    | 请选择合同名                          | 称                                    | V                                                                                |             |   |                                                     |        |
|                       | 附件:                                                                                                    | 土 上传文件                          | :                                    |                                                                                  |             |   |                                                     |        |
| 应用设置                  |                                                                                                    |                                 |                                      |                                                                                  |             |   |                                                     |        |
| 解决方                   | 5案: 商机立项                                                                                                    |                                 |                                      | 购买: 2020-                                                                        | 06-19 10:46 | Ē | 3付金额: -元                                            |        |
| 包含点                   | 畑: (三)                                                                                                    |                                 |                                      | 剩余时长:1                                                                           | 070天        |   |                                                     |        |
|                       | 合同                                                                                                    |                                 |                                      |                                                                                  |             |   |                                                     |        |
| 应用设置                  | 合同<br>2000<br>2000<br>2000<br>2000<br>2000<br>2000<br>2000<br>20                                                                                                    | 紀程设置 高级                         | 设置                                   |                                                                                  |             |   |                                                     |        |
| 应用设置                  | ▲<br>合同<br>収限配置 が<br>又持.docdocx.pdf                                                                                                    | 新建设置 高级                         | 20日<br>                              | 220-07-01 15:14:20                                                               |             |   | 更制                                                  | ff ⊻ 🗐 |
| 应用设置<br>新增标准合         | [쇼<br>合同<br>仅用記畫 3<br>阿 文玲.doc.docx.pdf                                                                                                    | 加強設置 高級<br>jpg.eng<br>と         | <b>い王</b><br>                        | 20-07-01 15:1420<br>CALLZONE                                                     |             |   | 更新<br>CALLZ                                         | f 👱 🗎  |
| 应用设置<br>新增标准合<br>▼ 合同 | 【☆<br>合同<br>仅限配置 ቻ                                                                                                    | 5度设置 高級<br>.jpg.png<br>         | 設置<br>                               | 220-07-01 15:14:20<br>CALLZONE<br>CALLZON                                        |             |   | 区ALLZ                                               | f ± B  |
| © केन्                | 「全<br>合同<br>权限配置 3<br>同 文法.doc.docx.pdf                                                                                                    | A理设置 <mark>那段</mark><br>Jpg.png | ¥<br>★<br>東朝: 更新时间: 20               | 20-07-01 15:1420<br>CALLZONE<br>CALLZONE<br>CALLZONE<br>CALLZONE                 |             |   | 夏第<br>CALLZ<br>CALLZ<br>CALLZ                       | ŧ 下 8  |
| © स्व<br>दिल्ला के स  | ▲ 日本 100 日本 100 日 | 2度设置 高級<br>Jpg.png<br>と         | ₩ <b>至</b><br>◆ <b>要明</b> : 更新时间: 2( | CALLZONE<br>CALLZONE<br>CALLZONE<br>CALLZONE<br>CALLZONE<br>CALLZONE             |             |   | ی چ یا<br>CALLZ<br>CALLZ<br>CALLZ<br>CALLZ<br>CALLZ | ŧ ± B  |
| 应用设置<br>新聞5派台         | 【☆<br>合同<br>収限配置 3<br>可<br>叉功-doc.docx.pdf                                                                                                    | age设置 高級<br>jaga ang<br>Z       | 22<br>○ <b>東田将:</b> 更新性力同: 20        | CALLZONE<br>CALLZONE<br>CALLZONE<br>CALLZONE<br>CALLZONE<br>CALLZONE<br>CALLZONE |             |   | CALLZ<br>CALLZ<br>CALLZ<br>CALLZ<br>CALLZ<br>CALLZ  | t آ    |

### 4.4.5 合同编号如何自动生成

合同编号每个企业都有自己的编号规则,复杂的编号规则常常会记不清楚,在CALLZONE平台合同编号通过系统自动生成,用户直接选择即可,节省了记忆和输入时间。

操作步骤:系统设置——编号服务——新增规则

填写规则名称,再在此规则名称下面新增编码示例。

应用场景:需要给一批商标合同做编码,那这个名称可以填写商标合同,以示区别。

| * 应用: | 合同          |        |     |      |
|-------|-------------|--------|-----|------|
| * 名称: | 请填写名称       |        |     | 0/20 |
| Ι.    | 编号示例:       |        |     |      |
| L     | +新增编码<br>序号 | 分类     | 类型  | 操作   |
|       |             |        |     |      |
|       |             | 1<br>T | 无数据 |      |
|       |             |        |     |      |

新增编码示例格式,可以选择填写固定文本、日期、时间、自增数字、随机数、连接符,按合同编码需 求组合编码格式。

固定文本:可以填写此类合同的类型名称或者业务名称等。

日期: 合同日期格式。

时间: 合同时间的格式。

自增数字: 此类型合同的合同编号自增号从什么数字开始, 到什么数字结束。

随机数:随机数是合同的隐藏标识,可以根据需要设定。

#### 连接符:固定文本和日期、时间、自增数字、随机数之间的连接符号。

| 设置编码格式 |         | X     |
|--------|---------|-------|
|        |         |       |
| 固定文本   | 请填写固定文本 | 0/20  |
| 日期     |         |       |
| 时间     |         |       |
| 自增数字   |         |       |
| 随机数    |         |       |
| 连接符    |         |       |
|        |         |       |
|        |         |       |
|        |         |       |
|        |         |       |
|        |         |       |
|        |         | 取消 确定 |

编码规则制定好后,在合同申请页面,合同编码一栏,选择自动生成,会弹出合同编码选择页面,用户选择合同编码即可。

| 选择                                                     | ×  |
|--------------------------------------------------------|----|
| <mark>流星</mark><br>编号示例 : cw20200720~2020-07-0219290XX | 选择 |
| 商标<br>编号示例 : 商标—202007021929X                          | 选择 |
| 日历<br>编号示例 : ——192930软著                                | 选择 |
| <b>软著2</b><br>编号示例:2软著1929XX                           | 选择 |

### 4.4.6合同的关联账单

在新建合同时,可以选择所需要关联项目的报价,此报价信息会一直与此合同关联,并在合同详情里面的"关联账单"展示出来。

操作步骤:商机立项——合同——合同详情——关联账单

|    | 主向于林侯关键科社专用八司       |
|----|---------------------|
|    | 有运币状亦刖近科技有限公司       |
|    | 各 许小姐               |
|    | Sec. 12547852145    |
| 甲方 | ☑ 21954775@qq.com   |
|    | ⊘ -                 |
|    |                     |
|    |                     |
|    | * 关联项目: 汽车租凭合作 高级搜索 |
|    | 折后总额:¥6000 折100%    |
|    |                     |

合同详情里面的"关联账单"信息页面

| 「甲方   | <b>青岛市</b><br>▲ 许/<br>№ 12<br>☑ 21<br>◎ - | 快乐前进科技有限公司<br>小姐<br>547852145<br>954775@qq.com |       |    |      |  |
|-------|-------------------------------------------|------------------------------------------------|-------|----|------|--|
| 总金额和  | 收款计划                                      | 关联账单                                           | 签署用印  | 归档 | 审核动态 |  |
| 青岛市快乐 | 前进科技                                      | 折后总额: ¥6000                                    | 折100% | Ŧ  | 臣看详情 |  |
|       |                                           |                                                |       |    |      |  |
|       |                                           |                                                |       |    |      |  |

### 4.4.7合同总额和收款计划

合同在新建时可以填写此合同的金额,也可以关联项目带入此项目金额为合同金额;同时也可以在新建 合同时拟定收款计划,后续发起收款时按照相应的收款计划执行申请即可。

操作步骤:商机立项——合同——合同详情——合同总额和收款计划

| 合同金额    |          |        |       |        |        |       |   |    |
|---------|----------|--------|-------|--------|--------|-------|---|----|
| * 合同金额: | 6000     | 人民币(CI | NY) V | ✔ 制    | 定收款计划  |       |   |    |
|         | 第1期 收款比例 | 100    | % = [ | 6000   | 预计收款时间 | 请选择日期 | Ë | Ū  |
|         |          |        |       | 十 增加新的 | 收款期次   |       |   |    |
| 备注:     | 请填写备注    |        |       |        |        |       |   |    |
|         |          |        |       |        |        |       |   | /_ |

设置好后,在合同详情可以看到设置好的合同总额和收款计划内容。

| . ¥0      |                                   |                                                                                                  |                                                                                                    | 编辑收款计划                                                                                                    |
|-----------|-----------------------------------|--------------------------------------------------------------------------------------------------|----------------------------------------------------------------------------------------------------|----------------------------------------------------------------------------------------------------|
| 应收金额      | 预计收款时间                            | 状态                                                                                               | 操作                                                                                                    |                                                                                                    |
| ¥ 154,000 | 2020-07-04                        | <ul> <li>已收款</li> </ul>                                                                          | 收款 更新状态                                                                                                    |                                                                                                    |
| ¥46,000   | 2020-07-16                        | <ul> <li>已逾期</li> </ul>                                                                          | 收款 更新状态                                                                                                    |                                                                                                    |
|           | ¥0<br>应收金额<br>¥154,000<br>¥46,000 | 政化金額         预计收载时间           ¥ 154,000         2020-07-04           ¥ 46,000         2020-07-16 | 政化金額         預计收款时间         状态           ¥154.000         2020-07-04         ・日收款           ¥46.000         2020-07-16         ・日逾期 | 政公金额         预计收款时间         状态         操作           ¥ 154.000         2020-07-04         日收款         收款         更新状态           ¥ 46.000         2020-07-16         日逾期         收款         更新状态 |

## 4.4.8合同签署用印

合同申请审核通过后,可以走到下一步合同流程,合同签暑用印的申请。用户可以根据需要,选择签署 用印,也可以选择其他两项操作归档和作废。

操作路径:商机立项——合同——合同详情——选择操作

| 首页 / 商机立项 / 合            | 同详情               |         |            |                    |         |               |        |
|--------------------------|-------------------|---------|------------|--------------------|---------|---------------|--------|
| 合同详情                     |                   |         |            |                    |         |               | 返回     |
|                          |                   |         |            |                    |         |               |        |
| 青岛市快乐前进                  | 科技有限公司汽车租凭合作      | 选择操作>   | ]          |                    |         |               | 通过/待签署 |
| 创建人 : 😁 李惠明              | A                 | 发起审核    | 3 15:45:51 | 更新时间: 2020-07-13 1 | 5:45:51 |               | 标准     |
| 商机/项目 : <mark>汽车租</mark> | 统合作               | 编辑并重新审核 |            |                    |         |               |        |
| 合同编号:-                   |                   | 签署用印    |            |                    |         |               |        |
| 合同类型:标准合                 | 5                 | 编辑并重新签署 |            |                    |         |               |        |
|                          |                   | 旧档      |            |                    |         |               |        |
|                          | glej.docx 7%      | 编辑并重新归档 |            |                    |         |               |        |
| 附件:-                     |                   | 作废      |            |                    |         |               |        |
| 备注:-                     |                   | 编辑合同    |            |                    |         |               |        |
|                          |                   | 删除      |            |                    |         |               |        |
|                          |                   |         |            |                    |         |               |        |
|                          | 青岛市快乐前进科技有限公司     |         |            |                    |         | 深圳市信威咨询有限公司   |        |
|                          | △ 许小姐             |         |            |                    |         | △ 运营          |        |
|                          | % 12547852145     |         |            |                    | <b></b> | % 15986689450 |        |
| 甲方                       | 🖄 21954775@qq.com |         |            |                    | 乙方      | ☑ 15986689450 |        |
|                          | · ·               |         |            |                    |         | • -           |        |
|                          |                   |         |            |                    |         |               |        |

## 4.4.9合同归档和作废

合同审核完成后,根据公司业务需要直接归档,也有可能在合作当中出现异常,需要作废此合同,都可以在此操作,提交审核。

操作路径:商机立项——合同——合同详情——选择操作

| 首页 / 商机立项 / 合同详情     |                       |            |                 |          |               |   |       |
|----------------------|-----------------------|------------|-----------------|----------|---------------|---|-------|
| 合同详情                 |                       |            |                 |          |               |   | 返回    |
|                      |                       |            |                 |          |               |   |       |
| 青岛市快乐前进科技有限公司汽车租凭合作  | 选择操作∨                 | ]          |                 |          |               | 通 | 砬/待签署 |
| 创建人 : 🕶 李惠明          | : 发起审核                | 3 15:45:51 | 更新时间:2020-07-13 | 15:45:51 |               |   | 标准    |
| 南机/项目:汽车租凭合作         | 编辑并重新审核               |            |                 |          |               |   | (d) - |
| 合同编号:-               | 签署用印                  |            |                 |          |               |   |       |
| 合同类型:标准合同            | 编辑并重新签署               |            |                 |          |               |   |       |
| 合同文本: 腕 合同.docx 预    | 旧档                    |            |                 |          |               |   |       |
|                      | 编辑并重新归档<br><i>体</i> 室 |            |                 |          |               |   |       |
| 附件:-                 | TFI皮                  |            |                 |          |               |   |       |
| 备注:-                 | 制除                    |            |                 |          |               |   |       |
|                      |                       | J          |                 |          |               |   |       |
| 青岛市快乐前讲科技有限公司        | 1                     |            |                 |          | 深圳市信威咨询有限公司   |   |       |
| △ 许小姐                |                       |            |                 |          | A. 运营         |   |       |
| \$ 12547852145       |                       |            |                 | <b>.</b> | % 15986689450 |   |       |
| 甲方 🖂 21954775@qq.com |                       |            |                 | 乙方       | ☑ 15986689450 |   |       |
| · -                  |                       |            |                 |          | •             |   |       |
|                      |                       |            |                 |          |               |   |       |

## 4.5 收款

### 4.5.1 我的收款

在"我的收款"页面,可以清楚了解已收款金额,本月和本年度待收款金额,逾期金额和逾期率。用户拟 定收款计划后,收款计划会列入"待收款"列表当中,在此列表当中可以发起收款审核,审核通过后,会 列入"已收款"列表,审核没有通过的收款申请会被列入"收款异常"列表中。

| Bot 2020 ✓ ①<br>¥ 941,000<br>▲<br>本月Bot ¥926.000             | 本月侍仪款<br>¥ 280,020 | )          | ①<br>【重<br>我的/  | 今年待收款<br>¥280,020        | 0                                    | 0          | 塗期率<br>0%<br>逾期金額<br>¥0                    | °          |
|--------------------------------------------------------------|--------------------|------------|-----------------|--------------------------|--------------------------------------|------------|--------------------------------------------|------------|
| 時秋款         日秋款         秋款另常           請給入台局名称號款         Q   | 快速筛选: 待收款 已逾期      |            |                 |                          |                                      |            |                                            | (1) 前甲烷收   |
| 序号 会同名称                                                      |                    | 收款期数       | 当期应收            | 计划回款时间                   | 状态                                   | 申请人        | 更新时间                                       | ⇒ 操作       |
| 1 违建项目合作<br>2 违建项目合作                                         |                    | 2/3        | 24000<br>47200  | 2020-07-12<br>2020-07-19 | <ul> <li>待收款</li> <li>待收款</li> </ul> | 李惠明<br>李惠明 | 2020-07-10 15:38:53                        | 收款         |
| <ul> <li>3 违建项目合作</li> <li>4 深圳市国浩律师事务所国浩律师(深圳)事务</li> </ul> | 所简机合作              | 3/3        | 8800            | 2020-07-26               | <ul> <li>待收款</li> <li>待收款</li> </ul> | 李惠明<br>李惠明 | 2020-07-10 15:38:53<br>2020-07-02 17:28:18 | 收款         |
| 5 国法律师(派训) 事务所2020年07月01日的台<br>6 国法律师(深圳) 事务所2020年07月01日的台   | 습 <b>同</b><br>습同   | 1/2<br>2/2 | 154000<br>46000 | 2020-07-04<br>2020-07-16 | <ul> <li>待收款</li> <li>待收款</li> </ul> | 李惠明<br>李惠明 | 2020-07-01 15:18:14                        | 收款         |
|                                                              |                    |            |                 |                          |                                      |            | < 1                                        | > 10 祭/页 > |

### 4.5.2 发起收款申请

填写收款申请时,选择收款项目后,可以根据项目自定义收款金额,也可以根据合同收款计划来确定收款金额,确定收款时间和收款方式,提交上级审核。

操作路径:商机立项——收款——收款申请

关联项:客户、客户的商机

操作项:删除

我的收款

| · 16010 6/ 900 ED : | 违建项目台     | 計作 高级搜索  |         |             |            |            |
|---------------------|-----------|----------|---------|-------------|------------|------------|
|                     | 合同1       | 合同2      |         |             |            |            |
|                     | 违建项目创     | 合作       |         |             |            |            |
|                     |           | 收款期数     | 应收金额    | 预计收款时间      | 状态         | 更新时间       |
|                     |           | 第1期      | 24000   | 2020-07-12  | • 待收款      | 2020-07-10 |
|                     |           | 第2期      | 47200   | 2020-07-19  | • 待收款      | 2020-07-10 |
|                     |           | 第3期      | 8800    | 2020-07-26  | • 待收款      | 2020-07-10 |
| 本次此款全新              |           |          |         |             | 人 民币(CNV)  |            |
|                     |           |          |         |             | /Hall(CNI) |            |
| * 收款时间:             | 请输入收款     | 饮时间      |         |             |            | <b>**</b>  |
| * 收款方式: (           | 🔵 银行转财    | ※ 🔵 微信支付 | ○ 支付宝 ( | ) 现金支付 🔵 其他 | 方式         |            |
| 收款凭证:               |           |          |         |             |            |            |
|                     | 十<br>上传凭证 | E        |         |             |            |            |
|                     |           |          |         |             |            |            |
| 备注:                 | 请填写备注     | ŧ        |         |             |            |            |
|                     |           |          |         |             |            |            |
|                     |           |          |         |             |            |            |

## 4.6 开票

### 4.6.1 我的开票

用户在我的开票页面中,可以看全部开票金额、本月、本季度或年度开票总金额,可以清晰了解企业组织开票数据。

我的开票

| 全部开票              |               | 本月开票          |           | 本季度开票         |                     | 今年开票          |          |
|-------------------|---------------|---------------|-----------|---------------|---------------------|---------------|----------|
| ¥ 531,000 ¥ 531,0 |               | ¥ 531,000     | ¥ 531,000 |               | ¥ 362,000           |               | 0        |
| 我的创建 ¥531,0       | 00            | 我的创建 ¥362,000 |           | 我的创建 ¥362,000 |                     | 我的创建 ¥531,000 |          |
|                   |               |               |           |               |                     |               |          |
| 请输入客户名称           | 或开票金额搜索 Q     | 快速筛选: 待审核 审核中 | 确认开票 不予开票 |               |                     |               | + 新增开票   |
|                   |               |               |           |               |                     |               |          |
| 序号                | 客户名称          | 开票金额          | 发票类型      | 发票状态          | 开票时间                | ⇒ 操作          |          |
| 1                 | 深圳市网新新思软件有限公司 | 24000         | 纸质普票      | • 确认开票        | 2020-07-10 17:24:16 | 查看详情│更多∨      |          |
| 2                 | 深圳市国浩律师事务所    | 169000        | 纸质普票      | • 确认开票        | 2020-07-02 15:41:54 | 查看详情│更多∨      |          |
| 3                 | 深圳市国浩律师事务所    | 169000        | 纸质普票      | • 确认开票        | 2020-07-02 11:17:13 | 查看详情│更多∨      |          |
| 4                 | 深圳市国浩律师事务所    | 169000        | 纸质普票      | • 确认开票        | 2020-07-01 15:38:10 | 查看详情│更多∨      |          |
|                   |               |               |           |               |                     | < 1 >         | 10条/页 >> |

#### 4.6.2 新增开票

用户填写开票申请中的开票金额时,可以根据业务需要按项目选择自动带入项目金额,也可以按收款来选择,一笔一笔的开票。可开票金额是根据已经收款金额来决定的。

操作路径:商机立项——收款——收款申请

操作项:删除

新增开票

#### 4.6.2.1 开票信息的一键识别填写

如果您的客户给到您的开票内容是一段很长的开票内容,不要担心,可以将此内容直接粘贴到"智能填写"框中,系统会自动识别其中的信息并填写在相应的内容框中。

操作步骤:商机立项——收款——收款申请——一键识别填写

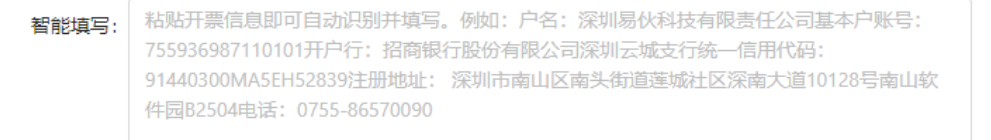

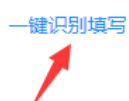

🖪 我的开票

#### 4.6.2.2 不同币种如何开票

您的企业客户如果不是中国客户,是国外客户,需要开其他币种的发票,可以在开票金额旁边选择其他 国家币种。

操作步骤:商机立项——收款——收款申请——币种选择

| * 本次开票金额: | 95200        | 人民币(CNY)  | ~ | 按项目选择 | 按收款选择 |      |
|-----------|--------------|-----------|---|-------|-------|------|
|           |              | 人民币(CNY)  | 1 |       |       |      |
| * 发票类型:   | ● 纸质普票 ○ 纸质专 | 吉尔吉斯斯坦…   |   |       |       |      |
|           |              | 柬埔寨瑞尔(K   |   |       |       |      |
| 开户行:      | 填写开户行        | 科摩罗法郎(K   |   |       |       | 0/30 |
|           |              | 北朝鮮圆(KPW) |   |       |       |      |
| 银行账号:     | 填写银行账号       | 韩国圆(KRW)  |   |       |       | 0/30 |
|           |              | 科威特第纳尔(   |   |       |       |      |
| 电话:       | 填写电话         | 开曼群岛元(K   | - |       |       | 0/20 |

#### 4.6.2.3 纸质专票、纸质普票、电子发票

企业开发票类型是必选项,发票类型可根据用户当时所需,选择想要开的类型。填写时,请注意选择不 同类型的发票,必填写的内容不一样。

操作步骤:商机立项——收款——收款申请——发票类型选择

| * 发票类型: | ○ 纸质普票 💿 纸质专票 💿 电子发票 |      |
|---------|----------------------|------|
|         |                      |      |
| * 开户行:  | 填写开户行                | 0/30 |
|         |                      |      |
| * 银行账号: | 填写银行账号               | 0/30 |
|         |                      |      |
| * 电话:   | 填写电话                 | 0/20 |
|         |                      |      |
| * 地址:   | 填写地址                 |      |
|         |                      |      |
|         |                      |      |
|         | 0                    | /300 |

#### 4.6.2.4 提前预开发票

在申请开票时,有一个预开发票功能。预开发票,未勾选,本次开票金额不能大于此客户可开票金额。 勾选后,本次开票金额不受限制。

情况1——预开发票未勾选

| * 客户:                            | 深圳市壹新软件有限公司     高级搜索     查看客户历史开票记录                 |       |
|----------------------------------|-----------------------------------------------------|-------|
| * 发票抬头:                          | 深圳市壹新软件有限公司                                         | 11/40 |
| * 纳税人识别号:                        | 12345675421215645642                                | 20/20 |
|                                  | ★勾选情况<br>可开票金额: 95200 页开票金额: 95200 使用               |       |
| * 本次开票金额:                        | 95202 人民币(CNY) / 按项目选择 按收款选择<br>本次开票金额大于可开票金额,开票不成功 |       |
| 情况2——预开发票<br>* <del>客</del> 户: 〔 | 记勾选 深圳市京新软件有限公司 ▲ 高级搜索 查看客户历史开票记录                   |       |
| * 发票抬头:                          | 深圳市壹新软件有限公司                                         | 11/40 |
| * 纳税人识别号:                        | 12345675421215645642                                | 20/20 |
| (                                | □石二〇二〇二〇二〇二〇二〇二〇二〇二〇二〇二〇二〇二〇二〇二〇二〇二〇二〇二〇            |       |
| * 本次开票金额:                        | 95202 人民币(CNY) V 按项目选择 按收款选择<br>本次开票金额不受限制,开票成功     |       |

# 5. 日常办公

实现跨部门构建业务专属的实施团队,支持技术向部门负责人汇报、业务向团队牵头人负责的矩阵式团 队管理模式。支持总体工作目标的自定义动态划分和多层次子母任务的工作成果分级汇聚,支持工作成 果的审慎评估和对工作工程的全程回溯。支持老板专属的语音任务交办,实现快速任务部署与语音交办 留痕的需求平衡,并实现了交办任务到具体业务应用的访问直达。

请在使用"日常办公"应用前,先设置日常办公相应模块流程,以便更有效的进行日常办公业务审批工作

操作步骤:应用与资源——我的应用——日常办公

打开流程开关,选择审核人。

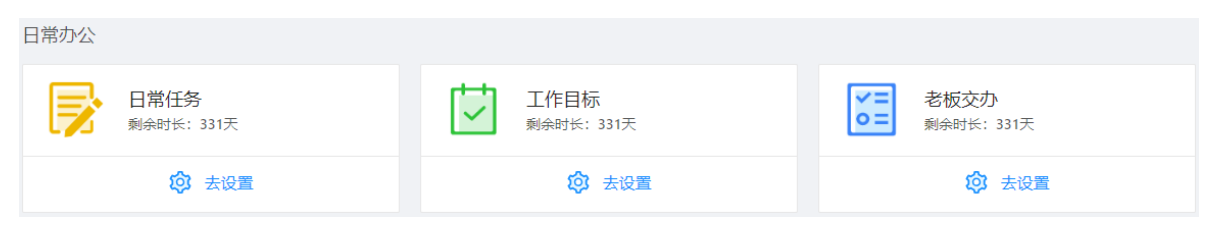

| 应用设置 | 权限配置 | 流程设置                 | 高级设置                                                                   |
|------|------|----------------------|------------------------------------------------------------------------|
|      |      |                      |                                                                        |
| 老板任务 |      | 老板任务                 |                                                                        |
|      |      | 流程开关<br>流程<br>交办任务处理 | <ul> <li>: ● 表标任务(系统取以)</li> <li>◆ 通路指定人</li> <li>通路审核人(多选)</li> </ul> |

## 5.1 工作目标

团队作战通过统一清新的目标来引导,促进团队成员各项工作效率提升。

| 操作步骤:     | 日常力 | 公-      | ——工作目                                                  | 目标—-       | -新增        | 工作目  | 标                 |       |           |     |                     |         |
|-----------|-----|---------|--------------------------------------------------------|------------|------------|------|-------------------|-------|-----------|-----|---------------------|---------|
|           | 目标  |         |                                                        |            |            |      |                   |       |           |     |                     |         |
| 所有工作目标    | 3   | +<br>关键 | <ul> <li>工作目标</li> <li>Q</li> <li>調:新 开发 矿坑</li> </ul> | 输入工作目标名    | 你搜索        | 筛选   |                   |       |           |     |                     | 删除      |
| 新立目标(七天内) | 2   |         | 名称                                                     | 起始日期       | 截止日期       | 访问权限 | 关联项目              | 目标完成度 | 状态        | 创建人 | 创建时间 🛟              | 操作      |
| 实现中       | 1   |         | 登机项目上线                                                 | 2020-07-13 | 2020-07-27 | 公开   | 违建项目合作            | 0%    | 新立目标(七天内) | 李惠明 | 2020-07-13 17:37:23 | 直看      |
| 已实现       | 0   |         | 商机立项任务调研                                               | 2020-07-13 | 2020-07-27 | 私有   | 违建项目合作            | 0%    | 新立目标(七天内) | 李惠明 | 2020-07-13 17:34:24 | 三直看     |
|           |     |         | 新矿坑开发                                                  | 2020-07-02 | 2020-07-09 | 私有   | 国浩律师 (深圳) 事务所商机合作 | 0%    | 实现中       | 李惠明 | 2020-07-02 10:34:59 | 查看      |
| 我创建的      |     | 4       |                                                        |            |            |      |                   |       |           |     | < 1 >               | 10条/页 > |
| 全部        | 3   |         |                                                        |            |            |      |                   |       |           |     |                     |         |
| 新立目标(七天内) | 2   |         |                                                        |            |            |      |                   |       |           |     |                     |         |
| 实现中       | 1   |         |                                                        |            |            |      |                   |       |           |     |                     |         |
| 已实现       | 0   |         |                                                        |            |            |      |                   |       |           |     |                     |         |
| 已关闭       | 0   |         |                                                        |            |            |      |                   |       |           |     |                     |         |

## 5.1.1 创建工作目标

创建工作目标时,选择完成工作目标所需要的时间,访问权限有公开和私有,公开是所有人都可以看见,私有是仅限项目团队成员才能访问。

关联项目: 以此项目为基础所要达成的目标和任务。

操作路径:日常办公——工作目标——创建工作目标

|           |                 | 匚残龙      |       |            |     |    |       |    |     |
|-----------|-----------------|----------|-------|------------|-----|----|-------|----|-----|
| * 起始日期:   | 自定义             | 一周       | 两周    | 一个月        | 两个月 | 半年 |       |    |     |
|           | 2020            | )-07-13  | ~     | 2020-07-27 | Ë   |    |       |    |     |
| * 访问权限: 💿 | ) 公开 (所         | 有人都可     | 「以访问) |            |     |    |       |    |     |
|           | ) 私有 <b>(</b> 只 | 同有团队成    | (员才能访 | 问)         |     |    |       |    |     |
| 关联项目:     | 违建项目台           | 計作       |       |            |     |    | ~     |    |     |
| 描述:       | 请输入描述           | <u>K</u> |       |            |     |    |       |    |     |
|           |                 |          |       |            |     |    | 11    |    |     |
|           |                 |          |       |            |     |    | 0/500 |    |     |
|           |                 |          |       |            |     |    |       | 取消 | 确定_ |

### 5.1.2 发起新任务

查看具体工作目标,会进入到此工作目标下面的具体任务列表。

应用场景:项目管理人员可以在此发起新任务,将任务内容和相关文档分配给相应执行人。与此项目有 关人员均可以了解到各任务优先级、执行人、任务状态、时间进度等信息,以达到任务信息共享,促进 相互协作的目的。

| <sup>首页 / 日常办公 / 工作目标详情<br/>工作目标详情</sup>          |      |                             |                 |       |            |            |      |    |     |                     | ← 返回             |
|---------------------------------------------------|------|-----------------------------|-----------------|-------|------------|------------|------|----|-----|---------------------|------------------|
|                                                   |      |                             |                 |       |            |            |      |    |     |                     |                  |
| 房地产商不履行合同纠纷案<br>-<br>起始日期: 2020-07-14<br>访问权限: 公有 |      | 截止日期: 2020-07<br>关联项目: 国浩律师 | -28<br>i(深圳)事务所 | 析商机合作 |            |            |      |    |     | 0% 目标完成度            | <b>新立目标(七天内)</b> |
|                                                   |      |                             |                 |       |            |            |      |    |     |                     |                  |
| 所有任务 1                                            | 任务列表 |                             |                 |       |            |            |      |    |     |                     | + 发起新任务          |
| 相关文档 0                                            | 全部   | 我收到的 我发起的                   | 与我相关            |       |            |            |      |    |     |                     |                  |
|                                                   | 序号   | 任务名称                        | 优先级             | 执行人   | 开始日期       | 截止日期       | 任务状态 | 描述 | 发起人 | 创建时间                | ⇒ 操作             |
|                                                   | 1    | 案件详情了解                      | 紧急              | 刘小苗   | 2020-07-14 | 2020-07-17 | 进行中  |    | 李惠明 | 2020-07-14 10:09:39 | 详情               |
|                                                   |      |                             |                 |       |            |            |      |    |     | < 1                 | > 10 条/页 >       |

操作路径:日常办公——工作目标——目标详情页

| 发起任务                                            |                                           | ← 返回                                                  |
|-------------------------------------------------|-------------------------------------------|-------------------------------------------------------|
|                                                 |                                           |                                                       |
| 房地产商不履行合同:<br>-<br>起始日期: 2020-07-14<br>访问权限: 公有 | 纠纷案<br>裁止日期: 2020-07-28<br>关联项目: 国法律师 (深圳 | ) <del>専務所商机合作</del> 新立目标(七天内)<br>2020-07-14 10:07:30 |
| 发起任务                                            |                                           |                                                       |
| * 名称:                                           | 设诉文件准备 6/50                               | 圆片: + + + +                                           |
| * 优先级 :                                         | 紧急 <u>重要</u> 一般                           | 金を下在の形成で、 井井岡 正接合                                     |
| * 执行人:                                          | 李惠明 >                                     | עדאורטאנגאודאנא<br>אזאורטאנגאידאנא                    |
| 相关人:                                            | 请选择相关人(多选)                                | 附件: 」上 上传文件<br>最多上传9个文件                               |
| * 开始日期:                                         | 自定义 1天 3天 7天 15天 30天                      |                                                       |
|                                                 | 2020-07-14 ~ 2020-07-17 🗎                 |                                                       |
| 关联应用:                                           | 请选择关联应用(单选) >                             |                                                       |
| 任务描述:                                           | 任务描述                                      |                                                       |
|                                                 |                                           | 提交 取消                                                 |

### 5.1.3 任务跟进反馈

应用场景:任务在执行过程当中,下属与上级的阶段性目标的汇报和反馈,上级的叮嘱,或与任务有关的交流,均可在"任务评论"功能里完成。

操作路径:日常办公——工作目标——任务详情——评论

| 任务详情                                                  | ← 返回                                                                                                    |
|-------------------------------------------------------|----------------------------------------------------------------------------------------------------|
| 【案件详情了解】 房地产商不履行合同纠纷案                                 |                                                                                                    |
| 任务详情 任务图片 任务附件                                        | 基本信息                                                                                                    |
| 任务结述:         元         添加図片:         量多上传9张圆片,支持圆片模式 | 工作目标     腐蝕产電不優行合<br>向明的会     進行中       优先级     家急     進行中       执行人     划小笛     割炒防入       相先人     李惠明       关联应用     无       起始日期     2020-07-14       截止日期     2020-07-17       變起人     李惠明       发起时间     2020-07-14 10:09:39 |
| 添加附件:                                                 | NEW (4)                                                                                                    |
| ⊥ 上传文件<br>最多上传9个文件                                    | 评论(1) ● 零期長 2020 07-14 10:25:53<br>这个任务比较重要,请注意时间进度把控 ② ×                                                                                                    |
|                                                       | 完成任务 暂存                                                                                                    |

## 5.2 日常任务

通过日常任务页,可以非常清晰的筛选和查看与你相关的所有任务进度状况和详情内容,也可以在此发 表新任务。

操作路径:日常办公——日常任务

| 首页 / 日常办公 / 日常任务<br>日常任务                                                                                 |                                                                        |                      |                   |
|----------------------------------------------------------------------------------------------------|------------------------------------------------------------------------|----------------------|-------------------|
| 选择工作目标: 全部(飲以)                                                                                           | ∨ 対応入: 全部(数34) ∨                                                       | 处理人: 全部(联认) 🗸 优先级: 🔽 | 系急 ☑ 重要 ☑ 一般 🧯 🦉  |
| +发起任务 C服新页面                                                                                              |                                                                        |                      | • 紧急 • 重要 • 一般 :三 |
| 进行中 (3)                                                                                                  | 已逾期 (1)                                                                | 已完成 (0)              | 已关闭 (0)           |
| 谷舎此項目所有文稿<br>2020-07-13-2020-07-16<br>学専明<br>両街立項任务得研<br>2020-07-14-2020-07-14<br>学専明<br>新行九开没<br>第行竹元子没 | <mark>孝洛彬2020年06月10日。</mark><br>2020-07-02-2020-07-03<br>平平明<br>新宿*坑开没 |                      |                   |

## 5.3 老板交办

工作中老板交办的任务可以在这个应用中完成。老板可以发起交办,指定交办人。

注意:使用这个应用前需要打开应用流程设置。

| 新增老板交办  |                 |                                |                 |    |             |            |                     |      |
|---------|-----------------|--------------------------------|-----------------|----|-------------|------------|---------------------|------|
| * 任务名称: | 霍山县项目           |                                |                 |    | ★ 开始时间:     | 2020-07-14 |                     | Ë    |
| 任务描述:   | 请输入任务描述         |                                |                 |    | 结束时间:       | 请选择结束时间    |                     | 1-4) |
| * 交办人:  | 李惠明             |                                |                 |    | * 任务优先级:    | 重要         |                     |      |
| 关联应用:   | 项目收款            |                                |                 |    |             |            |                     |      |
| 图片:     | ÷ + 上传图片        |                                |                 |    |             |            |                     |      |
|         | 最多上传9个文件,支持扩展名: | .jpg .png .jpeg                |                 |    |             |            |                     |      |
| 时件:     | ▲ 上传文件          | .rar.zip.doc.docx.pdf.jpg.xls. | xlsx .ppt .pptx |    |             |            |                     |      |
|         |                 |                                |                 |    |             |            |                     |      |
| 抄送人     |                 |                                |                 |    |             |            |                     |      |
| 序号      | 成员名称            | 所属部门                           | IS              | 邮箱 | 手机号         |            | 更新时间                | 操作   |
| 1       | 刘小苗             |                                |                 |    | 13794494927 |            | 2020-07-08 18:00:45 | 移除   |
|         |                 |                                |                 |    |             |            |                     |      |

# 6. 渠道营销

搭建代理商线上管理和运营体系,通过系统推送商机到服务供应商,支持商机专人专办、商机立项和服务过程的全程共享。归属代理商的客户可以共享给供应商,实现共享客户的专属保护。每一笔商机报价的服务成本精准核算,多类型多梯度奖励分成机制,让代理商分成和奖励费用的实时计算和双边共享。

请在使用"渠道营销"应用前,先设置渠道营销相应模块流程,以便更有效的进行渠道营销业务审批工作

操作步骤:应用与资源——我的应用——渠道营销

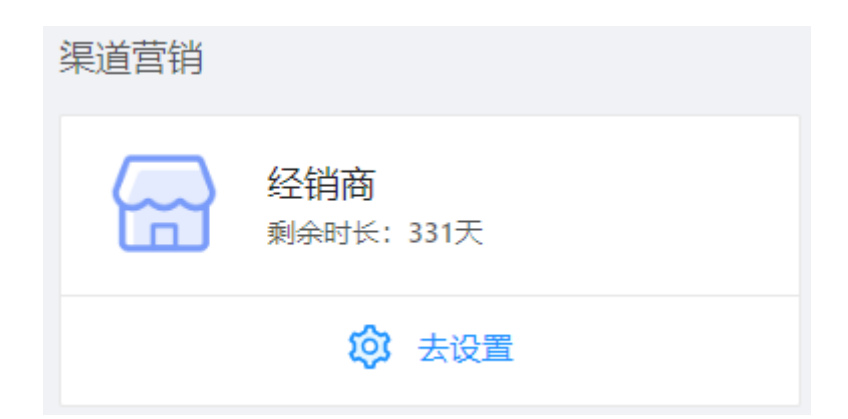

企业/组织在线上进行经销商管理,根据合作程度将经销商分级,经销商协议、目标、计划都可以在列 表里记录和查询,协议、目标和计划是相互关联的关系,首先需要新增合作协议,在有协议的基础上建 立销售目标,拟定好目标,才开始做后续的计划任务。

操作路径:渠道营销——经销商管理

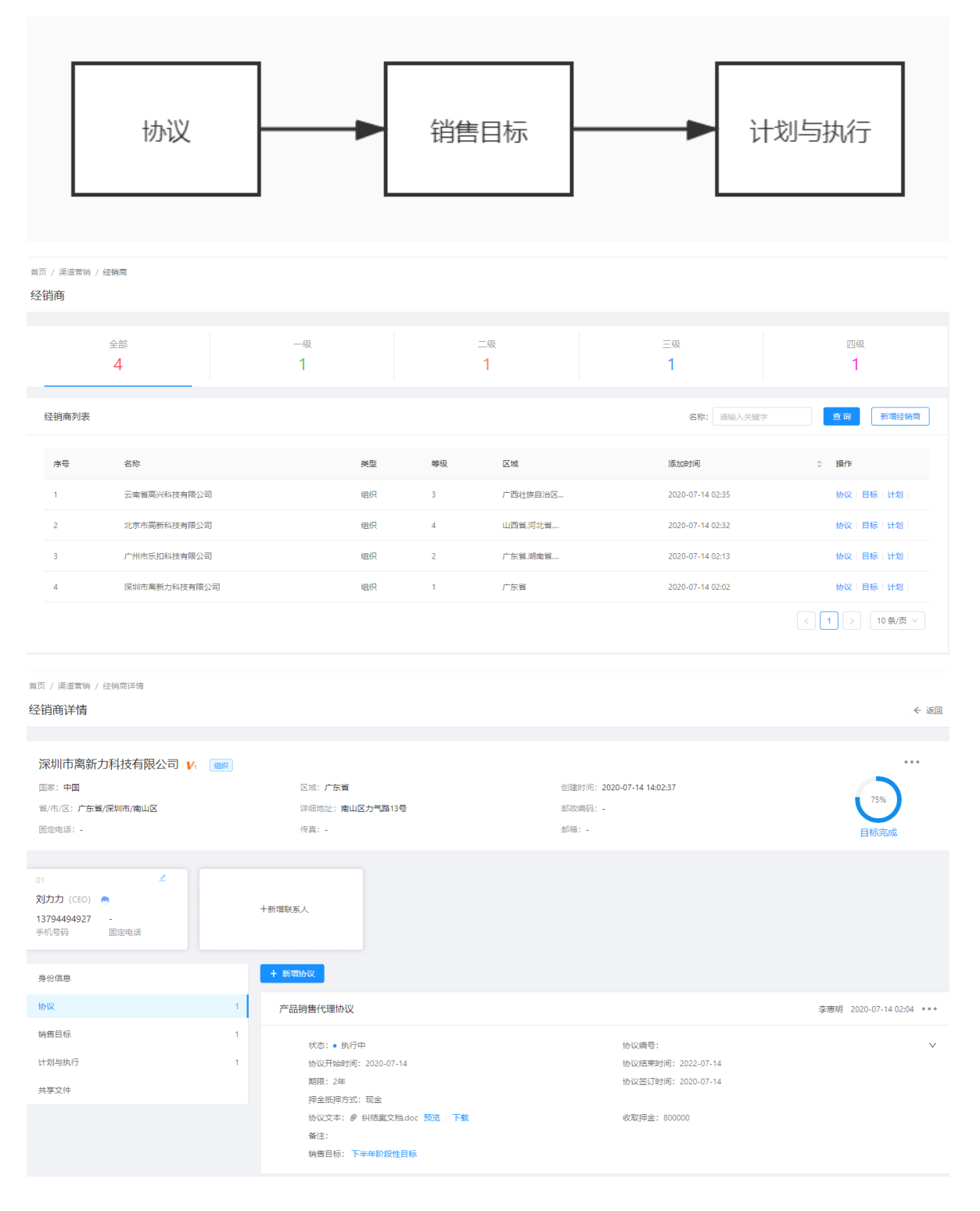

## 6.1 新增经销商

企业/组织所发展的经销商可以是个人也可以是组织,区域设定是指此经销商所管辖区域。新增的经销 商会在经销商列表当中。

操作路径:渠道营销——经销商管理——新增经销商

| 新增经销商 |
|-------|
|-------|

| 基本信息                                                                      | 地址及联系方式                       |
|---------------------------------------------------------------------------|-------------------------------|
| <b>经销商名称:</b> 1-20个字符,不能与现有经销商名称重复                                        | • 曾/市/区: 如是外疆南户,请直接输入详细地址 >   |
| • 美型: • 组织 (默认) 〇 个人                                                      | •详细地址: 请输入详细地址                |
| 等级设定: • 一级 (默认) 二级 三级 四级                                                  | <b>邮政编码:</b> I的输入通师的编码        |
| 区域设定: 请洗择区域                                                               | <b>团定电话</b> : 诉他人因定电话         |
| • 画家: 中国 🗸                                                                | <b>传真:</b> 语输入伤意              |
|                                                                           | <b>邮箱:</b> 请输入邮箱              |
| 份信息                                                                       |                               |
| * 证件类型: <ul> <li> • 統一社会信用代码(默认) </li> <li> 身份证 </li> <li> 其他 </li> </ul> | 上传证件: +                       |
| *证件言码: 请输入证件言码                                                            | 支持图片格式: jpeg/jpg/png, 大小在2MB内 |

## 6.2 销售协议

定义销售目标前需要先确定合作协议,并上传协议文本。在新增协议的状态中有"开始执行"和"暂停执行",企业根据协议录入需要选择。代理合作押金也可以在这里录入。

操作路径:渠道营销——经销商——新增协议

| 深圳市离新力科技有限公司 V. (100)<br>国家:中国<br>省/市/区:广东省/深圳市/喻山区<br>国际电话:- | 区域: 广 <b>东督</b><br>详细地址: <b>南山区力气路13号</b><br>传真: -             | 创题的1何: 2020-07-14 14:02:37<br>此时如明码: -<br>此时语: -  | 75%<br>EKSTER            |
|---------------------------------------------------------------|----------------------------------------------------------------|---------------------------------------------------|--------------------------|
| 01 4 2 2 2 2 2 2 2 2 2 2 2 2 2 2 2 2 2 2                      | 十新爆联系人                                                         |                                                   |                          |
| 身份信息                                                          | + 新增协议                                                         |                                                   |                          |
| 协议                                                            | 1 产品销售代理协议                                                     |                                                   | 李惠明 2020-07-14 02:04 。。。 |
| 销售目标<br>计划与执行                                                 | 1 状态: ● 执行中<br>1 协议开始自闭: 2020-07-14<br>期限: 2年                  | 协议编号:<br>协议语束时间: 2022-07-14<br>协议签订时间: 2020-07-14 | v                        |
| 共享文件                                                          | 择金振得方式:现金<br>协议文本: ❷ 纠揭塞文档doc 预宽   下载<br>备注:<br>销售目标: 下半年阶段性目标 | 收取得金: 800000                                      |                          |

| 签订新协议     |                                             |        |           |                      | Х      |
|-----------|---------------------------------------------|--------|-----------|----------------------|--------|
| * 状态:     | 开始执行 暂停执行                                   |        |           |                      |        |
| * 名称:     | 请输入协议名称                                     |        | 协议编号:     | 请输入协议编号              |        |
| * 期限:     | 请选择期限                                       | ~      | *协议周期:    | 请选择协议开始日期 芭 ~ 结束时间 芭 |        |
| * 协议签订日期: | 请选择日期                                       |        | * 押金抵押方式: | 请选择期限                | $\vee$ |
| 押金收取情况:   | 请选择押金收取情况                                   | $\vee$ | 收款金额:     | 请输入押金收款金额            |        |
| 备注:       | 请输入备注                                       |        |           |                      |        |
| 附付牛:      | 」 选择文件<br>文件格式为doc/docx/pdf/zip/rar,大小在10M内 |        |           |                      |        |
|           |                                             | 提交     | 取消        |                      |        |

## 6.3 销售目标

销售目标是在相关协议基础上,某个时间范围内,拟定的目标金额。支持多类型多梯度奖励分成机制或 分成返点,企业可以在自定义当中预设数值。

关联项目:合作协议

操作路径:渠道营销——经销商——新增销售目标

| 新增销售目标    |               |                 |                  |                                                                                                    | Х   |
|-----------|---------------|-----------------|------------------|----------------------------------------------------------------------------------------------------|-----|
| * 目标名称:   | 请输入目标名称       |                 | * 关联协议:          | 请选择关联协议                                                                                                    | ~ ] |
| * 目标开始日期: | 请选择日期         |                 | * 目标结束日期:        | 请选择日期                                                                                                    |     |
| * 目标金额:   | 请输入目标金额       |                 | * 币种:            | 人民币(CNY)                                                                                                    | ~   |
| *是否预设:(   | 🔵 不预设 💿 预设 (🔽 | 分成或返点 🔽 奖励 )    |                  |                                                                                                    |     |
| *预设分成或返点: | ○ 配置中选择 请选    | 择模板 >           |                  |                                                                                                    |     |
|           | ● 自定义         |                 |                  |                                                                                                    |     |
|           | * 提成方式:       | 按订单数计算          |                  | V                                                                                                    |     |
|           | * 计算单位:       | 按固定值计算          |                  | V                                                                                                    |     |
|           |               | + 添加梯度 *最小值可设置为 | 50元              |                                                                                                    |     |
|           |               |                 |                  |                                                                                                    |     |
| * 预设奖励:   | 配置中选择 请选      | 择关联协议 🗸 🗸       |                  |                                                                                                    |     |
|           | ● 自定义         |                 |                  |                                                                                                    |     |
|           | * 提成方式:       | 按订单数计算          |                  | \[         \]     \[         \]     \[         \]     \[         \]     \[         \]     \[         \]     \[         \]     \[         \]     \[         \]     \[         \]     \[         \]     \[         \]     \[         \]     \[         \]     \[         \]     \[         \]     \[         \]     \[         \]     \[         \]     \[         \]     \[         \]     \[         \]     \[         \]     \[         \]     \[         \]     \[         \]     \[         \]     \[         \]     \[         \]     \[         \]     \[         \]     \[         \]     \[         \]     \[         \]     \[         \]     \[         \]     \[         \]     \[         \]     \[         \]     \[         \]     \[         \]     \[         \]     \[         \]     \[         \]     \[         \]     \[         \]     \[         \]     \[         \]     \[         \]     \[         \]     \[         \]     \[         \]     \[         \]     \[         \]     \[         \]     \[         \]     \[         \[         \]     \[         \]     \[         \]     \[         \]     \[         \]     \[         \]     \[         \]     \[         \]     \[         \]     \[         \]     \[         \]     \[         \]     \[         \]     \[         \]     \[         \]     \[         \]     \[         \]     \[         \]     \[         \]     \[         \]     \[         \]     \[         \]     \[         \]     \[         \]     \[         \]     \[         \]     \[         \]     \[         \]     \[         \]     \[         \]     \[         \]     \[         \]     \[         \]     \[         \]     \[         \]     \[         \]     \[         \]     \[         \]     \[         \]     \[         \]     \[         \]     \[         \]     \[         \]     \[         \]     \[         \]     \[         \]     \[         \]     \[         \]     \[         \]     \[         \]     \[         \]     \[         \]     \[         \]     \[         \]     \[         \]     \[         \]     \[ |     |
|           | * 计算单位:       | 按固定值计算          |                  | V                                                                                                    |     |
|           |               | + 添加梯度 *最小值可设置为 | 90 <del>75</del> |                                                                                                    |     |

## 6.4 计划与执行

计划是在销售目标拟定的基础上做的执行计划,计划有准备、执行、归还三种状态,计划内容包括本次 执行的计划金额,预设分成或奖劢。

#### 关联项目:销售目标

操作路径:渠道营销——经销商——新增计划

| 新增销售目标     |               |                |         |         |   | Х |
|------------|---------------|----------------|---------|---------|---|---|
| * 计划状态: 🔵  | 准备 💿 执行 🔵 归还  |                | * 关联目标: | 请选择关联目标 | ~ |   |
| * 计划名称: 译  | 输入计划名称        |                | * 计划金额: | 请输入计划金额 |   |   |
| * 是否预设: 🔵  | 不预设 💿 预设 (✔ 分 | 成或返点 🔽 奖励 )    |         |         |   |   |
| * 预设分成或返点: | ○ 配置中选择 请选    | 择模板 >          |         |         |   |   |
|            | ● 自定义         |                |         |         |   |   |
|            | * 提成方式:       | 按订单数计算         |         | V       |   |   |
|            | * 计算单位:       | 按固定值计算         |         | V       |   |   |
|            |               | + 添加梯度 *最小值可设置 | 登为0元    |         |   |   |
|            |               |                |         |         |   |   |
| * 预设奖励:    | ○ 配置中选择 请选    | 择关联协议 🗸 🗸      |         |         |   |   |
|            | ● 自定义         |                |         |         |   |   |
|            | * 提成方式:       | 按订单数计算         |         | ~       |   |   |
|            | * 计算单位:       | 按固定值计算         |         | V       |   |   |
|            |               | + 添加梯度 *最小值可设置 | 150元    |         |   |   |

# 7. 知识产权

知识产权在线撰写功能可以根据不同类型的知识产权申请进行细节的在线撰写,同时还可以根据填写的 细节智能生成委托书、客户确认书,减少客户等待时间,提升客户满意度。实现对整体案件流程的管控,实时了解案件进度,适当做出修改,指定分派任务到案件团队成员手上,并时时监督案件进度,加 速企业办公效率。通过工作任务的分配,完成报件与资料的索要。避免索要任务分配不均匀导致的报件、资料索要遗漏或重复索要。

请在使用"知识产权"应用前,先设置知识产权相应模块流程,以便更有效的进行知识产权业务审批工作

| 知识产权               |                                      |                      |                          |
|--------------------|--------------------------------------|----------------------|--------------------------|
|                    | 商标申请<br>剩余时长: 331天                   | ◆ 专利申请<br>剩余时长: 331天 | 我的案件<br>剩余时长: 331天       |
| <b>诊</b> 去设置       | <b>②</b> 去设置                         | <b>②</b> 去设置         | ◎ 去设置                    |
| 复杂案件<br>剩余时长: 331天 | <b>R</b> 商标库<br><sub>剩余时长:331天</sub> | √ 数署库<br>剩余时长: 331天  | <b>专利库</b><br>剩余时长: 331天 |
| 10 去设置             | <b>诊</b> 去设置                         | <b>②</b> 去设置         | <b>②</b> 去设置             |

操作步骤:应用与资源——我的应用——知识产权

| 软件著作 | 软件著作                     |  |
|------|--------------------------|--|
|      | 境理开決:<br>通程: 軟件著作 (系統取以) |  |

知识产权案件类型分为:专利、软著、商标。受理类型划分为案件申请和复杂案件。案件申请包含:专利申请、软著申请、商标申请;除申请以外的案件受理类型都归为复杂案件。

在案件列表中,可以实时了解案件的立案时间和进度,做好后续跟进工作。案件立案后会有四个进展流程:

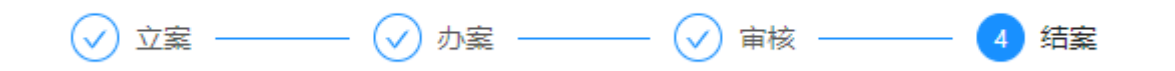

#### 操作步骤:知识产权——我的案件

| 首页 / 知识产权 / 我的案件                   |      |                   |                             |                               |               |        |
|------------------------------------|------|-------------------|-----------------------------|-------------------------------|---------------|--------|
| 我的案件                               |      |                   |                             |                               |               | 十内部立案  |
|                                    |      |                   |                             |                               |               |        |
| 全部案件                               | 商标申请 | 软著申请              |                             | 专利申请                          | 复杂案件          |        |
| 数量                                 | 数量   | 数量                |                             | 数量                            | 数量            |        |
| 8                                  | 7    | 1                 |                             | 0                             | 0             |        |
|                                    |      |                   |                             |                               |               |        |
| 案件列表                               |      |                   |                             |                               |               |        |
| 4546<br>\$ <del>\$\$</del><br>₩₩ - | 米型正常 | 2 立處人<br>31申请 李惠明 | 立窦时间<br>2020-07-03 15:15:18 | 文室      一     2      カ客     一 | (3) 审核 (4) 结案 | 査看│更多∨ |
| 项目名称<br><sup>興版</sup><br>中國 -      | 类型-  | 立處人李惠明            | 立興时间<br>2020-07-03 14:22:43 | 文室      一     2      カ室     一 | (3) 审核 (4) 结案 | 查看│更多∨ |
|                                    |      |                   |                             |                               |               | < 1 >  |

## 7.1 案件申请

案件申请包括商标、专利、软著申请。

### 7.1.1 发起申请

企业/组织发起案件申请,需要关联到立项项目,持续时间为案件申请的时间段;然后选择这个案件的团队负责人和成员,即可确定立案。

关联项目: 商机立项当中的已立项项目

操作步骤:知识产权——商标/专利/软著申请

| 首页 / 知识产权 / 商材 | 「申请               |             |       |  |        |
|----------------|-------------------|-------------|-------|--|--------|
| 商标申请           |                   |             |       |  | 2 我的案件 |
|                |                   |             |       |  |        |
|                |                   |             |       |  |        |
|                |                   |             |       |  |        |
| * 坝曰:          | 授深坝日              |             | 尚敬授案  |  |        |
| * 案件类型:        | ● 文字 ○ 图像 ○ 文字及图像 |             |       |  |        |
|                |                   |             |       |  |        |
| * 案件名称:        | 请输入案件名称           |             | 0/50  |  |        |
| 中休治早.          | 28th ) 22/H-09/E  |             | 0/50  |  |        |
| 愈叶桐与:          | 时初八家汁湖三           |             | 0/50  |  |        |
| 密件描述·          | 清俭 λ 安化描述         |             |       |  |        |
|                | PRIME CONTINUES   |             |       |  |        |
|                |                   |             |       |  |        |
|                |                   |             | 0/500 |  |        |
| * 持续时间:        | 开始日期 ~ 结束日        | 期 白         |       |  |        |
|                |                   | 半年 1年 2年 3年 |       |  |        |
|                |                   |             |       |  |        |
| * 团队 ①:        |                   |             |       |  |        |
|                | 白主人               | जिया ह      | -     |  |        |
|                | <b>U</b> sant     |             | LA.   |  |        |
|                |                   |             |       |  |        |
|                |                   |             |       |  |        |
|                |                   |             |       |  |        |
|                |                   |             |       |  |        |

### 7.1.2 办案详情

案件立案成功后,后续的案件跟进CALLZONE有5个功能模块协助企业完成高效的跟进过程,直致结案。主要包括:在线撰写、任务分工、工作底稿、团队成员、关联案件。

操作步骤:知识产权——我的案件——案件详情(查看)

| 全部案件<br><sup>致量</sup><br>10   | <sup>商标申请</sup><br><sup>数量</sup><br>8 | 软著申请<br><sup>致量</sup><br>1                                                 | 专利申请<br><sup>政교</sup><br>1                                                                                                    | 复杂案件<br><sup>数量</sup><br>0 |
|-------------------------------|---------------------------------------|----------------------------------------------------------------------------|----------------------------------------------------------------------------------------------------|----------------------------|
| 案件列表                          |                                       |                                                                            |                                                                                                    |                            |
| 汽车租凭<br><sup>資版</sup><br>中週 - | 关型                                    | 立縦人 立縦时间<br>李憲明 2020-07-20 11:20:09                                        | 文室 2 办室                                                                                                    | (3) 审核 (4) 结室 (4) 结室 更多∨   |
| <del>911</del><br>中國 -        | 类型<br>发明                              | 立案人 立案时间<br>李惠明 2020-07-20 11:18:26                                        | 立案 2 办案                                                                                                    | ③ 南核 ④ 结案 查看 更多∨           |
| 4546<br>the .                 | 炎型<br>正常申请                            | <ul><li>立室人</li><li>立室时间</li><li>李惠明</li><li>2020-07-03 15:15:18</li></ul> | ① 立案 2 力案     ②     ⑦     ②     ⑦     ③     ⑦     ③     □     □     □     □     □     □     □     □     □     □     □     □     □     □     □     □     □     □     □     □     □     □     □     □     □     □     □     □     □     □     □     □     □     □     □     □     □     □     □     □     □     □     □     □     □     □     □     □     □     □     □     □     □     □     □     □     □     □     □     □     □     □     □     □     □     □     □     □     □     □     □     □     □     □     □     □     □     □     □     □     □     □     □     □     □     □     □     □     □     □     □     □     □     □     □     □     □     □     □     □     □     □     □     □     □     □     □     □     □     □     □     □     □     □     □     □     □     □     □     □     □     □     □     □     □     □     □     □     □     □     □     □     □     □     □     □     □     □     □     □     □     □     □     □     □     □     □     □     □     □     □     □     □     □     □     □     □     □     □     □     □     □     □     □     □     □     □     □     □     □     □     □     □     □     □     □     □     □     □     □     □     □     □     □     □     □     □     □     □     □     □     □     □     □     □     □     □     □     □     □     □     □     □     □     □     □     □     □     □     □     □     □     □     □     □     □     □     □     □     □     □     □     □     □     □     □     □     □     □     □     □     □     □     □     □     □     □     □     □     □     □     □     □     □     □     □     □     □     □     □     □     □     □     □     □     □     □     □     □     □     □     □     □     □     □     □     □     □     □     □     □     □     □     □     □     □     □     □     □     □     □     □     □     □     □     □     □     □     □     □     □     □     □     □     □     □     □     □     □     □     □     □     □     □     □     □     □     □     □     □     □     □     □     □     □     □     □     □     □     □     □     □     □     □     □     □     □     □     □     □     □ | ③ 索核 ④ 结案 查看 更多∨           |
| 项目名称<br>9版<br>01度             | 关型                                    | 立案人 立案时间<br>李惠明 2020-07-03 14:22:43                                        | ② 立案 2 办案                                                                                                    | ③ 审核 ④ 结案 查看 更多∨           |
|                               |                                       |                                                                            |                                                                                                    |                            |

#### 7.1.2.1 在线撰写文档

为了给企业工作人员提供更高效的文档服务,在商标和软著申请时,CALLZONE的"在线撰写"能帮助工作人员迅速完成委托代理书和客户确认书撰写,减轻重复工作量,提升工作效率。

操作步骤:知识产权——我的案件——查看——在线撰写

操作项:编辑

输入需要填写的内容,然后点击"生成"为最新文档,工作人员可以保存下载。

| 🛃 汽车租凭                            |                                        |                    |                                            | <ul> <li>办案中</li> </ul> |
|-----------------------------------|----------------------------------------|--------------------|--------------------------------------------|-------------------------|
| 立案人:                              | 立案时间 : 2020-07-20 11:20:09<br>案件编号 : - | 更新时间:20<br>持续时间:20 | 120-07-20 11:20:09<br>120-07-20~2021-07-20 | <sup>类型</sup><br>文字     |
| al中间达:-<br>在线描写 任务分工 相关文档 团队成     | 员 关联商标                                 |                    |                                            |                         |
| • 申请人名称: 靈阳明                      |                                        |                    |                                            | 编辑                      |
| * 申请人地址:深圳市光明区科技园中心楼              |                                        |                    |                                            |                         |
| * 商标名称: 租车LOGO                    |                                        |                    |                                            |                         |
| ・商标整件: ● 日泊生成 ● 手泊上侍<br>祖车LOGO 毎日 | 成憲件                                    |                    |                                            |                         |
| • 商品/服务类别:重新选择                    |                                        |                    |                                            |                         |
| <b>12-运输工具</b><br>120024 汽车链;     |                                        |                    |                                            |                         |
| 根還填写內容: 生成 國际代理委托书 (已生成           | 预览 下载                                  |                    |                                            |                         |
| 客户确认书(已生成) 形                      | 遼   下載                                 |                    |                                            |                         |

#### 7.1.2.2 任务分工

在案件执行过程当中,不同的角色有不同的任务,需要共同一起达成目标。案件总负责人可以根据任务 类型描述任务类型分配到相应的工作角色,其他工作人员可以通过myzone——"我的任务"查看任务内 容并执行。

操作步骤:知识产权——我的案件——查看——任务分工

操作项:选择任务类型

关联项目:我的任务

| 🗾 汽车租凭                                  |                            |      |      |                                            |      |                                                        | <ul> <li>办案中</li> </ul>                |
|-----------------------------------------|----------------------------|------|------|--------------------------------------------|------|--------------------------------------------------------|----------------------------------------|
| 立案人 : 🕶<br>项目 : 汽车和<br>家件描述 : -<br>在线撰写 | ] 李惠明<br>祖凭合作<br>·<br>任务分工 | 相关文档 | 团队成员 | 立案时间:2020-07-20 11:20:09<br>案件编号:-<br>关联商标 |      | 更新时间:2020-07-20 11:20:09<br>持续时间:2020-07-20-2021-07-20 | <sup>类型</sup><br>文字                    |
| 全部任务                                    |                            |      |      |                                            | 留无数语 |                                                        | 新衛任务 ><br>一般任务<br>工作审核<br>文件索要<br>文件确认 |
|                                         |                            |      |      |                                            |      |                                                        |                                        |

| 基本信息  |                           |       |         |      |     |      |
|-------|---------------------------|-------|---------|------|-----|------|
| * 任务名 | <b>你:</b> 请输入任务名称         |       | 0/50    |      |     |      |
| * 执行  | 人: 请输入姓名或完整手机号码           |       |         |      |     |      |
| * 85  | <b>词:</b> 开始日期 ~          | 结束日期  | Ë       |      |     |      |
|       | 1天 2天 3天 5天 7天 半个月 1个月 2个 | 月 3个月 |         |      |     |      |
| 任务要   | <b>求:</b> 请输入任务要求         |       |         |      |     |      |
|       |                           |       | 0/500   |      |     |      |
| * 优先  | 级: 一般 重要 紧急               |       |         |      |     |      |
| 抄送    | A: +                      |       |         |      |     |      |
|       |                           |       |         |      |     |      |
| 任务附件  |                           |       |         |      |     | 上传文件 |
| 名称    | 文件                        | 纸档条码  | 备注      | 更新时间 | 上传人 | 操作   |
|       |                           |       |         |      |     |      |
|       |                           |       | 100 A   |      |     |      |
|       |                           |       | E /0x3h |      |     | 提本   |

#### 7.1.2.3 工作底稿的保存

案件跟进过程的所有工作文档需要归档,避免遗失案件重要成果,影响案件进度和成效。企业相关人员可以将案件文档保存到案件的"相关文档"。

操作步骤:知识产权——我的案件——查看——相关文档

操作项:下载、重命名、发起索要任务、移至、删除

| R | 汽车租凭                                     |      |   |    |      |      |             |                 |        |      |                       |      |    |                     | • か              | 案中 |
|---|------------------------------------------|------|---|----|------|------|-------------|-----------------|--------|------|-----------------------|------|----|---------------------|------------------|----|
|   | 立案人 : 🚥                                  | 李惠明  |   |    |      |      | 立案时间 : 2020 | -07-20 11:20:09 |        | 更新时间 | : 2020-07-20 11:20:09 |      |    |                     |                  | 类型 |
|   | 坝日: <b>汽车租</b><br>露件描述:-                 | 凭首作  |   |    |      |      | 氯仟明号:-      |                 |        | 守探时间 | : 2020-07-20~2021-0   | /-20 |    |                     | 7                | て字 |
| 7 | 主线撰写                                     | 任务分工 | _ | 相关 | 全档   | 团队成员 | 关联商标        |                 |        |      |                       |      |    |                     |                  |    |
|   | 🗅 商标文档                                   |      |   | 1  | 工作底稿 |      |             |                 |        |      |                       |      |    | 新增文件                | 新增文件夹            |    |
|   | <ul> <li>工作底稿</li> <li>十 新増目录</li> </ul> |      |   |    |      | 名称   | 是否必须        | 是否纸质文档          | 所需文件类型 | 模板   | 已上传文件                 | 操作人  | 备注 | 更新时间                | 操作               |    |
|   |                                          |      |   |    |      | 商标名称 | Кı          | 否               | 任意     | 上传   | 上传                    | 李惠明  | 宣看 | 2020-07-20 11:24:21 |                  |    |
|   |                                          |      |   |    |      |      |             |                 |        |      |                       |      |    |                     | 漆加备注<br>重命名      |    |
|   |                                          |      |   |    |      |      |             |                 |        |      |                       |      |    |                     | 下载模板             |    |
|   |                                          |      |   |    |      |      |             |                 |        |      |                       |      |    |                     | 下或(文)中<br>发起索要任务 |    |
|   |                                          |      |   |    |      |      |             |                 |        |      |                       |      |    |                     | 查看索要任务           |    |
|   |                                          |      |   |    |      |      |             |                 |        |      |                       |      |    |                     | 穆至<br>删除         |    |
|   |                                          |      |   |    |      |      |             |                 |        |      |                       |      |    |                     |                  |    |
|   |                                          |      |   |    |      |      |             |                 |        |      |                       |      |    |                     |                  |    |
|   |                                          |      |   |    |      |      |             |                 |        |      |                       |      |    |                     |                  |    |

#### 7.1.2.4 案件成果

案件已进展到成果阶段时,可以入库保存,形成成果库。

操作步骤:知识产权——我的案件——查看——关联商标——生成商标成果

| 🗾 汽车租赁 |           |           |       |                           |                            | <ul> <li>办案中</li> </ul> |
|--------|-----------|-----------|-------|---------------------------|----------------------------|-------------------------|
| 立案人:   | - 李惠明     |           |       | 立案时间: 2020-07-20 11:20:09 | 更新时间:2020-07-20 11:20:09   | 344 120                 |
| 项目:汽车  | E租凭合作     |           |       | 案件编号:-                    | 持续时间:2020-07-20~2021-07-20 | 文字                      |
| 案件描述:  | -         |           |       |                           |                            |                         |
| 在线撰写   | 任务分工      | 相关文档      | 团队成员  | 关联商标                      |                            |                         |
|        |           |           |       |                           |                            |                         |
| 案件可    | 生成商标成果,还可 | 以关联其他商标成界 | 生成商标成 | 果关联商标成果                   |                            |                         |

## 7.2 复杂案件

区别于案件申请以外的案件变更内容可以提交复杂案件。例如商标的变更、转让、补证; 专利的年费代 缴、转让; 软著的著作权转让等。

操作步骤:知识产权——复杂案件

关联项目: 商机立项——已立项项目

| 复杂案件    |                                                                               |                                       | 2 我的案件                                                                                                    |
|---------|-------------------------------------------------------------------------------|---------------------------------------|----------------------------------------------------------------------------------------------------|
|         |                                                                               |                                       |                                                                                                    |
| * 项目:   | 搜索项目                                                                          | 高级搜索                                  |                                                                                                    |
| * 案件类型: | ○ 商标 ○ 专利 ● 软著 ○ 作品                                                           |                                       |                                                                                                    |
|         | ◆ 软件著作权转让 软件著作权专有许可合同登记<br>撤销软件登记请求 补发或施发软件登记证书 (<br>软件登记事项交更或补充登记 )软件者作权登记撤销 | 撤回软件登记申请<br>次件著作权质押台同登记<br>) 其他软著案件类型 |                                                                                                    |
| ▲ 室件名称: | 请输入室件名称                                                                       | 0/50                                  |                                                                                                    |
| 案件编号:   | 请输入案件编号                                                                       | 0/50                                  |                                                                                                    |
| 案件描述:   | 请输入室件描述                                                                       |                                       |                                                                                                    |
|         |                                                                               | 0/500                                 |                                                                                                    |
| ▶ 持续时间: | 开始日期 ~ 结束日期 芭                                                                 |                                       |                                                                                                    |
|         | 一周 10天 15天 1个月 2个月 3个月 半年 1年 2年 3年                                            |                                       |                                                                                                    |
| * 团队 ①: |                                                                               | 人成员                                   |                                                                                                    |
|         |                                                                               |                                       |                                                                                                    |
|         |                                                                               |                                       | The second second second second second second second second second second second second second second second se |

## 7.3 案件库

案件库分为专利库、商标库、软著库。企业/组织有已经申请成功的案件成果都可以在此入库,按照要求填写入库信息,永久性保存案件信息和资料。

操作步骤:知识产权——商标库/专利库/软著库

| 首页  | / 知识产权 | / 商标库  |     |                  |      |            |     |                     |            |
|-----|--------|--------|-----|------------------|------|------------|-----|---------------------|------------|
| 商标  | 「「」」   |        |     |                  |      |            |     |                     |            |
|     |        |        |     |                  |      |            |     |                     |            |
| ii. | 输入关键词  |        | ۹ 📑 | 叟寮               |      |            |     |                     | + 录入商标     |
|     |        |        |     |                  |      |            |     |                     |            |
|     | 序号     | 商标名称   |     | 注册号              | 国际分类 | 所属客户       | 状态  | 更新时间                | 操作         |
|     | 1      | 丽芳LOGO |     | 1234564231564561 | 设计研究 | 深圳市国浩律师事务所 | 审核中 | 2020-07-03 14:32:37 | 查看         |
|     |        |        |     |                  |      |            |     | < 1                 | > 10 条/页 > |

# 8. 会计审计

会计审计应用是会计审计报告业务管理流程,案件从立案到审核报告的拟定到最终的报告确认形成审计报告,贯穿整个审计流程。CALLZONE特有的工作底稿模板管理可以完成对审计工作底稿与完成文件的下载与上传,并对其进行归类与存档。传统的电脑保存或纸质文档的保存方式非常容易造成遗失,造成不可挽回的损失。CALLZONE的审计档案的保存帮助企业更好的保存审计工作的文档,并在线生成二维码完成线上线下的协同管理。审计文件办公时的共享,可以记录共享审计文档的操作人更新时间等记录,确保出现问题有线索可查,有责任可追。

请在使用"知识产权"应用前,先设置知识产权相应模块流程,以便更有效的进行知识产权业务审批工作

| 操作步骤:应用与资源——我的应用    | 用——会计审计            |                    |
|---------------------|--------------------|--------------------|
| 会计审计                |                    |                    |
| 我的案件<br>剩余时长: 331天  | 审计报告<br>剩余时长: 331天 | 审计立案<br>剩余时长: 331天 |
| <b>诊</b> 去设置        | <b>诊</b> 去设置       | ◎ 去设置              |
| 应用设置 权限配置 高程设置 高级设置 |                    |                    |
| 会计审计                |                    |                    |
| 施程开关:               | ×                  |                    |

## 8.1 我的案件

在我的案件中,用户可以查看到所有审计案件的进展情况,每个案件会经历3个流程状态: 立案、审计 及报告拟定、报告确认。用户可以筛选出不同进展状态下的案件列表,快速查到要找的案件。在此页面 可以立案也可以对案件进行编辑、删除、查看操作。

| ✓ 立案 ———                            | 一 🕢 审                      | 十及报告拟定 —                              | — 🕢 报告确认                       |                            |
|-------------------------------------|----------------------------|---------------------------------------|--------------------------------|----------------------------|
| 操作步骤:会计审计——我的案件<br>操作项:编辑 删除 查看     |                            |                                       |                                |                            |
| ■□ / 会け申け / 我的案件<br>我的案件            |                            |                                       |                                | + 审计立室                     |
| 全部案件     年申报告       22     2        | 加计扣除<br><sup>政量</sup><br>1 | 国高认定<br><sup>数量</sup><br>0            | 项目申请/验收<br>改量<br>0             | 双软认定<br><sup>数量</sup><br>0 |
| 案件列表                                |                            | 全部                                    | <b>审计及报告拟定 报告确认</b> 请输入关键字搜索案件 | ٩                          |
| 年前<br>· 深圳市网新新思软件有限公司2019年年前报告<br>- | 立案人<br>李惠明                 | 创建时间<br>2020-07-20 18:15:16 🛛 🕢 立案 —— |                                | 査看│更多∨                     |
| 加計<br>深圳市国法律师单务所加计扣除专项审计<br>招参      | 立案人<br>李惠明                 | 创建时间<br>2020-07-20 18:09:33 🕢 立案 ——   | 2 审计及报告规定 —— 🕕 报告确认            | 查看│更多∨                     |
| 年前<br>。<br>-                        | 立寙人<br>李惠明                 | 创建时间<br>2020-07-01 15:51:44 🛛 🕑 立案 —— | 2 审计及报告规定 3 报告确认               | 查看│更多∨                     |
|                                     |                            |                                       |                                | < 1 >                      |

## 8.2 审计立案

用户进入审计立案页面需要先选择项目,根据立案需要选择案件类型是年审报告或者专项审计,按填入 项填写相应信息,确定立案即可。

关联项目: 商机立项中的已立项项目

操作步骤:会计审计——我的案件——审计立案

| - Maine - | 已立项项目         |               |            | 局级搜索    |           | _   |  |  |
|-----------|---------------|---------------|------------|---------|-----------|-----|--|--|
| 案件类型:     | ✓ 年审报告 2020   | )年            |            |         |           |     |  |  |
|           | 🔵 专项审计 ( 🔗    | 加计扣除 🔘 国高认    | 定 🔘 项目申请/验 | 收 🔘 双软i | 人定 🔘 其他 ) |     |  |  |
| 报告名称:     | 请输入报告名称       |               |            |         | 0/50      | -   |  |  |
| 案件编号:     | 请输入案件编号       |               |            |         | 0/50      |     |  |  |
| 审计依据:     | 请输入审计依据       |               |            |         |           |     |  |  |
|           |               |               |            |         |           |     |  |  |
|           |               |               |            |         | 0/500     |     |  |  |
| 报告模板:     | L 上传文件        |               |            |         |           |     |  |  |
| 以入场时间:    | 请选择日期         |               | Ë          |         |           |     |  |  |
| 以提交时间:    | 请选择日期         |               | t          |         |           |     |  |  |
|           | 一周 10天 15天 1~ | 个月 2个月 3个月 半4 | E          |         |           |     |  |  |
| * 团队 ():  |               |               |            |         |           |     |  |  |
|           | <b>• •</b>    | 管/合伙人         | 主事/2       | 而目经理    |           | 计人员 |  |  |

21 我的案件

## 8.3 审计及报告拟定

## 8.3.1 审计任务分工

审计立案

审计立案后进入审计及报告拟定流程,审核人会收到业务确认操作,待审核人审批后会进入下一审批报告确认环节。在这个过程当中,为了促进项目顺利进行,不同角色不同分工相互配合完成任务,用户可以发起审核任务指派相应人员的配合,执行人将收到分派任务信息。

操作步骤:会计审计——我的案件——查看——审计任务

| 案件详情                                                                |                                              |                                              | <b>送</b> 日           |
|---------------------------------------------------------------------|----------------------------------------------|----------------------------------------------|----------------------|
| > 深圳主国法律师事务能力040年年常把件                                               |                                              |                                              | . #60                |
| 7.4411(1)和12147(1)年3771201944年1日(次百<br>立或人: 李寒明<br>拟入场时间:2020-07-21 | 立藤时间:2020-07-21 10:48:40<br>拟雄奕时间:2020-07-22 | 更新时间:2020-07-21 10:48:40<br>运件编号:20205842587 | - 941)+              |
| 项目: <b>国语律师(深圳)事务所商机合作</b><br>报音模板:-<br><b>审计任务</b> 审计文档 审计人员       | 审计依据:                                        |                                              | 4 V4                 |
| 全部任务                                                                |                                              |                                              | 新増任务 >               |
|                                                                     |                                              | 輸売数据                                         | 工作审核<br>文件索要<br>文件确认 |
|                                                                     |                                              |                                              |                      |

| •住务名称:       唐输入任务名称:       0/50         •抗方::       唐输入任务图表:       -         •时间::       开始日期 ~       -         ·甘茵::       ·甘茵::       -         ·甘茵::       ·甘菊::       -         ·甘茵::       ·甘菊::       -         ·甘茵::       ·甘菊::       -         ·甘茵::       ·甘菊::       -         ·甘茵::       ·       -         ·甘茵::       ·       -         · · · · · · · · · · · · · · · · · · · | 体信息     |                        |           |     |      |     |    |
|----------------------------------------------------------------------------------------------------|---------|------------------------|-----------|-----|------|-----|----|
| <ul> <li>・執行人: 前他人姓名或克德斯手机号号</li> <li>・ 執用: 开始日期 ~ 病車日期 巴</li> <li>・ 技 Z ズ 3 ズ 5 ズ 7 天 半个月 1个月 2个月 3个月</li> <li>・ 任务要求: 前他人任务要求</li> <li>・ 优先级: 一般 重要 素魚</li> <li>シ共転应用: 済色県の用 v</li> <li>・ 抄送人: ●●</li> </ul>                                                                                                    | * 任务名称: | 请输入任务名称                |           | C   | /50  |     |    |
| <ul> <li>•时间: 开始日間 ~ 估凍日間 亡</li> <li>·庆.沃.沃.沃.沃.沃.米小月 1小月 2小月 3小月</li> <li>·沃.沃.沃.沃.沃.沃.米.本人 単角 1小月 2小月 3小月</li> <li>·代売駅: 評価へ任労要求</li> <li>の/500</li> <li>•优売駅: 一般 重要 家急</li> <li>火味应用: 靖忠将应用: </li> <li>少</li> <li>炒这人: ●●</li> </ul>                                                                                                    | *执行人:   | 请输入姓名或完整手机号码           |           |     |      |     |    |
| (天 天 天 天 平小月 1小月 2小月 3小月         任务要求:       前他入任务要求         0/500         • 优先根:       一般 重要 家魚         关联应用:       前他将他用         妙滋人:       (+)                                                                                                    | * 时间:   | 开始日期                   | ~ 结       | 速日期 | Ė.   |     |    |
| 任务要求:<br>前他入任务要求<br>0/500<br>• 优先级:                                                                                                    |         | 1天 2天 3天 5天 7天 半个月 1个) | 月 2个月 3个月 |     |      |     |    |
| 0/500<br>• 优先银: <u>一般</u> 重要 系急<br>关联应用: 读选择应用 ✓<br>妙送人: (+)                                                                                                    | 任务要求:   | 请输入任务要求                |           |     |      |     |    |
| <ul> <li>* 优先報: →取 重要 系急</li> <li>关联应用: 靖急降应用 ∨</li> <li>抄送人: +</li> </ul>                                                                                                    |         |                        |           | 0/  | 500  |     |    |
| 关款应用: 读述综合用                                                                                                    | * 优先级:  | 一般重要紧急                 |           |     |      |     |    |
| 妙送人: +                                                                                                    | 天联应用:   | 请选择 <u>处</u> 用         |           |     |      |     |    |
|                                                                                                    | 抄送人:    | Ð                      |           |     |      |     |    |
|                                                                                                    | 务附件     |                        |           |     |      |     |    |
| 5%4                                                                                                    | 御       | 文件                     | 纸档条码      | 备注  | 百新时间 | 上债人 | 操作 |

### 8.3.2 审计文档保存

审计文档工作底稿可以在此新增、保存和分享,团队其他成员都可以查看文档内容,了解项目进度。

| 案件详情                                                                  |              |                          |                                    |        |                    |                                  |     |    |      | 返日    |
|-----------------------------------------------------------------------|--------------|--------------------------|------------------------------------|--------|--------------------|----------------------------------|-----|----|------|-------|
| 深圳市国浩律师事务所2019年                                                       | 年审报告         |                          |                                    |        |                    |                                  |     |    |      | • 执行中 |
| 立案人: ● 李寒明<br>拟入场时间:2020-07-21<br>项目:国 <b>浩律师(深圳)専务所商</b> (<br>报告模板:- | 几合作          | 立案时间:2<br>拟提交时间<br>审计依据: | 020-07-21 10:48:40<br>: 2020-07-22 |        | 更新时间:20<br>案件编号:20 | )20-07-21 10:48:40<br>)205842587 |     |    |      |       |
| 审计任务 ★计文档 □ 工作底稿 ···                                                  | 审计人员<br>工作底稿 |                          |                                    |        |                    |                                  |     |    | 新增文件 | 新増文件夹 |
| 十 新増目录                                                                | 各称           | 是否必须                     | 是否纸质文档                             | 所需文件类型 | 模板                 | 已上传文件                            | 操作人 | 备注 | 更新时间 | 操作    |
|                                                                       |              |                          |                                    |        | 智无数据               |                                  |     |    |      |       |

## 8.4 形成审计报告

审计报告确认审核通过后,案件状态已经结束,用户可以选择"生成成果",案件内容形成审计报告。

操作步骤:会计审计——我的案件——查看——生成成果

操作步骤:会计审计——我的案件——查看——审计文档

| 》深圳市国浩律师事务所2019年年审报告         |                           |                           | <ul> <li>结案</li> </ul> |
|------------------------------|---------------------------|---------------------------|------------------------|
| 立案人 : 🛑 李惠明                  | 立案时间: 2020-07-21 10:48:40 | 更新时间: 2020-07-21 10:48:40 |                        |
| 拟入场时间:2020-07-21             | 拟提交时间:2020-07-22          | 案件编号:20205842587          |                        |
| 项目:国法律师(深圳)事务所商机合作<br>报告模版:- | 审计恢调:                     |                           | 生成成果                   |
| 审计任务 审计文档 审计人员               |                           |                           | L                      |
|                              |                           |                           |                        |

## 8.5 查看审计报告

审计案件结案后,最终生成审计报告,可以进入审计报告菜单查看。

操作步骤:会计审计——审计报告

| 首页 / 会计审计 | 十 / 审计报告   |       |          |            |            |                         |                     |       |         |
|-----------|------------|-------|----------|------------|------------|-------------------------|---------------------|-------|---------|
| 审计报告      |            |       |          |            |            |                         |                     |       |         |
|           |            |       |          |            |            |                         |                     |       |         |
|           |            |       |          |            |            |                         |                     |       |         |
| 序号        | 报告名称       | 报告类型  | 报告文号     | 被审单位       | 报告日期       | 状态                      | 更新时间                | ⇒ 操作人 | 操作      |
| 1         | 深圳市网新新思软件有 | 2019年 | 12645621 | 深圳市壹新软件有限公 | 2020-07-21 | <ul> <li>已签署</li> </ul> | 2020-07-21 10:15:55 | 李惠明   | 查看详情    |
|           |            |       |          |            |            |                         |                     | < 1 > | 10条/页 > |

# 9. 科研管理

科研管理通过新增任务帮助主管/主审给每位员工合理均匀的分配任务,确保企业人力资源不会被浪费的同时也可以保证审计速度的提升缩短委托方的等待时间。CALLZONE可以进行成果管理,保证数据安全不被盗窃,清晰的分类整个科研过程中产生的文档,也是为科研成果进行了一次完整的备份,查找比私人电脑中更方便。打通科研数据的沟通壁垒,可以实时上传下载科研数据,保证研究人员阶段性成果得到分享并被记录。

请在使用"知识产权"应用前,先设置知识产权相应模块流程,以便更有效的进行知识产权业务审批工作

| 科研管理                               |                    |
|------------------------------------|--------------------|
| 科研活动<br><sub>剩余时长</sub> : 331天     | 科研成果<br>剩余时长: 331天 |
| ◎ 去设置                              | <b>诊</b> 去设置       |
| 应用设置 权限配置 施程设置 高级设置                |                    |
| 科研活动 科研活动                          |                    |
| 料研住务 流程开关:                         |                    |
| 病理: 料研活动 (系統就从)                    | ✓                  |
| ■ 転転4 draux#: ● 透移指定人<br>通貨率核人(多迭) |                    |

操作步骤:应用与资源——我的应用——会计审计

每一个科研活动都有立案、进行中、结果确认三个流程环节。

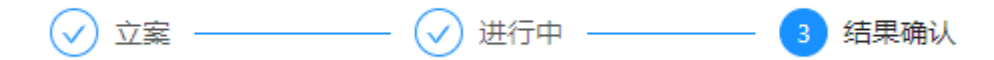

立案: 创建科研活动

进行中:科研活动过程中所有的任务分工、文档保存、团队各成员所完成的任务和文档的记录。

结果确认: 审核确认后的科研成果。

### 9.1 创建科研活动

创建一个新的科研活动,首先需要关联到已立项的项目,案件不是单独存在是因为项目的发展需要而产 生的一个案件活动。

案件类型:可以选择预研、方案设计、技术开发、成果撰写。

目标描述:可以填写阶段性工作目标,可以让用户更有目标性组织科研活动。

活动时间:是整个案件开始和完成时间。

所处阶段:可以填写本次科研活动在项目中所处阶段。

预计成果:预计本次科研活动所产生的成果是什么类型,新方法、新技术、新产品、标准、专利、软著、论文或者其他。

团队:选择本次科研活动团队的负责人和科研人员。

关联项目:已立项项目

操作步骤:科研管理——科研活动——创建科研活动

| 创建科研活动  |                                      | 我的科研活动 |
|---------|--------------------------------------|--------|
|         |                                      |        |
| * 项目:   | 證素項目 <b>高级搜索</b>                     |        |
| * 案件类型: | ❷ 预研 ○ 方叢设计 ○ 技术开发 ○ 成果菜写            |        |
| ★活动名称:  | 请输入活动答称 0/100                        |        |
| 目标描述:   | 请填写阶段性工作目标                           |        |
|         | 0/500 //                             |        |
| ★ 活动时间: | 2020-07-21 ~ 档项日期 🗂                  |        |
|         | 1個 10天 15天 1个月 2个月 3个月               |        |
| 所处阶段:   | 请填写活动在项目中所处阶段 0/20                   |        |
| 预计成果:   | □ 新方法 □ 新た品 □ 标准 □ 专利 □ 软菁 □ 论文 □ 其他 |        |
| * 团队 ①: |                                      |        |
|         |                                      |        |
|         | 首页 帮助 关于我们                           |        |
|         |                                      | 确会创建   |

## 9.2 科研活动过程

在科研活动页面可以了解到不同科研类型的创建数量,所有创建的科研活动都在下面的列表当中,用户可以根据科研状态(进行中、结果确认)筛选。

操作项: 查看、编辑、删除

查看:可以查看到科研活动详情,包括任务分工、工作底稿、科研团队、科研成果

编辑:修改科研活动相关内容

删除:删除本次科研活动,删除后不可修复

操作步骤:科研管理——科研活动

| 科研活动                     |     |                                  |                       | 十 创建科研活动      |
|--------------------------|-----|----------------------------------|-----------------------|---------------|
|                          |     |                                  |                       |               |
| 全部活动                     | 预研  | 方案设计                             | 技术开发                  | 成果撰写          |
| 数量                       | 数量  | 数量                               | 数量                    | 数量            |
| 1                        | 1 U | 0                                | 0                     | 0             |
|                          |     |                                  |                       |               |
| 活动列表                     |     |                                  | 全部 进行中 结果确            | は             |
| 国浩律师(深圳)事务所裔机合作<br>558 - |     | 创建人 创建时间<br>李惠明 2020-07-21 11:38 | .41 ② 立室 ———— ② 进行中 - | 3 结果确认 查看 更多∨ |
|                          |     |                                  |                       |               |

### 9.2.1 科研任务分工

任务类型分为:一般任务、工作审核、文件索要、文件确认 执行人:此任务指派给哪位同事执行,可以输入姓名或者手机号码。 时间:此任务的开始和完成时间。 优先级:定义任务优先级,可以执行人清楚任务的重要程度。 关联应用:此任务所需要关联到的应用。 抄送人:抄送给相关人员知悉,抄送人员也会收到此任务的相关信息。 操作步骤:操作步骤:科研管理——科研活动——查看——一般任务

| 新建一般任务                                                  | 返回 |
|---------------------------------------------------------|----|
| 国法律师(深圳)事务所商机合作                                         |    |
| ▲<br>● 基本信息                                             |    |
| • 任务名称: 请输入任务名称 0/50                                    |    |
| • 执行人:                                                  |    |
| •时间: 开始日期 ~ 拓東日期 自                                      |    |
| 1天 2天 3天 5天 7天 半个月 1个月 2个月 3个月<br>任务要求: 词称认任务要求         |    |
| • 优元级: 一般 重要 妖急                                         |    |
| <b>关联应用:</b> 请选择应用 >> >>>>>>>>>>>>>>>>>>>>>>>>>>>>>>>>> |    |
| 步运人: +                                                  |    |

#### 9.2.2 科研工作底稿

相关文档主要存储科研工作过程中所产生的所有文档底稿,用户可以上传和下载。为了文档能更清晰的分类归档,可以新增目录、文件夹,再新增文件。

添加备注: 查看人查看文档后有相关建议可以在备注中填写

重命名:修改文件名称

下载模版:下载用户所上传的模版

下载文件: 下载用户所上传的文件

发起索要:发起文件相关的索要任务

移至: 移至其他文件夹

删除:删除此文件后,将无法恢复

操作步骤:操作步骤:科研管理——科研活动——查看——相关文档

| 科研初级阶段 | <br>科研初级阶段 / 初级阶段              |      |           |          |     |       |     |    | 新壇文件               | 新増文件夹  |
|--------|--------------------------------|------|-----------|----------|-----|-------|-----|----|--------------------|--------|
| D 工作底稿 |                                |      |           |          |     |       |     |    |                    |        |
| 十 新増目录 | 名称                             | 是否必须 | 是否纸质文档    | 所需文件类型   | 模板  | 已上传文件 | 操作人 | 备注 | 更新时间               | 操作     |
|        | 初级研究成果                         | 否    | 否         | Doc/Docx | 基础知 | 华为服   | 李惠明 | 查看 | 2020-07-21 16:54:3 | 1      |
|        |                                |      |           |          |     |       |     |    |                    | 添加备注   |
|        | <ul> <li>已选1个 批重操作:</li> </ul> | 移 全  | 2累要任务 卜载3 | 2件 北重删除  |     |       |     |    |                    | 重命名    |
|        |                                |      |           |          |     |       |     |    | _                  | 下载模板   |
|        |                                |      |           |          |     |       |     |    |                    | 下载文件   |
|        |                                |      |           |          |     |       |     |    |                    | 发起索要任务 |
|        |                                |      |           |          |     |       |     |    |                    | 查看索要任务 |
|        |                                |      |           |          |     |       |     |    |                    | 移至     |
|        |                                |      |           |          |     |       |     |    |                    | 删除     |

## 9.2.3 科研人员详情

科研人员罗列了本次科研活动所有参与人员所负责的任务和产生的文档,也包括曾参与的项目和人员相关信息。可以清楚了解到科研人员在科研方面的经验和成果。

操作步骤:科研管理——科研活动——查看——科研人员

| 科研任务                                                                                                    | 相关文档                                                                                       | 科研人员                  | 科研成果 | l.          |                    |   |  |
|----------------------------------------------------------------------------------------------------|--------------------------------------------------------------------------------------------|-----------------------|------|-------------|--------------------|---|--|
|                                                                                                    |                                                                                            |                       |      |             |                    |   |  |
| <b>李惠明</b><br>负责人                                                                                                    | •                                                                                          | <b>刘小苗</b><br>科研人员    |      | + NAL       |                    |   |  |
|                                                                                                    |                                                                                            |                       |      | 任务(0) 文档(2) |                    |   |  |
|                                                                                                    | 李惠明                                                                                        |                       |      | 初级研究成果      | 2020-07-21 16:54:3 | 1 |  |
|                                                                                                    | 李惠明(                                                                                       | Ø                     |      | 科研成果        | 2020-07-21 11:41:4 | 6 |  |
| <ul> <li>法期間</li> <li>15966</li> <li>15966</li> <li>一</li> <li>一</li> <li>一</li> <li>一</li> <li>一</li> <li>二</li> <li>二</li>     &lt;</ul> | 2回感音術奏得公司- <u>小</u> 4<br>6689450<br>目<br>見凭合作 [2]<br>見た合作 [2]<br>ま<br>たむ財務 [3]<br>単価 (3気料) | 9番<br>兔上吃什么<br>击建项目合作 |      |             |                    |   |  |

## 9.3 科研成果

## 9.3.1 新增科研成果

科研活动产生成果,可以在科研成果处新增成果。选择成果类型,所产生的成果名称、对成果可以简单 做简介,选择科研成果完成人,确定完成。

操作步骤:科研管理——科研活动——查看——科研成果——新增成果

| 科研任务  | 相关文档   | 科研人员 | 科研成果                         |    |     |     |     |    |    |    |    |    |  |
|-------|--------|------|------------------------------|----|-----|-----|-----|----|----|----|----|----|--|
|       |        |      |                              |    |     |     |     |    |    |    |    |    |  |
| 累计科研成 | 溧1项    |      |                              | 全部 | 新方法 | 新技术 | 新产品 | 标准 | 专利 | 软著 | 论文 | 其他 |  |
|       | + 新增成果 |      | <b>新方法</b><br>新方法促成效         |    |     |     |     |    |    |    |    |    |  |
|       |        |      | 创建人: 李應明 2020-07-21 11:40:25 |    |     |     |     |    |    |    |    |    |  |

| 新增成果    |                                            | Х |
|---------|--------------------------------------------|---|
| * 成果类型: | ✔ 新方法 🔵 新技术 🔵 新产品 🔵 标准 🔵 专利 🔵 软著 🔵 论文 🔵 其他 |   |
| * 成果名称: | 请输入成果名称<br>0/100                           |   |
| * 成果简介: | 请输入成果简介                                    |   |
|         | 0/500                                      |   |
| * 完成人:  | 李惠明                                        |   |
| 其他完成人:  | 请选择其他完成人                                   |   |
| 附件:     | 土 上传文件                                     |   |
|         | 取消 确                                       | 定 |

### 9.3.2 查看科研成果

操作步骤:科研管理——科研成果

首页 / 科研管理 / 科研成果

科研成果

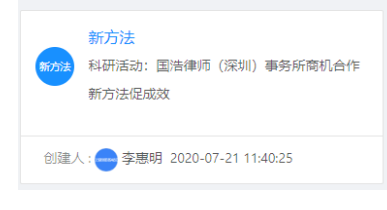

# **10. MYZONE**

Myzone菜单里是关于我的任务和消息的接收处理。企业/组织人员在使用每一个应用所产生的业务动态 消息和分配的任务在这个菜单项中都可以找到。

## 10.1 我的任务

在我的任务列表中,系统已经自动对任务进行分类:我发起的任务、全部待办、已办任务、七天以上。 以方便用户及时找到任务信息及时处理。

操作步骤: Myzone——我的任务

操作项:处理

|      | 全部待办<br>9              | <del>لـج</del> نيد<br>6 |            | 已办任务<br>38          |       | 我发起的<br>51     |
|------|------------------------|-------------------------|------------|---------------------|-------|----------------|
| 任务列表 |                        |                         |            |                     |       | 全部 待处理 待接收     |
| 序号   | 任务名称                   | 任务类型                    | 创建人        | 开始日期                | \$ 状态 | 操作             |
| 1    | 深圳市网新新思软件有限公司2019年年审报告 | 审计及报                    | 告拟定    李惠明 | 2020-07-20 18:15:16 | 待接收   | 处理 二 流程        |
| 2    | 产品合作项目                 | 交办任务                    | 处理 李惠明     | 2020-07-14 11:37:34 | 待接收   | 处理   流程        |
| 3    | 衡山县项目                  | 交办任务                    | 处理 李惠明     | 2020-07-14 11:16:53 | 待接收   | 处理   流程        |
| 4    | 星期三的期待                 | 日常任务                    | 李惠明        | 2020-07-13 18:07:20 | 待接收   | 处理   流程        |
| 5    | 检查此项目所有文档              | 日常任务                    | 李惠明        | 2020-07-13 17:36:05 | 待接收   | 处理   流程        |
| 6    | 深圳市潜能律师事务所             | 客户认证                    | 审核 周娜      | 2020-07-07 15:50:29 | 待接收   | 处理   流程        |
| 7    | 项目名称                   | 商标申请                    | 办案 运营测试    | 2020-07-03 14:22:42 | 待接收   | 处理   流程        |
| 8    | 123333333              | 软苔申请                    | 办案 运营测试    | 2020-07-03 09:25:49 | 待接收   | 处理   流程        |
| 9    | 333                    | 软苔申请                    | 办室 运营测试    | 2020-07-03 09:18:13 | 待接收   | 处理   流程        |
|      |                        |                         |            |                     |       | < 1 > 10 条/页 > |

## 10.2 我的消息

在我的消息中统一展示与用户相关的所有关联业务活动信息,包括系统公告、流程消息、商机立项中各 阶段的信息。

通过消息中心您可以快速查看自己可见范围内的所有业务新动态信息,及时了解业务跟进情况并给出相 应反馈,以加速信息流通,加强团队凝聚力。

| (پ | <b>系统公告</b><br>系统公告              |         | 06月29日 18:00           | 流程中 | 3心                                                                    |        |
|----|----------------------------------|---------|------------------------|-----|-----------------------------------------------------------------------|--------|
| 2  | 107程中心<br>流程发起。1<br>間初立項<br>問机立項 | 流程审核等操作 | 19 分钟前<br>07月13日 15:50 | •   | 19 分钟前                                                                |        |
|    |                                  |         |                        | -   | 您的《深圳市网新新思软件有限公司2019年年审报告》业务有新的动态,发起人为:<br>《深圳市信威咨询有限公司》,请点击我的任务及时查看。 | 李惠明    |
|    |                                  |         |                        | 2   | 能天18:15                                                               | Bġ     |
|    |                                  |         |                        |     | 您的《深圳市网新新思软件有限公司2019年年审报告》业务有新的动态,发起人为:<br>(深圳市值威咨询有限公司),请点击我的任务及时直看。 | 李惠明    |
|    |                                  |         |                        | 1   | 能天16:24                                                               | 已读     |
|    |                                  |         |                        |     | 您的《汽车租凭》业务有新的动态,发起人为:李唐明(深圳市信威咨询有限公司),<br>的任务及时查看。                    | 请点击我   |
|    |                                  |         |                        |     | 昨天11:20                                                               | 已读     |
|    |                                  |         |                        |     | 您的《汽车租凭》业务有新的动态,发起人为:李惠明(深圳市值威咨询有限公司),<br>的任务及时查看。                    | 请点击我   |
|    |                                  |         |                        |     | 07月14日 11:37                                                          | 已读     |
|    |                                  |         |                        |     | 您的《产品合作项目》业务有新的动态,发起人为:李惠明(深圳市信威咨询有限公司<br>击我的任务及时查看。                  | 司), 请点 |
|    |                                  |         |                        |     | 07月14日 11:16                                                          | 日漢     |
|    |                                  |         |                        | 1   | 您的《衡山县项目》业务有新的动态,发起人为:李惠明(深圳市信威咨询有限公司)                                | ,请点击   |